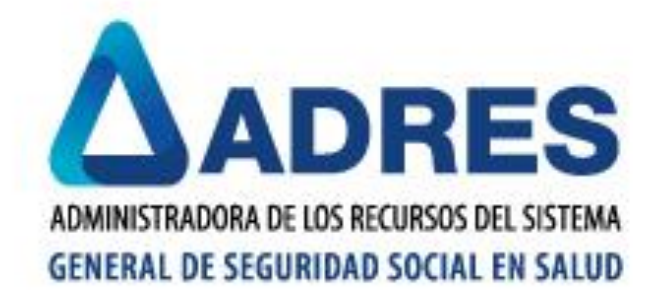

ADMINISTRADORA DE LOS RECURSOS DEL SISTEMA GENERAL DE SEGURIDAD SOCIAL EN SALUD BOGOTÁ, AGOSTO DE 2017

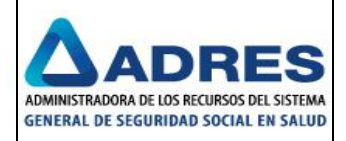

# TABLA DE CONTENIDO

| 1.      | INTRODUCCIÓN                      | 7  |
|---------|-----------------------------------|----|
| 2.      | OBJETIVO                          | 7  |
| 3.      | DESCRIPCIÓN FUNCIONAL DEL SISTEMA | 7  |
| 3.1.    | MACROPROCESO                      | 7  |
| 4.      | ACCESO AL SISTEMA                 | 8  |
| 4.3 Ra  | adicación                         | 8  |
| 4.3.1   | Consolidado                       | 9  |
| 4.3.2   | Reglas de Negocio                 | 35 |
| 4.3.3   | Reportes de Radicación            | 35 |
| 4.3.1   | AJUSTE MALLA LOCAL FASE II 458    | 51 |
| 4.3.1.1 | Movimiento Archivos Datmedios     | 51 |
| 4.3.1.2 | 2 Movimiento Archivos Datimagenes | 58 |
| 4.3.1.3 | 3 Movimiento Archivos Pdfreqgen   | 68 |
| 4.3.1.4 | 4 Movimiento Archivos Pdfmytr     | 75 |

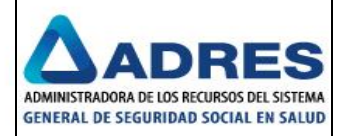

# TABLA DE IMÁGENES

| Imagen 1 Proceso general MYT – Radicación de recobros                               | 7  |
|-------------------------------------------------------------------------------------|----|
| Imagen 2 Ingreso a MYT 458 – Sistema de recobros web                                | 8  |
| Imagen 3 Módulos de MYT 458 – Sistema de recobros web                               | 8  |
| Imagen 85 Menú Radicación                                                           | 9  |
| Imagen 86 Menú Consolidados                                                         | 9  |
| Imagen 87 Consulta Consolidado                                                      | 9  |
| Imagen 88 Crear consolidado                                                         | 10 |
| Imagen 89 Inicio de la creación del consolidado                                     | 10 |
| Imagen 90 Creación de Consolidado                                                   | 11 |
| Imagen 91 Consulta de todos los consolidados sin ingresar filtros                   | 11 |
| Imagen 92 Consulta del consolidado en estado de construcción y sin recobros         | 12 |
| Imagen 93 Consulta del consolidado en estado de radicado                            | 12 |
| Imagen 94 Editar consolidado                                                        | 12 |
| Imagen 95 Eliminar consolidado                                                      | 13 |
| Imagen 96 Pantalla para iniciar la consulta de recobros en el consolidado           | 14 |
| Imagen 97 Búsqueda criterios para línea L04                                         | 14 |
| Imagen 98 Descargar Archivo MYTR                                                    | 14 |
| Imagen 99 Medio cargado en el SFTP                                                  | 15 |
| Imagen 100 Notificación a la entidad del medio de las validaciones a los recobros   | 15 |
| Imagen 101 Buscar para asociar sin ingresar filtros                                 | 16 |
| Imagen 102 Visualización de todos los recobros que existen para la línea de proceso | 16 |
| Imagen 103 Asociar recobros cuando no todos los recobros poseen imágenes            | 17 |
| Imagen 104 Ingreso de filtro general – medio de cargue                              | 18 |
| Imagen 105 Consulta de Ingreso – medio de cargue                                    | 18 |
| Imagen 106 Ingreso filtro- fecha inicial y final de cargue                          | 18 |
| Imagen 107 Consulta de Ingreso – fecha inicial y final de cargue                    | 19 |
| Imagen 108 Ingreso filtro datos de recobro – número de radicado                     | 19 |
| Imagen 109 Consulta de datos de recobro – número de radicado                        | 19 |
| Imagen 110 Ingreso de datos recobro – # radicado y consecutivos                     | 20 |
| Imagen 111 Consulta de datos recobro – # radicado y consecutivos                    | 20 |
| Imagen 112 Ingreso de datos paciente – nombres y apellidos                          | 20 |
| Imagen 113 Consulta de datos paciente – nombres y apellidos                         | 21 |
| Imagen 114 Ingreso de datos paciente – identificación                               | 21 |
| Imagen 115 Consulta de datos paciente – identificación                              | 21 |
| Imagen 116 Ingreso general – medio de cargue                                        | 22 |
| Imagen 117 Consulta general – medio de cargue                                       | 22 |
| Imagen 118 Recobros asociados                                                       | 23 |
| Imagen 119 Recobros cargados por la entidad                                         | 23 |
| Imagen 120 Forma que contiene la opción descargar y ver detalle                     | 23 |
| Imagen 121 Descargar recobros a Excel                                               | 24 |

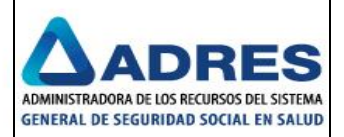

| Imagen 122 Ver detalle                                                        | 24 |
|-------------------------------------------------------------------------------|----|
| Imagen 123 Ver detalle                                                        | 25 |
| Imagen 124 Opción para Desasociar                                             | 25 |
| Imagen 125 Desasociar recobros                                                |    |
| Imagen 126 Botón Transferir                                                   |    |
| Imagen 127 Seleccionar el consolidado al cual se le transfiere los recobros   | 27 |
| Imagen 128 Detalle de la transacción de recobros                              | 27 |
| Imagen 129 Consulta de la transferencia de recobros                           | 27 |
| Imagen 130 Consultar consolidados con recobros                                |    |
| Imagen 131 Editar consolidado                                                 |    |
| Imagen 132 Eliminar consolidado                                               |    |
| Imagen 133 Asociar recobros                                                   |    |
| Imagen 134 Recobros asociados                                                 |    |
| Imagen 135 Descargar formato MYTR                                             |    |
| Imagen 136 Carta MYTR                                                         |    |
| Imagen 137 Botón Cerrar Consolidado                                           |    |
| Imagen 138 Mensaje indicando "Está seguro de cerrar el consolidado"           |    |
| Imagen 139 Mensaje de sistema indicando el cierre del consolidado             |    |
| Imagen 140 Consulta de consolidado y preparación descargar archivo MYTR       |    |
| Imagen 141 Descargar archivo MYTR                                             |    |
| Imagen 142 Archivo MYTR                                                       |    |
| Imagen 143 Notificación de Validación firma digital con errores               |    |
| Imagen 144 Notificación de Validación firma digital sin errores               |    |
| Imagen 145 Notificación de la finalización del proceso de radicación          |    |
| Imagen 172 Menú Reportes de radicación                                        |    |
| Imagen 173 Lista de los reportes para radicación                              |    |
| Imagen 174 Reporte seleccionado de la lista                                   |    |
| Imagen 175 Reporte archivos enviados por entidad                              |    |
| Imagen 176 Descargar TXT de archivos enviados por entidad                     |    |
| Imagen 177 Descargar EXCEL del reporte archivos enviados por entidad          |    |
| Imagen 178 Reporte Imágenes cargadas por entidad                              |    |
| Imagen 179 Reporte de imágenes sin ingresar campos de consulta                |    |
| Imagen 180 Reporte de imágenes en formato txt                                 | 40 |
| Imagen 181 Reporte de imágenes en formato excel                               | 40 |
| Imagen 182 Reporte detalle y encabezado de anexo técnico para MYT02           | 41 |
| Imagen 183 Reporte detalle y encabezado de anexo técnico con medio para MYT04 | 41 |
| Imagen 184 Reporte de anexo técnico en formato txt                            | 42 |
| Imagen 185 Reporte traza de archivo                                           | 42 |
| Imagen 186 Reporte de traza de archivo en formato txt                         | 43 |
| Imagen 187 Reporte recobros pre-radicados con montos                          | 43 |
| Imagen 188 Reporte recobros pre-radicados en formato Excel                    | 44 |
| Imagen 189 Reporte general de pre-auditoría para entidad                      | 44 |
| Imagen 190 Reporte general de pre-auditoría en formato txt                    | 45 |
| Imagen 191 Reporte resultado de validaciones de BDUA y RNEC                   | 45 |
| Imagen 192 Reporte de validaciones BDUA y RNEC en formato excel               | 46 |

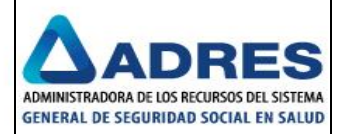

| Imagen 193 Consulta del reporte validaciones de negocio            | 46 |
|--------------------------------------------------------------------|----|
| Imagen 194 Reporte general de resultado de validaciones de negocio | 47 |
| Imagen 195 Reporte de validaciones de negocio en formato txt       | 47 |
| Imagen 196 Reporte de completitud                                  | 48 |
| Imagen 197 Reporte de completitud en formato Excel                 | 48 |
| Imagen 198 Reporte de errores                                      | 49 |
| Imagen 199 Reporte de errores en formato Excel                     | 49 |
| Imagen 200 Consulta del reporte recobros consolidados              | 50 |
| Imagen 201 Rreporte recobros consolidados                          | 50 |
| Imagen 202 Reporte recobros consolidados en formato Excel          | 51 |
| Imagen 210 Disponer Archivo                                        | 51 |
| Imagen 211 Validación de archivos procesados                       | 52 |
| Imagen 212 Carpeta de errores vacía                                | 52 |
| Imagen 213 Archivos procesados correctamente                       | 52 |
| Imagen 214 Error generado                                          | 53 |
| Imagen 215 Error generado.                                         | 53 |
| Imagen 216 Error generado                                          | 54 |
| Imagen 217 Error generado                                          | 54 |
| Imagen 218 Error generado                                          | 55 |
| Imagen 219 Error generado                                          | 55 |
| Imagen 220 Error generado                                          | 56 |
| Imagen 221 Error generado                                          | 56 |
| Imagen 222 Error generado                                          | 57 |
| Imagen 223 Error generado                                          | 57 |
| Imagen 224 Error generado                                          | 58 |
| Imagen 225 Disponer Archivo                                        | 59 |
| Imagen 226 Validación de archivos procesados                       | 59 |
| Imagen 227 Carpeta de errores vacía                                | 59 |
| Imagen 228 Archivos procesados la carpeta de destino               | 59 |
| Imagen 229 Error generado                                          | 60 |
| Imagen 230 Error generado                                          | 60 |
| Imagen 231 Error generado                                          | 61 |
| Imagen 232 Error generado                                          | 61 |
| Imagen 233 Error generado                                          | 62 |
| Imagen 234 Error generado                                          | 62 |
| Imagen 235 Error generado                                          | 63 |
| Imagen 236 Error generado                                          | 63 |
| Imagen 237 Interfaz Exclusión SISMED                               | 64 |
| Imagen 238 Error generado                                          | 65 |
| Imagen 239 Error generado                                          | 66 |
| Imagen 240 Error generado                                          | 66 |
| Imagen 241 Error generado                                          | 67 |
| Imagen 242 Disponer Archivo                                        | 68 |
| Imagen 243 Validación de archivos procesados                       | 68 |
| Imagen 244 Carpeta de errores vacía                                | 68 |

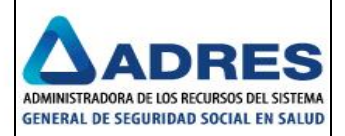

| ~ |
|---|
| 9 |
| 9 |
| 0 |
| 0 |
| 1 |
| 1 |
| 2 |
| 2 |
| 3 |
| 3 |
| 4 |
| 5 |
| 5 |
| 6 |
| 6 |
| 6 |
| 7 |
| 7 |
| 8 |
| 8 |
| 9 |
| 9 |
| 0 |
| 0 |
| 1 |
| 1 |
| 2 |
| 3 |
| 4 |
|   |

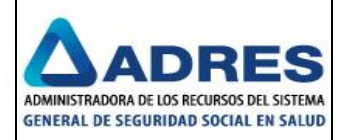

# 1. INTRODUCCIÓN

El manual de usuario de recobros 458, pretende dar una descripción general de la aplicación, incluyendo su funcionalidad, organización, módulos, entradas y salidas a los usuarios de los procedimientos a seguir para la consulta de administración, requisitos generales, radicación y pre-auditoria y que conforman esta segunda fase de recobros.

# 2. OBJETIVO

El propósito de este manual es dar a conocer las funcionalidades y modo de uso de la Aplicación MYT 458 Sistema de recobros web en cuanto a los módulos que existen como son: Requisitos generales, Administración, Pre-auditoría y Radicación.

# 3. DESCRIPCIÓN FUNCIONAL DEL SISTEMA

# 3.1. MACROPROCESO

Este documento contempla las funciones del software que permiten la operación del FOSYGA para la realización de las radicaciones de los recobros de las entidades. El uso de los módulos del sistema de información, agiliza las actividades de los procedimientos estructurales aplicables al trámite mencionado.

En este sentido, se presenta a continuación el proceso que soporta este documento.

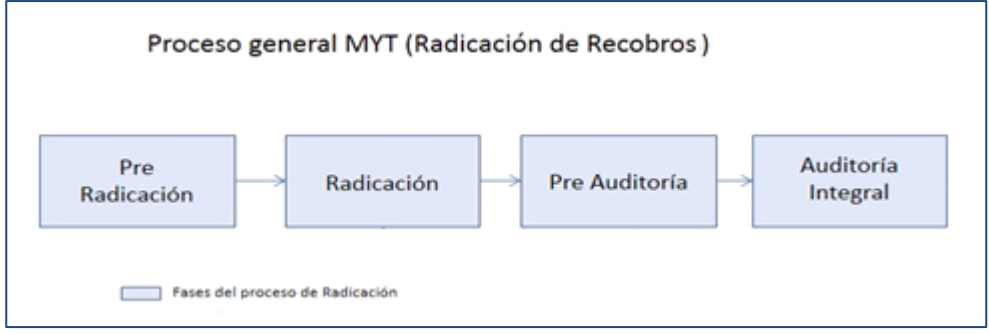

Imagen 1 Proceso general MYT – Radicación de recobros

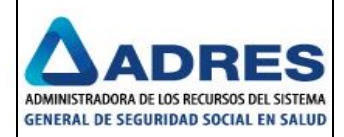

# 4. ACCESO AL SISTEMA

Para poder ingresar a los módulos de MYT 458 – Sistema de recobros web, es preciso que el funcionario cuente con un nombre de usuario y una contraseña, los cuales son los mismos que utiliza para ingresar a su computador al ingresar a FOSYGA y hacen parte del dominio de SAYP.

En caso de no pertenecer al dominio, también es posible obtener un usuario y una contraseña para poder acceder a MYT-458. Para la creación del usuario diríjase al procedimiento ADMINISTRACION DE USUARIOS, CONTRASEÑAS, PERFILES Y PRIVILEGIOS SAYP-FOS-FR- ADMINISTRACIÓN DE USUARIOS.

Recuerde que para acceder al aplicativo MYT-458 Sistema de recobros web debe contar con un usuario asociado a un rol definido de acuerdo a las políticas de seguridad del consorcio e implementado en una matriz de control de seguridad.

Cuando el funcionario ha ingresado al sistema (imagen 2), mostrara una ventana compuesta por varias opciones de las cuales se debe seleccionar el título "MYT 458 – SISTEMA DE RECOBROS WEB" que es la que se va a trabajar; este menú posee 4 módulos los cuales son: Administración, Requisitos generales, Radicación y Pre-auditoria (imagen 3).

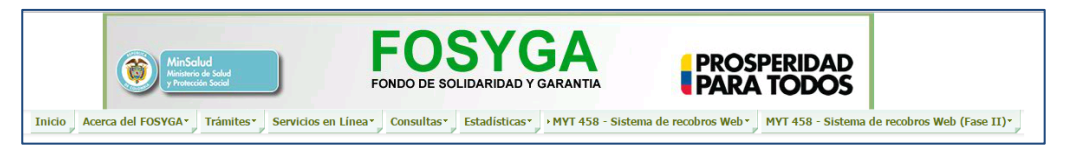

Imagen 2 Ingreso a MYT 458 – Sistema de recobros web

| MinSolud<br>Meterio de Saled<br>Promotión Sacel<br>Promotión Sacel                                                      | PROSPERIDAD<br>PARA TODOS                              |
|----------------------------------------------------------------------------------------------------|--------------------------------------------------------|
| GU STAVO<br>ADOLFO Inicio Acerca del FOSYGA* Trámites* Servicios en Línea* Consultas* Estadísticas*<br>MORENO<br>CHIA - | MYT 458 - Radicación Web 8081 *<br>Pre-Auditoria       |
| Mensaje de Glosas                                                                                                    | Requisitos Generales + bre de 2016<br>Administración + |

Imagen 3 Módulos de MYT 458 – Sistema de recobros web

El menú contiene la siguiente opción:

- Radicación:
  - Cargue de información: Validación y cargue de archivos e imágenes de las líneas de proceso y entidad recobrante.

# 4.3 RADICACIÓN

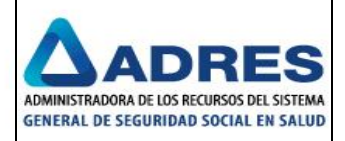

Dentro del Menú de radicación, encontraremos las siguientes funcionalidades: Consolidados, Reglas de negocio, Reversión de estados y Reportes de radicación. Se debe tener un calendario abierto y asociado a la fase de Radicación para poder realizar acciones sobre esta funcionalidad.

| , | • MYT 458 -<br>Pre-Audit | Radicación V<br>oria | Web | 8081 • MYT 458 - Rad |
|---|--------------------------|----------------------|-----|----------------------|
|   | Radicaci                 | in i                 | •   | Consolidados         |
|   | Requisito                | s Generales          | •   | Reglas de negocio    |
|   | Administr                | ación                | •   | Reversión de estados |
|   |                          |                      |     | Reportes             |

Imagen 4 Menú Radicación

### 4.3.1 Consolidado

La opción consolidado permite a la entidad recobrante, crear un Consolidado MYTR, dentro del cual se incorporarán un conjunto de recobros para una potencial radicación. Este usuario es una entidad.

Al dar clic sobre esta opción se mostrara la siguiente ventana.

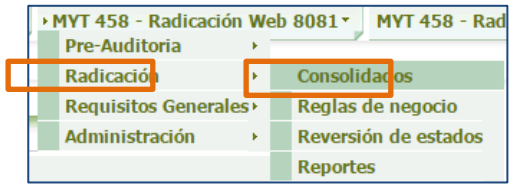

Imagen 5 Menú Consolidados

Al dar clic sobre esta opción el sistema mostrara la pantalla de consolidados:

| famma al fam da la cantida d |                                       |
|------------------------------|---------------------------------------|
| formación de la entidad      |                                       |
| odigo entidad: EPS002        | Razón social: SALUD TOTAL S.A. E.P.S. |
| IT: 800.130.907-4            | Representante legal:                  |
| Itros de consulta            |                                       |
| po de recobro: Seleccione 🔻  | Nombre consolidado:                   |
| echa inicial creación:       | Fecha final creación:                 |
|                              | Consultar Limpiar Crear               |
| esultados                    |                                       |

Imagen 6 Consulta Consolidado

Cuando el usuario va crear un consolidado debe seleccionar el botón Crear.

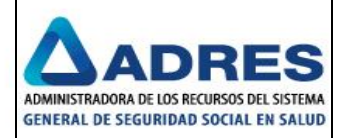

| nsolidados                             |                                                 |
|----------------------------------------|-------------------------------------------------|
| Periodo de radicación                  |                                                 |
| Estado periodo pre radicación: Abierto | Fecha límite periodo pre radicación: 17/03/2016 |
| Información de la entidad              |                                                 |
| Código entidad: EPS002                 | Razón social: SALUD TOTAL S.A. E.P.S.           |
| NIT: 800.130.907-4                     | Representante legal:                            |
| Filtros de consulta                    |                                                 |
| Tipo de recobro: Seleccione 🔻          | Nombre consolidado:                             |
| Fecha inicial creación:                | Fecha final creación:                           |
|                                        | Consultar Limpia Crear                          |

Imagen 7 Crear consolidado

El sistema despliega la forma de creación de consolidados donde se debe ingresar el nombre del consolidado, seleccionar el tipo de recobro (CTC o Tutela) de acuerdo a los tipos que se vayan asociar y la línea de proceso (las líneas de proceso que despliega es de acuerdo a las asociadas en el calendario vigente), luego seleccionar el botón Guardar y se visualizara un mensaje indicando que fue exitoso y queda disponible para adicionar recobros. Imágenes 89 y 90.

El sistema no permite crear un consolidado asociado a una línea de proceso con un tipo de recobro que no le pertenezca, por ejemplo no permite la creación de un consolidado con tipo de recobro "CTC" y línea de proceso "L02", si el usuario lo hiciere el sistema muestra un mensaje indicando mensaje de error.

| Fecha límite periodo pre radicación: 14/10/2016               |
|---------------------------------------------------------------|
|                                                               |
| Razón social: EPS Y MEDICINA PREPAGADA SURAMERICANA S.A. SURA |
| Representante legal:                                          |
|                                                               |
| Fecha creación:                                               |
| Línea proceso: 101 •<br>101<br>102<br>104                     |
|                                                               |

Imagen 8 Inicio de la creación del consolidado

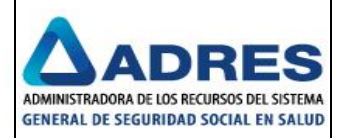

| Estado periodo pre radicación: Abjerto   | Eacha límite pariodo pre radicación: 30/09/2016                                                                           |               |
|------------------------------------------|----------------------------------------------------------------------------------------------------|---------------|
| Información de la entidad                | Pecha innue penduo pre radicacióni                                                                                        |               |
|                                          | Profession EDS Y MEDICINA DREDAGADA SURAMERICANA S.A. SURA                                                                |               |
|                                          |                                                                                                    |               |
| NIT: 800.088.702-2                       | Representante legal:                                                                                                    |               |
| nformación del consolidado               |                                                                                                    |               |
| Estado: En construcción                  | Fecha creación: 06/09/2016 10:26                                                                                          |               |
| vombre consolidado: * prueba consolidado |                                                                                                    |               |
| Tipo recobro:                            | Línea proceso: LOI *                                                                                                    |               |
| antidad causales de recobros: 0          | Consolidado                                                                                                    |               |
|                                          | Se ha creado el consolidad<br>"prueba consolidado"<br>satisfactoriamente. Se en<br>disponible para adicionar<br>recibros. | do<br>cuentra |
|                                          |                                                                                                    |               |

Imagen 9 Creación de Consolidado

Para consultar el consolidado la entidad puede ingresar los filtros de consulta que solicita el formulario para visualizar una consulta especifica o de lo contrario seleccionar el botón Consultar, al realizar esta última opción el sistema despliega todos los consolidados creados.

|                         | ouo pi                                                                                                   | e rac               | licac            | on:               | Abierto                                                                                                    | Fechal                             | imite perio                                                      | do pre radicación:                                                                 | 31/10/2016                                  |                                                    |
|-------------------------|----------------------------------------------------------------------------------------------------|---------------------|------------------|-------------------|----------------------------------------------------------------------------------------------------|------------------------------------|------------------------------------------------------------------|------------------------------------------------------------------------------------|---------------------------------------------|----------------------------------------------------|
| Informaci               | ón de                                                                                                    | la                  | entic            | lad               |                                                                                                    |                                    |                                                                  |                                                                                    |                                             |                                                    |
| Código ent              | idad:                                                                                                    | EPS                 | 010              |                   |                                                                                                    | Razón s                            | ocial: EP                                                        | 5 Y MEDICINA PRE                                                                   | PAGADA SURA                                 | AMERICANA S.A. SU                                  |
| NIT:                    |                                                                                                    | 800                 | .088             | .70               | 2-2                                                                                                    | Repres                             | entante leg                                                      | al: Nombre Repre                                                                   | esentante Lega                              | d                                                  |
| Filtros de              | consi                                                                                                    | ulta                |                  |                   |                                                                                                    |                                    |                                                                  |                                                                                    |                                             |                                                    |
| Tipo de rec             | obro:                                                                                                    |                     | s                | elec              | ione 🔻                                                                                                    | Nombr                              | e consolida                                                      | ido:                                                                               |                                             |                                                    |
| Fecha inici             | al crea                                                                                                  | ción                |                  |                   |                                                                                                    | Fecha f                            | inal creació                                                     | o:                                                                                 |                                             |                                                    |
|                         |                                                                                                    |                     |                  |                   |                                                                                                    |                                    |                                                                  |                                                                                    |                                             |                                                    |
|                         |                                                                                                    |                     | _                |                   |                                                                                                    |                                    |                                                                  | I                                                                                  |                                             | 1                                                  |
|                         |                                                                                                    |                     |                  |                   |                                                                                                    |                                    | Consul                                                           | ar Li                                                                              | impiar                                      | Crear                                              |
|                         |                                                                                                    |                     |                  |                   |                                                                                                    |                                    | Consul                                                           | ar Li                                                                              | impiar                                      | Crear                                              |
| Resultado               | )S                                                                                                    | istro               | 5.00             |                   | trados: 4                                                                                                    |                                    | Consul                                                           | ar Li                                                                              | impiar                                      | Crear                                              |
| Resultado<br>Cantidad c | )S<br>le regi                                                                                            | istro               | s en             | con               | trados: 4                                                                                                    |                                    | Consul                                                           | ar Li                                                                              | impiar                                      | Crear                                              |
| Resultado<br>Cantidad o | 05<br>le regi                                                                                            | istro               | s en             | con               | trados: 4<br>Nombre Consolidado                                                                                                    | Cant. Recobros                     | Consul                                                           | ar Li                                                                              | impiar<br>Tipo Recobro                      | Crear<br>Linea Proceso                             |
| Resultado<br>Cantidad o | xs<br>le regi                                                                                            | stro                | s en             | con               | trados: 4<br>Nombre Consolidado<br>CONSOLIDADO CARGAR 09                                                                                     | Cant. Recobros                     | Consul<br>Estado<br>Radicado                                     | ar Li<br>Fecha Creación<br>31/10/2016 10:27                                        | Tipo Recobro                                | Crear<br>Linea Proceso                             |
| Resultado<br>Dantidad o | xs<br>le regi<br>P 😨                                                                                     | istro<br>X          | s en             | con               | rados: 4<br>Nombre Consolidado<br>CONSOLIDADO CARGAR 09<br>CONSOLIDADO CARGAR MYT01                                                          | Cant. Recobros                     | Consul<br>Estado<br>Radicado<br>Radicado                         | r Li<br>Fecha Creación<br>31/10/2016 10:27<br>31/10/2016 10:28                     | mpiar<br>Tipo Recobro<br>CTC<br>CTC         | Crear<br>Linea Proceso                             |
| Resultado<br>Cantidad o | DS<br>Le regi<br>D Q<br>D Q<br>D Q<br>Q                                                                  | stro<br>X<br>X      | s en             | con<br>(E)<br>(E) | Trados: 4<br>Nombre Consolidado<br>CONSOLIDADO CARGAR 09<br>CONSOLIDADO CARGAR MYT01<br>CONSOLIDADO CARGAR MYT01                             | Cant. Recobros<br>5<br>5<br>5      | Consul<br>Estado<br>Radicado<br>Radicado<br>Radicado             | r Li<br>Fecha Creación<br>31/10/2016 10:27<br>31/10/2016 10:28<br>31/10/2016 10:29 | Tipo Recobro<br>CTC<br>CTC<br>Tutela        | Crear<br>Linea Proceso<br>L09<br>L01<br>L02        |
| Resultado<br>Cantidad o | xs<br>le regi<br>D C<br>D C<br>D<br>D C<br>D<br>D<br>C<br>D<br>C<br>D<br>C<br>D<br>C<br>D<br>C<br>D<br>C | stro<br>X<br>X<br>X | 9<br>9<br>9<br>9 | con<br>e<br>e     | Trados: 4<br>Nombre Consolidado<br>CONSOLIDADO CARGAR 09<br>CONSOLIDADO CARGAR MYT01<br>CONSOLIDADO CARGAR MYT04<br>CONSOLIDADO CARGAR MYT04 | Cant. Recobros<br>5<br>5<br>5<br>3 | Consul<br>Estado<br>Radicado<br>Radicado<br>Radicado<br>Radicado | r Li<br>Fecha Creación<br>31/10/2016 10:27<br>31/10/2016 10:28<br>31/10/2016 11:24 | Tipo Recobro<br>CTC<br>CTC<br>Tutela<br>CTC | Crear<br>Linea Proceso<br>L09<br>L01<br>L02<br>L04 |

Imagen 10 Consulta de todos los consolidados sin ingresar filtros

Al realizar la consulta de consolidados en pantalla se visualizan unos iconos que a continuación se explicaran:

• Consultar Permite consultar el consolidado solamente.

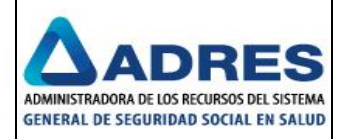

| Información de la entidad         EPS002         Razón social: SALUD TOTAL S.A. E.P.S.           Tódigo entidad:         EPS002         Razón social: SALUD TOTAL S.A. E.P.S.           NTI:         800.130.907-4         Representante legal:           Información del consultado:         Información del consultado:         Información del consultado:           Statob:         En construcción         Fecha creación: 18/05/2016 10:53           Stanbar consolidado:         CON_PRUEBAS         Información del consultado:           Initidad causes de recobros: 0         CON_PRUEBAS         Información del consultado: | stado periodo pre radicación:     | Fecha límite periodo pre radicación: 24/05/2016 |
|----------------------------------------------------------------------------------------------------|-----------------------------------|-------------------------------------------------|
| Código endidas:         EPS002         Razón social:         SALUD TOTAL S.A. E.P.S.           NTT:         800.130.907-4         Representante legal:           Información del construcción         En construcción         Fecha creación: 18/05/2016 10:53           Stando:         CON_PRUEBAS         En construcción           Infore recohro:         @ CTC ◎ Tutela         Linea proceso: Loi ▼                                                                                                    | Información de la entidad         |                                                 |
| NT:         00.130.907-4         Representante legal:           nformación del consolidado:         Construcción         Fecha creación: 18/05/2016 10:53           stado:         CON_PRUEBAS         Fecha proceso:         CON_PRUEBAS           antidad ausales de recobros:         CON_PRUEBAS         Fecha proceso:         Fecha proceso:                                                                                                    | ódigo entidad: EPS002             | Razón social: SALUD TOTAL S.A. E.P.S.           |
| nformación del consolidado<br>:::tado: En construcción Fecha creación: 18/05/2016 10:53<br>Nombre consolidado: * CON_PRUEBAS<br>Ilipo recobro: @ CTC ◯ Tutela Linea proceso: LOI ▼<br>antidad causales de recobros: 0                                                                                                    | NIT: 800.130.907-4                | Representante legal:                            |
| Estado: En construcción Fecha creación: 18/05/2016 10:53<br>Nombre consolidado: * CON_PRUEBAS<br>Ilgo recobro: @ CTC ◎ Tutela Linea proceso: LOI ▼                                                                                                    | nformación del consolidado        |                                                 |
| Nombre consolidado: • CON_PRUEBAS<br>ifipo recobro:  • CTC • Tutela Linea proceso: LOI •                                                                                                    | Estado: En construcción           | Fecha creación: 18/05/2016 10:53                |
| Tipo recobro:               € CTC              Tutela              Linea proceso:              Lo1 ▼            antidad causales de recobros:         0                                                                                                    | Nombre consolidado: • CON_PRUEBAS |                                                 |
| antidad causales de recobros: 0                                                                                                    | Tipo recobro:                     | Línea proceso: LO1 v                            |
|                                                                                                    | Cantidad causales de recobros: O  |                                                 |
|                                                                                                    |                                   |                                                 |
|                                                                                                    |                                   |                                                 |
|                                                                                                    |                                   |                                                 |
|                                                                                                    |                                   | Volver Cerrar Consolidado                       |

Imagen 11 Consulta del consolidado en estado de construcción y sin recobros

| and particular pre in                                                              | adicación:                                                                                                    | Fecha límite periodo pre radicación: 29/09/2016                                  |      |
|------------------------------------------------------------------------------------|----------------------------------------------------------------------------------------------------|----------------------------------------------------------------------------------|------|
| Información de la                                                                  | a entidad                                                                                                    |                                                                                  |      |
| Código entidad: EP                                                                 | PS010                                                                                                    | Razón social: EPS Y MEDICINA PREPAGADA SURAMERICANA S.A. S                       | SURA |
| NIT: 80                                                                            | 00.088.702-2                                                                                                    | Representante legal:                                                             |      |
| Información del c                                                                  | consolidado                                                                                                    |                                                                                  |      |
|                                                                                    |                                                                                                    |                                                                                  |      |
| Estado:                                                                            | Radicado                                                                                                    | Fecha creación: 13/09/2016 09:18                                                 |      |
| Estado:<br>Nombre consolidado                                                      | Radicado<br>o: • consolidado para myt01                                                                               | Fecha creación: 13/09/2016 09:18                                                 |      |
| Estado:<br>Nombre consolidado<br>Tipo recobro:                                     | Radicado<br>o: • consolidado para myt01                                                                               | Fecha creadón: 13/09/2016 09:18<br>Línea proceso: LOI v                          |      |
| Estado:<br>Nombre consolidado<br>Tipo recobro:<br>Cantidad causales (              | Radicado<br>e: * consolidado para myt01<br>@ CTC © Tutela<br>de recobros: 1                                           | Fecha creación: 13/09/2016 09:18<br>Línea proceso:                               |      |
| Estado:<br>Nombre consolidado<br>Tipo recobro:<br>Cantidad causales o              | Radicado<br>o: * consolidado para myt01<br>@ CTC © Tutela<br>de recobros: 1<br>Causal Recobro                         | Fecha creación: 13/09/2016 09:18<br>Línea proceso: LOI v<br>Cantidad Valor Total |      |
| Estado:<br>Nombre consolidado<br>Tipo recobro:<br>Cantidad causales (<br>06 - Medi | Radicado<br>o: * consolidado para myt01<br>@ CTC © Tuteia<br>de recobros: 1<br>Causal Recobro<br>camento NO POS - CTC | Cantidad         Valor Total           56         \$17.713.902,00                |      |

Imagen 12 Consulta del consolidado en estado de radicado

• Editar : Permite realizar cambios a los campos del consolidado como son: nombre del consolidado, tipo de recobro y línea de proceso, siempre y cuando no se haya cerrado el consolidado.

| Consolidado                    |                                                                       |                    |              |                                     |
|--------------------------------|-----------------------------------------------------------------------|--------------------|--------------|-------------------------------------|
| Estado periodo pre radicación: | F                                                                     | echa límite period | lo pre radic | ación: 29/09/2016                   |
| Información de la entidad      |                                                                       |                    |              |                                     |
| Código entidad: EPS010         | Ra                                                                    | azón social: EPS   | Y MEDICI     | NA PREPAGADA SURAMERICANA S.A. SURA |
| NIT: 800.088.70                | 12-2 R                                                                | epresentante lega  | Ŀ            |                                     |
| Información del consolida      | do                                                                    |                    |              |                                     |
| Estado: En c                   | construcción Fr                                                       | echa creación: 1   | 5/09/2016    | 13:54                               |
| Nombre consolidado: * prue     | ebas de CTC                                                           |                    |              |                                     |
| Tipo recobro: (8)              | CTC O Tutela Li                                                       | ínea proceso:      | L01 ¥        |                                     |
| Cantidad causales de recobr    | ros: 1                                                                |                    |              |                                     |
|                                | Causal Recobro                                                        | Canti              | dad          | Valor Total                         |
| 06 - Medicamento               | NO POS - CTC                                                          | 143                | 6            | \$ 1.201.299.208,00                 |
| Total                          |                                                                       | 143                | 6            | \$ 1.201.299.208,00                 |
|                                | Consolidado                                                           | ж                  |              |                                     |
|                                | Se ha editado el consolida<br>"pruebas de CTC"<br>satisfactoriamente. | ado                |              | Volver Cerrar Consolidado           |
|                                |                                                                       | Aceptar            |              |                                     |

### Imagen 13 Editar consolidado

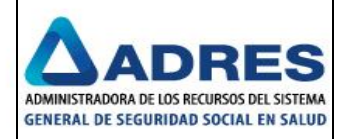

• Eliminar \*: Permite eliminar el consolidado creado. Siempre y cuando no se haya cerrado, si el usuario trata de realizar esta operación el sistema muestra un mensaje indicando "No es posible eliminar el consolidado debido a que su estado es diferente a "En construcción"".

| Periodo de radicación                  |                   | 192.168.8        | .199:8000 dia      | :e:               |          | x        |
|----------------------------------------|-------------------|------------------|--------------------|-------------------|----------|----------|
| Estado periodo pre radicación: Abierto | Fecha límite peri | ¿Está seguro     | o de eliminar el o | consolidado: CON_ | PRUEBAS? |          |
| Información de la entidad              |                   |                  |                    |                   | Aceptar  | Cancelar |
| Código entidad: EPS002                 | Razón social: S   | AL               |                    |                   |          |          |
| NIT: 800.130.907-4                     | Representante le  | gal:             |                    |                   |          |          |
| Filtros de consulta                    |                   |                  |                    |                   |          |          |
| Tipo de recobro: Seleccione 🔻          | Nombre consolio   | lado:            |                    |                   |          |          |
| Fecha inicial creación:                | Fecha final creac | ión:             |                    |                   |          |          |
|                                        | Consu             | ltar             | Limpiar            | Crear             |          |          |
| Resultados                             |                   |                  |                    |                   |          |          |
| Cantidad de registros encontrados: 1   |                   |                  |                    |                   |          |          |
| Nombre Consolidado Cant. Recob         | oros Estado       | Fecha Creación   | Tipo Recobro       | Linea Proceso     |          |          |
| P 🐺 🗙 P 🖲 CON_PRUEBAS 0                | En construcción   | 18/05/2016 10:53 | Tutela             | L02               |          |          |

Imagen 14 Eliminar consolidado

Asociar recobros : Permite realizar la búsqueda de los recobros por ciertos criterios de consulta como son; generales, datos del recobro o por los datos básicos del paciente o simplemente seleccionando el botón "Buscar para asociar" esta opción traerá los recobros asociados a la entidad y por causal de recobro para que se inicie la asociación al consolidado. Más adelante se explica esta forma en "Asociar Recobros a Consolidado".

Hay que tener en cuenta que el sistema solo asociara los recobros que tengan imágenes relacionadas, esto aplica para todas las líneas menos para L04; ya que para estas líneas no importa si tiene o no imágenes. Hay que tener en cuenta que para la línea L04 solo existe dos partes para criterios de búsqueda como son: criterios generales y por datos del recobro. Imágenes 96 y 97.

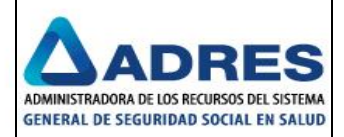

| VIT: 800.130.907-4                                                                                 |                                                                                           |
|----------------------------------------------------------------------------------------------------|-------------------------------------------------------------------------------------------|
| Código SNS: EPS002                                                                                 |                                                                                           |
| Consolidado: CON_PRU                                                                               | JEBAS                                                                                     |
| Criterios Generales —                                                                              |                                                                                           |
| Medio de cargue:                                                                                   | Resultado Pre-<br>radicación: Todos 🔻                                                     |
| Fecha Inicial Cargue<br>(dd/mm/aaaa):                                                              | Fecha Final Cargue         (dd/mm/aaaa) :                                                 |
| Causa Recobro: Todos                                                                               | τ                                                                                         |
| Criterios por Datos de                                                                             | Recobro                                                                                   |
| Número de Radicado:                                                                                |                                                                                           |
| Número de                                                                                          | Número de                                                                                 |
| Consecutivo Inicial:                                                                               | Consecutivo Final:                                                                        |
| Consecutivo Inicial:<br>Régimen:                                                                   | Todos                                                                                     |
| Consecutivo Inicial:<br>Régimen:<br>Criterios por Titular de                                       | Todos   Paciente                                                                          |
| Consecutivo Inicial:<br>Régimen:<br>Criterios por Titular de<br>Primer Apellido:                   | Consecutivo Finat       Todos       el Paciente       Segundo APellido:                   |
| Consecutivo Inicial:<br>Régimen:<br>Criterios por Titular de<br>Primer Apellido:<br>Primer Nombre: | Consecutivo Finat  Todos  I Paciente  Segundo APelildo:  Segundo Nombre:  Segundo Nombre: |

Imagen 15 Pantalla para iniciar la consulta de recobros en el consolidado

| onsolidados                                  |                                         |
|----------------------------------------------|-----------------------------------------|
| Asociar y Desasociar Re                      | cobros a Consolidado                    |
| Razón Social: EPS Y ME<br>NIT: 800.088.702-2 | DICINA PREPAGADA SURAMERICANA S.A. SURA |
| Código SNS: EPS010                           |                                         |
| Consolidado: vvvvvvv                         | nnnnnnnnnnnn                            |
| Criterios Generales —                        |                                         |
| Medio de cargue:                             |                                         |
| Fecha Inicial Cargue<br>(dd/mm/aaaa):        | Fecha Fhal Cargue<br>(dd/mm/asaa) :     |
| Causa Recobro: Todos                         | ×                                       |
| Criterios por Datos de                       | Recobro                                 |
| Número de Radicado:                          |                                         |
| Número de<br>Consecutivo Inicial:            | Número de<br>Consecutivo Finat          |
| Buscar para asociar                          | Buscar para desasociar Limpiar Volver   |

Imagen 16 Búsqueda criterios para línea L04

• Descargar archivo MYTR Permite realizar el descargue del archivo MYTR. Este formato solo se podrá descargar en el momento que se realice el cierre del consolidado.

| Periodo de ladicación                  |                                                  |                    |
|----------------------------------------|--------------------------------------------------|--------------------|
| Estado periodo pre radicación: Abierto | Fecha límite periodo pre radicación: 24/05/2016  |                    |
| Información de la entidad              |                                                  |                    |
| Código entidad: EPS002                 | Razón social: SALUD TOTAL S.A. E.P.S.            |                    |
| NIT: 800.130.907-4                     | Representante legal:                             |                    |
| Filtros de consulta                    |                                                  |                    |
| Tipo de recobro: Seleccione 🔻          | Nombre consolidado: Información                  | ×                  |
| Fecha inicial creación:                | Fecha final creación:                            | MYTR debe          |
|                                        | Consultar Limpiar MYTR.                          | scargar el formato |
| Resultados                             |                                                  |                    |
| Cantidad de registros encontrados: 1   |                                                  | Aceptar            |
| Nombre Consolidado Cant. Recobros      | Estado Fecha Creación Tipo Recobro Linea Proceso |                    |
| P P CON_PRUEBAS 0                      | En construcción 18/05/2016 10:53 Tutela L02      |                    |

Imagen 17 Descargar Archivo MYTR

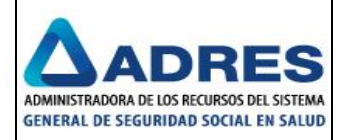

#### Asociar Recobros a Consolidados

**NOTA:** Para realizar el cargue de los medios mediante el cliente SFTP se debe tener en cuenta los anexos técnicos (ANX\_02\_ValidacionesdeNegocio y ANX\_01\_ValidacionesTecnicasMYT), donde se comenta como deben ser las estructuras de los archivos a cargar para poder realizar la radicación de las entidades. A continuación se muestra un ejemplo de un medio cargado.

|                                                                                                    |                                                        |                                                                                                    |                                                                                                    | E B X                                                                                                    |
|----------------------------------------------------------------------------------------------------|--------------------------------------------------------|----------------------------------------------------------------------------------------------------|----------------------------------------------------------------------------------------------------|----------------------------------------------------------------------------------------------------|
| 🔰 MYT140Datos 🔹 🐨 🐨 🖓 🗠 🕶 🚽 🕍 🙆                                                                                                    | 2 6                                                    |                                                                                                    |                                                                                                    |                                                                                                    |
| Local Mark Files Commands Session Options Remote Help                                                                                                    |                                                        |                                                                                                    |                                                                                                    |                                                                                                    |
| /ArchivosRecibidosDePISISOKyATiempo/MYT140Datos                                                                                                    |                                                        |                                                                                                    |                                                                                                    |                                                                                                    |
|                                                                                                    |                                                        |                                                                                                    |                                                                                                    |                                                                                                    |
| ]} 20150701<br>]} MYT140Datos<br>                                                                                                    |                                                        |                                                                                                    |                                                                                                    | •                                                                                                    |
| 2015/0701<br>@                                                                                                    | Size                                                   | Changed ~                                                                                                    | Rights                                                                                                    | Vwner 🔺                                                                                                    |
| ATTION OF A STREAM OF A STREAM | Size                                                   | Changed ~<br>04/04/2016 03:34:14 p.m.                                                                                                    | Rights<br>rw-rw                                                                                                    | Owner     Pruebas.45                                                                                                    |
| →     20150701       B→     Mr/T140Datos       Mr/T140Datos     Mr/T140Datos       Varia     Ext       ■     ↓       ■     ↓       ■     ↓       ■     ↓       ■     ↓       ■     ↓       ■     ↓       ■     ↓       ■     ↓       ■     ↓       ■     ↓       ■     ↓       ■     ↓       ■     ↓       ■     ↓       ■     ↓       ■     ↓       ■     ↓       ■     ↓       ■     ↓       ■     ↓       ■     ↓       ■     ↓       ■     ↓       ■     ↓       ■     ↓       ■     ↓       ■     ↓       ■     ↓       ■     ↓       ■     ↓       ■     ↓       ■     ↓       ■     ↓       ■     ↓       ■     ↓       ■     ↓       ■     ↓       ■     ↓       ■     ↓       ■                                                                                                    | Size                                                   | Changed -<br>04/04/2016 03:34:14 p.m.<br>01/04/2016 08:31:12 a.m.                                                                                                    | Rights<br>rw-rw<br>rw-rw                                                                                                    | Owner  Pruebas.45  Pruebas.45                                                                                                    |
|                                                                                                    | Size                                                   | Changed ~<br>04/04/2016 03:34:14 p.m.<br>01/04/2016 08:31:12 a.m.<br>18/03/2016 04:00:49 p.m.                                                                                                    | Rights<br>rw-rw<br>rw-rw<br>rw-rw                                                                                                    | Owner  Pruebas.45  Pruebas.45 |
| Implication         Implication           Implication         Implication           Implication                                                                                                    | Size<br>7.120 B                                        | Changed =<br>04/04/2016 03:34:14 p.m.<br>01/04/2016 08:31:12 a.m.<br>18/03/2016 04:00:49 p.m.<br>15/10/2015 11:16:53 p.m.                                                                                     | Rights<br>rw-rw<br>rw-rw<br>rw-rw                                                                                                    | Owner  Pruebas.45 Pruebas.45 Pruebas.45 Pruebas.45 Pruebas.45                                                                                                    |
|                                                                                                    | 7.120 B<br>10.938 B                                    | Changed *<br>04/04/2016 03:34:14 p.m.<br>01/04/2016 08:31:12 a.m.<br>18/03/2016 04:00:49 p.m.<br>15/10/2015 11:16:53 p.m.<br>15/10/2015 11:14:25 p.m.                                                         | Rights<br>rw-rw<br>rw-rw<br>rw-rw<br>rw-rw                                                                                                    | Owner<br>Pruebas.45<br>Pruebas.45<br>Pruebas.45<br>Pruebas.45<br>Pruebas.45                                                                                                    |
| Image: Second Second                         | 7.120 B<br>10.938 B<br>12.703 B                        | Changed *<br>04/04/2016 03:34:14 p.m.<br>01/04/2016 08:31:12 a.m.<br>13/03/2016 04:00:49 p.m.<br>15/10/2015 11:16:53 p.m.<br>15/10/2015 11:14:25 p.m.<br>15/10/2015 11:14:25 p.m.                             | Rights<br>rw-rw<br>rw-rw<br>rw-rw<br>rw-rw<br>rw-rw                                                                                                    | Owner<br>Pruebas.45<br>Pruebas.45<br>Pruebas.45<br>Pruebas.45<br>Pruebas.45<br>Pruebas.45                                                                                                    |
| Image: Section 2015/07/01           Image: Section 2015/07/01           Image: Section 2015/07/01/01           Image: Section 2015/07/01/01           Image: Section 2015/07/01/01           Image: Section 2015/07/01/01           Image: Section 2015/07/01           Image: Section 2015/07/01 </td <td>7.120 B<br/>10.938 B<br/>12.703 B<br/>12.512 B</td> <td>Changed ~<br/>04/04/2016 03:34:14 p.m.<br/>01/04/2016 03:34:12 a.m.<br/>18/03/2016 04:00:49 p.m.<br/>15/10/2015 11:16:53 p.m.<br/>15/10/2015 11:14:25 p.m.<br/>15/10/2015 11:14:25 p.m.</td> <td>Rights           rw-rw           rw-rw           rw-rw           rw-rw           rw-rw           rw-rw</td> <td>Owner     Pruebas.45     Pruebas.45     Pruebas.45     Pruebas.45     Pruebas.45     Pruebas.45     Pruebas.45     Pruebas.45</td>                                                                                                    | 7.120 B<br>10.938 B<br>12.703 B<br>12.512 B            | Changed ~<br>04/04/2016 03:34:14 p.m.<br>01/04/2016 03:34:12 a.m.<br>18/03/2016 04:00:49 p.m.<br>15/10/2015 11:16:53 p.m.<br>15/10/2015 11:14:25 p.m.<br>15/10/2015 11:14:25 p.m.                             | Rights           rw-rw           rw-rw           rw-rw           rw-rw           rw-rw           rw-rw                                                 | Owner     Pruebas.45     Pruebas.45     Pruebas.45     Pruebas.45     Pruebas.45     Pruebas.45     Pruebas.45     Pruebas.45                                                                                                    |
| 20150701           Image: Mrt1140Datos           Mrt1140Datos           Image: Ext           Procesados           Image: Mrt1400102201599501000900140949C000000076608.DAT           Image: Mrt140102201599501000900156264C0003215109072.DAT           Image: Mrt140102201599501000900156264C000321510906.DAT           Image: Mrt140102201599501000900156264C00021510906.DAT           Image: Mrt140102201599501000900156264C00021510906.DAT           Image: Mrt140102201599501000900156264C00021510906.DAT                                                                                                    | 7.120 B<br>10.938 B<br>12.703 B<br>12.512 B<br>9.469 B | Changed ~<br>OH/04/2016 03:34:14 p.m.<br>01/04/2016 08:31:12 a.m.<br>18/03/2016 04:01:49 p.m.<br>15/10/2015 11:16:53 p.m.<br>15/10/2015 11:14:25 p.m.<br>15/10/2015 11:14:25 p.m.<br>15/10/2015 11:14:22 p.m. | Rights           rw-rw           rw-rw           rw-rw           rw-rw           rw-rw           rw-rw           rw-rw           rw-rw           rw-rw | Vowner<br>Pruebas.45<br>Pruebas.45<br>Pruebas.45<br>Pruebas.45<br>Pruebas.45<br>Pruebas.45<br>Pruebas.45                                                                                                    |

Imagen 18 Medio cargado en el SFTP

Se debe tener en cuenta que los recobros que se van asociar al consolidado deben estar relacionados con la entidad y con el rol del usuario que se está autenticando para realizar la asociación de recobros.

Al realizar las validaciones el sistema inmediatamente notifica a la entidad la condición del medio y sus recobros del archivo cargado.

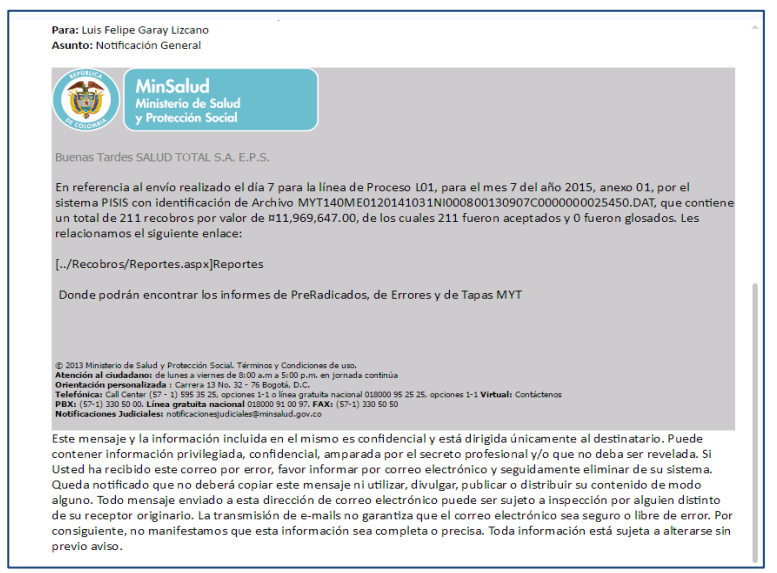

Imagen 19 Notificación a la entidad del medio de las validaciones a los recobros

Para iniciar con la asociación de los recobros a los consolidados, la entidad debe seleccionar el icono de la pantalla de Consolidados, este icono está ubicado al lado izquierdo de cada consolidado.

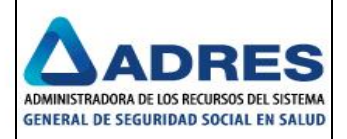

Para realizar la búsqueda de los recobros se puede realizar de varias maneras, que a continuación se describirán, o simplemente el usuario puede seleccionar el botón *"Buscar para asociar"* el cual mostrara todos los recobros que pasaron las validaciones y estén asociados a la entidad y la causal de recobro, si se realiza de esta manera quedaran asociados el total de los recobros al consolidado siempre y cuando tenga las imágenes asociadas de lo contrario solo asociara los recobros que presenten la completitud documental; luego se debe seleccionar el botón Aceptar para finalizar con la asociación. A continuación se describe la forma de asociación de recobros (imágenes 101 - 103).

| azón Social: SALUD TO    | TAL S.A. E.P.S. |                           |
|--------------------------|-----------------|---------------------------|
| IIT: 800.130.907-4       |                 |                           |
| ódigo SNS: EPS002        |                 |                           |
| onsolidado: prueba14     | 032016          |                           |
| Criterios Generales —    |                 |                           |
| Medio de cargue:         |                 | Resultado Pre-            |
|                          |                 | radicación:               |
| Fecha Inicial Cargue     |                 | Fecha Final Cargue        |
| (dd/mm/aaaa):            |                 | (dd/mm/aasa):             |
| Causa Recobro: Todos     |                 | T                         |
| Criterios nor Datos de   | Recobro         |                           |
| Número de Padicado:      | necobro         |                           |
| Numero de hadiedao.      |                 |                           |
| Número de                |                 | Número de                 |
| Consecutivo Inicial:     |                 | Consecutivo Final:        |
| Régimen:                 | Todos 🔻         |                           |
| Criterios por Titular de | l Paciente      |                           |
| Primer Apellido:         |                 | Segundo AP ellido:        |
|                          |                 |                           |
| Primer Nombre:           |                 | Segundo Nombre:           |
|                          |                 |                           |
|                          | Todor T         | Número de Identificación: |

Imagen 20 Buscar para asociar sin ingresar filtros

| Asociar y Desasociar Recobros a Consolidado                                                      |                  |                              |  |
|--------------------------------------------------------------------------------------------------|------------------|------------------------------|--|
| Razón Social: EPS Y MEDICINA PREPAGADA SURAMERICANA<br>NT: 800.088.702-2<br>Código SNS: EPS010   | A S.A. SURA      |                              |  |
| Consolidado: DiegoPruebaCrear                                                                    |                  |                              |  |
| Consolidado: DiegoPruebaCrear<br>- Resumen de Recobros<br>- Causa Recobro                        | Cantidad         | Valor                        |  |
| Consolidado: DiegoPruebaCrear  Resumen de Recobros  Causa Recobro  06 - Medicamento NO POS - CTC | Cantidad<br>4152 | Valor<br>\$ 2.172.535.981,00 |  |

Imagen 21 Visualización de todos los recobros que existen para la línea de proceso

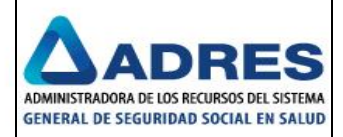

| Asociar y Desasociar Recobros a Consolidado                                                                                              |                                                           |                                        |                     |         |
|----------------------------------------------------------------------------------------------------|-----------------------------------------------------------|----------------------------------------|---------------------|---------|
| Razón Social: EPS Y MEDICINA PREPAGADA SURAMERICANA S.A. SURA<br>NT: 800.088.702-2<br>Código SNS: EPS01<br>Consolidado: DiegoPruebaCrear |                                                           |                                        |                     |         |
| Criterios Generales Mado de cargue: Resultado Pr radicación: Facha Inicial Cargue (dd/mm/asa): (dd/mm/asa)                               | * Todos ¥                                                 |                                        |                     |         |
| Causa Recobro<br>Criterios por Datos de Recobro<br>Número de Radicado:                                                                   | ¥                                                         |                                        |                     |         |
| Número de Número de Consecutivo Inicial: Consecutivo Fina Régimen: Todos Y                                                               | Información<br>Se han guardado los cambios correctamente. |                                        |                     | ×       |
| Criterios por Titular del Paciente                                                                                                    | Causa Recobro                                             | Cantidad                               | Valor               |         |
| Primer Apellido: Segundo A                                                                                                    | 06 - Medicamento NO POS - CTC                             | 2073                                   | \$ 1.221.455.464,00 |         |
| Primer Nombre: Segundo N<br>Tipo Identificación: Todos ¥ Número de Ident                                                                 | Asociación de F                                           | <b>Recobros</b><br>asociado 2073 reco  | bros                | Aceptar |
| Buscar para asociar Buscar para desasociar Limpiar                                                                                       | Volver Volver                                             | encuentran con ima<br>as en el sistema | genes               |         |
|                                                                                                    |                                                           | Ac                                     | ceptar              |         |

Imagen 22 Asociar recobros cuando no todos los recobros poseen imágenes

Para realizar la consulta de los recobros que se van asociar a los consolidados que han pasado las validaciones y se puede realizar de varias formas, ingresando uno o todos los campos de consulta:

- En criterios generales se puede ingresar los siguientes campos (medio de cargue, resultado radicación, fecha inicial y final de cargue y causa recobro), como se observa en las imágenes 104 107.
- En criterios por datos por recobro se puede ingresar la siguiente información (número de radicado, número consecutivo inicial y final y el régimen), como se observa en las imágenes 108 - 111.
- En criterios por titular del paciente se puede ingresar la siguiente información (primer apellido, segundo apellido, primer nombre, segundo nombre, tipo de identificación y número de identificación), hay que tener en cuenta que si se ingresa alguno de estos campos se recomienda que se ingrese el medio de cargue ya que el paciente podría estar en otros archivos cargados en el periodo, como se observa en las imágenes 112 - 117.

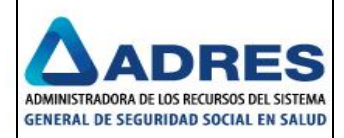

| tazón Social: SALUD T                 | DTAL S.A. E.P.S.              |                                      |         |   |
|---------------------------------------|-------------------------------|--------------------------------------|---------|---|
| IIT: 800.130.907-4                    |                               |                                      |         |   |
| ódigo SNS: EPS002                     |                               |                                      |         |   |
| Consolidado: prueba0                  | 4042016                       |                                      |         |   |
| Criterios Generales—                  |                               |                                      |         | _ |
| Medio de cargue:                      | MYT140ME0120160131NI000800130 | Resultado Pre-<br>radicación:        | Todos 🔻 |   |
| Fecha Inicial Cargue<br>(dd/mm/aaaa): |                               | Fecha Final Cargue<br>(dd/mm/aaaa) : |         |   |
| Causa Recobro: Todo                   | \$                            |                                      | ٣       |   |
| Criterios por Datos de                | Recobro                       |                                      |         | = |
| Número de<br>Radicado:                |                               |                                      |         |   |
| Número de<br>Consecutivo Inicial:     |                               | Número de<br>Consecutivo Final:      |         |   |
| Régimen:                              | Todos 🔻                       |                                      |         |   |
| Criterios por Titular d               | el Paciente                   |                                      |         |   |
| Primer Apellido:                      |                               | Segundo APellido:                    |         |   |
| Primer Nombre:                        |                               | Segundo Nombre:                      |         |   |
|                                       |                               |                                      |         |   |

Imagen 23 Ingreso de filtro general – medio de cargue

| azón Social: SALUD TO                                                                                                    | TALS.A.E.P.S.                                                                                                    |
|----------------------------------------------------------------------------------------------------|----------------------------------------------------------------------------------------------------|
| 5dig o SNS: EPS002                                                                                                    |                                                                                                    |
| onsolidado: prueba04                                                                                                    | 042016                                                                                                    |
| a second a David second                                                                                                    |                                                                                                    |
| resumen de Recobros                                                                                                    |                                                                                                    |
| lfi - Medicamento NO F                                                                                                    | Causa Recobro Cantidad Valor<br>IOS - CTC 60 \$15,560,785,00                                                                                                    |
|                                                                                                    |                                                                                                    |
| Asociar                                                                                                    | Descargar Ver Detalle Volver                                                                                                    |
| nanen 24                                                                                                    | Consulta de Ingreso – medio de carque                                                                                                    |
|                                                                                                    |                                                                                                    |
| olidados                                                                                                    |                                                                                                    |
| Asociar y Desasociar R                                                                                                    | recobros a Consolidado                                                                                                    |
| Razón Social: SALLID T                                                                                                    | OTAL S.A. E.P.S.                                                                                                    |
| NIT: 800.130.907-4                                                                                                    |                                                                                                    |
| Código SNS: EPS002                                                                                                    |                                                                                                    |
| Consolidado: prueba0                                                                                                    | 4042016                                                                                                    |
|                                                                                                    |                                                                                                    |
| Criterios Generales—                                                                                                    |                                                                                                    |
| Medio de cargue:                                                                                                    | Resultado Pre-<br>radicación: ▼                                                                                                    |
|                                                                                                    | Ferba Final Carrue                                                                                                    |
| Fecha Inicial Cargue                                                                                                    |                                                                                                    |
| Fecha Inicial Cargue<br>(dd/mm/aaaa):                                                                                                    | 29/03/2016 (dd/mm/aaaa): 29/03/2016                                                                                                    |
| Fecha Inicial Cargue<br>(dd/mm/aaaa):<br>Causa Recobro: Todo                                                                                                    | 29/03/2016 (dd/mm/baba): 29/03/2016                                                                                                    |
| Fecha Inicial Cargue<br>(dd/mm/aaaa):<br>Causa Recobro: Todo<br>Oriterios nor Datos d                                                                                                    | 29/03/2016         r color rindo conjuos         29/03/2016           15                                                                                                    |
| Fecha Inicial Cargue<br>(dd/mm/aaaa):<br>Causa Recobro: Todo<br>Criterios por Datos de                                                                                                    | 29/03/2016 29/03/2016 29/03/2016                                                                                                    |
| Fecha Inicial Cargue<br>(dd/mm/aaaa):<br>Causa Recobro: Todo<br>Criterios por Datos de<br>Número de<br>Radicado:                                                                                                    | 29/03/2016 (dd/mm/aaaa): 29/03/2016<br>29/03/2016 • • • • • • • • • • • • • • • • • • •                                                                                                    |
| Fecha Inicial Cargue<br>(dd/mm/aaaa):<br>Causa Recobro: Todo<br>Criterios por Datos de<br>Número de<br>Radicado:<br>Número de                                                                                                    | 29/03/2016         (dd/mm/ass)         29/03/2016           os         •           e Recobro         •           Número de         •                                                                                                    |
| Fecha Inicial Cargue<br>(dd/mm/aaaa):<br>Causa Recobro: Todd<br>Criterios por Datos de<br>Número de<br>Radicado:<br>Número de<br>Consecutivo Inicial:                                                                                                    | 29/03/2016         1 doupset         29/03/2016           as         •           e Recobro         •           Número de<br>Consecutivo Final:         •                                                                                                    |
| Fecha Inicial Cargue<br>(dd/mm/aaaa):<br>Causa Recobro: Todo<br>Criterios por Datos de<br>Número de<br>Radicado:<br>Número de<br>Consecutivo Inicial:<br>Régimen:                                                                                          | 29/03/2016     1 300 mm 20 ppc       29/03/2016       os       e Recobro       Número de<br>Consecutivo Final:       Todos                                                                                                    |
| Fedha Inicial Cargue<br>(dd/mm/aaaa):<br>Causa Recobro: Todu<br>Criterios por Datos de<br>Número de<br>Radicado:<br>Número de<br>Consecutivo Inicial:<br>Régimen:<br>Criterios por Titular d                                                               | 29/03/2016         (dd/mm/aaaa)         29/03/2016           25         ▼           e Recobro            Nimero de<br>Consecutivo Final:            Todos         ▼           el Paciente                                                                                                    |
| Fecha Inicial Cargue<br>(dd/mm/aaaa):<br>Causa Recobro: Todi<br>Oriterios por Datos d<br>Número de<br>Consecutivo Inicial:<br>Régimen:<br>Oriterios por Titular d<br>Oriterios por Titular d                                                               | 29/03/2016     i dd/mm/aaaa)       29/03/2016       29/03/2016       29/03/2016       29/03/2016       29/03/2016       29/03/2016       29/03/2016       29/03/2016       29/03/2016       29/03/2016       29/03/2016       29/03/2016       29/03/2016       29/03/2016       29/03/2016       29/03/2016       29/03/2016       29/03/2016       29/03/2016       29/03/2016       29/03/2016       29/03/2016       29/03/2016       29/03/2016       29/03/2016       29/03/2016       29/03/2016       29/03/2016       29/03/2016       29/03/2016       29/03/2016       29/03/2016       29/03/2016       29/03/2016       29/03/2016       29/03/2016       29/03/2016       29/03/2016       29/03/2016       29/03/2016       29/03/2016       29/03/2016       29/03/2016       29/03/2016       29/03/2016       29/03/2016       29/03/2016       29/03/2016       29/03/2016       29/03/2016       29/03/2016 |
| Fecha Inicial Cargue<br>(dd/mm/aaaa):<br>Causa Recobro: Todi<br>Oriterios por Datos de<br>Número de<br>Radicado:<br>Número de<br>Consecutivo Inicial:<br>Régimen:<br>Oriterios por Titular d<br>Primer Apellido:                                           | 29/03/2016         I do poso         29/03/2016           os         •           e Recobro         •           Image: Segundo Apellido:         •                                                                                                    |
| Feda Inicial Cague<br>(dd/mrt/asaa):<br>Causa Recobra: Tode<br>Criterios por Datos di<br>Nomero de<br>Radicado:<br>Número de<br>Consecutivo Inicial:<br>Régimen:<br>Criterios por Titular d<br>Primer Apellido;<br>Primer Nombre:                          | 29/03/2016         (dd/mm/aaaa):00         29/03/2016           as         V           e Recobro         Consecutivo Final:           Todos         V           lel Paciente         Segundo APellido:           Segundo Nombre:         Segundo Nombre:                                                                                                    |
| Fecha Inicial Cague<br>(dd/mm/aaaa):<br>Causa Recobre: Tode<br>Oriterios por Datos d<br>Número de<br>Radicado:<br>Número de<br>Consecutivo Inicial:<br>Régimen:<br>Oriterios por Titular d<br>Primer Apellido:<br>Primer Nombre:                           | 29/03/2016         (dd/mm/aaaa)         29/03/2016           25         ▼           e Recobro            Número ds         Consecutivo Final:           Todoz         ▼           el Paciente         Segundo Apellido:           Segundo Apellido:         Segundo Apollido:                                                                                                    |
| Fecha Inicial Cargue<br>(dd/mn/asas):<br>Causa Recobro: Toda<br>Ortherios por Datos de<br>Número de<br>Radicado.<br>Número de<br>Consecutivo Inicial:<br>Régimen:<br>Ortherios por Titular d<br>Primer Apellido:<br>Primer Nombre:<br>Tipo Identificación: | 29/03/2016         i dd/mm/aaaa)         29/03/2016           as         •           e Recobro         •           Image: Second Consecutive Final:         •           Todos •         •           Segundo APellido:         •           Segundo APellido:         •           Todos •         Número de Identificación:                                                                                                    |

Imagen 25 Ingreso filtro- fecha inicial y final de cargue

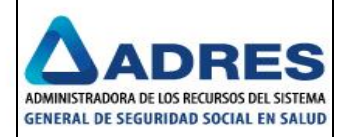

| 1501102005                                     |                 |                          | _ |
|------------------------------------------------|-----------------|--------------------------|---|
| Asociar y Desasociar Recobros a Consolidado    |                 |                          |   |
| Razón Social: SALUD TOTAL S.A. E.P.S.          |                 |                          |   |
| NIT: 800.130.907-4                             |                 |                          |   |
| Código SNS: EPS002                             |                 |                          |   |
| Consolidado: prueba04042016                    |                 |                          |   |
| Resumen de Recohros                            |                 |                          |   |
| neoannen ae neoebreo                           |                 |                          |   |
| Causa Becobro                                  | Cantidad        | Valor                    |   |
| Causa Recobro<br>06 - Medicamento NO POS - CTC | Cantidad<br>572 | Valor<br>\$38,300,004.00 |   |
| Causa Recobro<br>B6 - Medicamento NO POS - CTC | Cantidad<br>572 | Valor<br>\$38,300,004.00 |   |

### Imagen 26 Consulta de Ingreso – fecha inicial y final de cargue

| носкат у резазоскат   | Recobros a Consolidado |
|-----------------------|------------------------|
| Razón Social: SALUD   | TOTAL S.A. E.P.S.      |
| NIT: 800.130.907-4    |                        |
| Código SNS: EPS002    |                        |
| Consolidado: prueba   | 04042016               |
| Criterios Generales-  |                        |
| Medio de cargue:      | Resultado Pre-         |
|                       | radicación:            |
| Fecha Inicial Cargue  | Fecha Final Cargue     |
| (dd/mm/aaaa):         | (dd/mm/aaaa):          |
| Causa Recobro: Tod    | tos 🔹                  |
| Criterios por Datos o | de Recobro             |
| Número de             | 10004/000074           |
| Radicado:             | 122016020251           |
| Número de             | Número de              |
| Consecutivo Inicial:  | Consecutivo Final:     |
| Régimen:              | Todos 🔻                |
| Criterios por Titular | del Paciente           |
| Primer Apellido:      | Segundo APellido:      |
|                       |                        |
| Primer Nombre:        | Segundo Nombre:        |
|                       |                        |
|                       |                        |

Imagen 27 Ingreso filtro datos de recobro – número de radicado

| sociar y Desasociar Recobros a Consolidado                                                |          |       |  |
|-------------------------------------------------------------------------------------------|----------|-------|--|
| azón Social: SALUD TOTAL S.A. E.P.S.                                                      |          |       |  |
| 417: 800.130.907-4                                                                        |          |       |  |
|                                                                                           |          |       |  |
| ódig o SNS: EPS00.2                                                                       |          |       |  |
| lódigo SNS: EPS002<br>Jonsolidado: prueba04042016                                         |          |       |  |
| Código SNS: EPS002<br>Consolidado: prueba04042016                                         |          |       |  |
| Código SNS: EPS002<br>Consolidado: prueba04042016<br>Resumen de Recobros                  |          |       |  |
| Código SNS: EPS002<br>Consolidado: prueba04042016<br>Resumen de Recobros<br>Causa Recobro | Cantidad | Valor |  |

Imagen 28 Consulta de datos de recobro – número de radicado

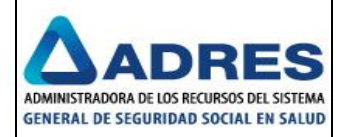

| Asociar y Desasociar I                | tecobros a Consolidado                               |   |
|---------------------------------------|------------------------------------------------------|---|
| Razón Social: SALUD 1                 | OTALS.A. E.P.S.                                      |   |
| NIT: 800.130.907-4                    |                                                      |   |
| Código SNS: EPS002                    |                                                      |   |
| Consolidado: pruebai                  | 04042016                                             |   |
| Criterios Generales –                 |                                                      |   |
| Medio de cargue:                      | Resultado Pre-<br>radicación: Todos V                |   |
| Fecha Inicial Cargue<br>(dd/mm/aaaa): | Fecha Final Cargue<br>(dd/mm/aaaa) :                 |   |
| Causa Recobro: Tod                    | 03                                                   | ۲ |
| Criterios por Datos d                 | e Recobro                                            |   |
| Número de<br>Radicado:                | 122016020251                                         |   |
| Número de<br>Consecutivo Inicial:     | 5992982 Número de 5992982 Consecutivo Final: 5992862 |   |
| Régimen:                              | Tados 🔻                                              |   |
| Criterios por Titular o               | lel Paciente                                         |   |
| Primer Apellido:                      | Segundo APellido:                                    |   |
| Primer Nombre:                        | Segundo Nombre:                                      |   |
| Tipo I dentificación:                 | Todos 🔻 Número de Identificación:                    |   |

Imagen 29 Ingreso de datos recobro – # radicado y consecutivos

| Asociar y Desasociar Recobros a Consolidado                       |               |                       |   |
|-------------------------------------------------------------------|---------------|-----------------------|---|
| Razón Social: SALUD TOTAL S.A. E.P.S.                             |               |                       |   |
| NIT: 800.130.907-4                                                |               |                       |   |
| Código SNS: EPS002                                                |               |                       |   |
| Consolidado: prusba04042016                                       |               |                       |   |
| Consolidados pracodos eteoros 10                                  |               |                       |   |
| Consolidades processorie-42010                                    |               |                       |   |
| -Resumen de Recobros                                              |               |                       | 7 |
| – Resumen de Recobros –<br>Causa Recobro                          | Cantidad      | Valor                 |   |
| Causa Recobro     Causa Recobro     06 - Medicamento NO POS - CTC | Cantidad<br>1 | Valor<br>\$174,339.00 |   |

Imagen 30 Consulta de datos recobro – # radicado y consecutivos

| - /                                   |              |                                     |            |   |
|---------------------------------------|--------------|-------------------------------------|------------|---|
| Razon Social: SALUD TO                | ALS.A.E.P.S. |                                     |            |   |
| Código SNS: EPS002                    |              |                                     |            |   |
| Consolidado: prueba04                 | 042016       |                                     |            |   |
| other the formula                     |              |                                     |            |   |
| - Unterios Generales —                |              | . Desulande Des                     |            |   |
| meuro de calgoe.                      |              | radicación:                         | Todos 🔻    |   |
| Fecha inicial Cargue<br>(dd/mm/aaaa): |              | Fecha Final Cargue<br>(dd/mm/aaaa): |            |   |
| Causa Recobro: Todos                  |              |                                     |            | T |
| - Criterios por Datos de              | Recobro      |                                     |            |   |
| Número de<br>Radicado:                |              | ]                                   |            |   |
| Número de<br>Consecutivo Inicial:     |              | Número de<br>Consecutivo Final:     |            |   |
| Régimen:                              | Todos 🔻      |                                     |            |   |
| – Criterios por Titular de            | Paciente     |                                     |            |   |
| Primer Apellido:                      | ARAQUE       | Segundo APellido:                   | DE SANCHEZ |   |
| Primer Nombre:                        | EDDA         | Segundo Nombre:                     |            |   |
| Tipo Identificación:                  | Todos 🔻      | Número de Identificación:           |            |   |

Imagen 31 Ingreso de datos paciente – nombres y apellidos

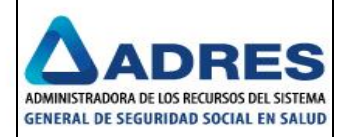

| nsolidados                                  |          |            |    |  |
|---------------------------------------------|----------|------------|----|--|
| Asociar y Desasociar Recobros a Consolidado |          |            |    |  |
| Razón Social: SALUD TOTAL S.A. E.P.S.       |          |            |    |  |
| NIT: 800.130.907-4                          |          |            |    |  |
| Código SNS: EPS002                          |          |            |    |  |
| Consolidado: prueba04042016                 |          |            |    |  |
| - Resumen de Recobras                       |          |            |    |  |
| Resulten de Recobios                        |          |            |    |  |
| Causa Recobro                               | Cantidad | Valor      |    |  |
| 06 - Medicamento NO POS - CTC               | 2        | \$347,629. | 00 |  |
|                                             |          |            |    |  |
| Asociar Descargar Ver                       | Detalle  | Volver     |    |  |
|                                             |          |            |    |  |

### Imagen 32 Consulta de datos paciente - nombres y apellidos

| olidados                                                                                |                             |                                      |
|-----------------------------------------------------------------------------------------|-----------------------------|--------------------------------------|
| sociar y Desasociar Re                                                                  | ecobros a Consolidado       |                                      |
| azón Social: SALUD TC<br>IT: 800.130.907-4<br>ódigo SNS: EPS002<br>onsolidado: prueba04 | 07AL S.A. E.P.S.<br>1042016 |                                      |
| Criterios Generales —                                                                   |                             |                                      |
| Medio de cargue:                                                                        |                             | Resultado Pre-<br>radicación: ▼      |
| Fecha Inicial Cargue<br>(dd/mm/aaaa):                                                   |                             | Fecha Final Cargue<br>(dd/mm/aaaa) : |
| Causa Recobro: Todo:                                                                    | ;                           | ٣                                    |
| Criterios por Datos de                                                                  | Recobro                     |                                      |
| Número de<br>Radicado:                                                                  |                             |                                      |
| Número de<br>Consecutivo Inicial:                                                       |                             | Número de<br>Consecutivo Final:      |
| Régimen:                                                                                | Todos 🔻                     |                                      |
| Criterios por Titular de                                                                | el Paciente                 |                                      |
| Primer Apellido:                                                                        |                             | Segundo APellido:                    |
| Primer Nombre:                                                                          |                             | Segundo Nombre:                      |
| Tipo Identificación:                                                                    | Todos 🔻                     | Número de Identificación: 37809034   |
| scar para asociar                                                                       | Ruscar para desasociar      | Limpian                              |

Imagen 33 Ingreso de datos paciente – identificación

| Asociar y Desasociar Recobros a Consolidado                           |               |                              |   |
|-----------------------------------------------------------------------|---------------|------------------------------|---|
| Razón Social: SALUD TOTAL S.A. E.P.S.                                 |               |                              |   |
| NIT: 800.130.907-4                                                    |               |                              |   |
| Código SNS: EPS002                                                    |               |                              |   |
|                                                                       |               |                              |   |
| Consolidado: prueba04042016                                           |               |                              |   |
| Consolidado: prueba04042016                                           |               |                              |   |
| Consolidado: prueba04042016<br>Resumen de Recobros                    |               |                              | 7 |
| Consolidado: prueba04042016<br>– Resumen de Recobros<br>Causa Recobro | Cantidad      | Valor                        |   |
| Consolidado: prueba04042016<br>Resumen de Recobros                    | Cantidad<br>2 | <b>Valor</b><br>\$347,629.00 |   |

Imagen 34 Consulta de datos paciente – identificación

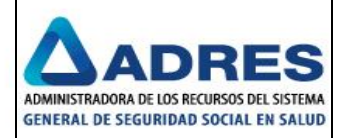

| sociar y Desasociar F                 | tecobros a Consolidado                                                                       |
|---------------------------------------|----------------------------------------------------------------------------------------------|
| azón Social: SALUD T                  | OTAL S.A. E.RS.                                                                              |
| IIT: 800.130.907-4                    |                                                                                              |
| ódigo SNS: EPS002                     |                                                                                              |
| onsolidado: pruebat                   | 4042016                                                                                      |
| Criterios Generales—                  |                                                                                              |
| Medio de cargue:                      | B1N000800130807.C0122016020251         Resultado Pre-<br>radicación:         Todos         T |
| Fecha Inicial Cargue<br>(dd/mm/aaaa): | Fecha Final Cargue<br>(dd/mm/aaaa):                                                          |
| Causa Recobro: Tod                    | J5 ▼                                                                                         |
| Criterios por Datos d                 | e Recobro                                                                                    |
| Número de<br>Radicado:                |                                                                                              |
| Número de<br>Consecutivo Inicial:     | Número de<br>Consecutivo Final:                                                              |
| Régimen:                              | Todos •                                                                                      |
| Criterios por Titular o               | el Paciente                                                                                  |
| Primer Apellido:                      | Segundo APellido:                                                                            |
| Primer Nombre:                        | Segundo Nombre:                                                                              |
| Tipo Identificación:                  | Todos T Número de Identificación:                                                            |

Imagen 35 Ingreso general – medio de cargue

| sociar y Desasociar Recouros a consolidado |          |       |  |
|--------------------------------------------|----------|-------|--|
| tazón Social: SALUD TOTAL S.A. E.P.S.      |          |       |  |
| HT: 800.130.907-4                          |          |       |  |
| ódigo SNS: EPS002                          |          |       |  |
| onsolidado: nrueba04042016                 |          |       |  |
|                                            |          |       |  |
|                                            |          |       |  |
| Resumen de Recobros                        |          |       |  |
| Resumen de Recobros<br>Causa Recobro       | Cantidad | Valor |  |

Imagen 36 Consulta general – medio de cargue

Independientemente como se realice la búsqueda de los recobros que se van asociar, se debe seleccionar el botón Asociar, luego en pantalla se visualiza el resumen del consolidado y por último se selecciona el botón Aceptar para que se reflejen los cambios. Imagen 118.

| NIT: 800.130.907-4<br>Códig o SNS: EPS002<br>Consolidado: Prueba 20160401                                                                                      |   |
|----------------------------------------------------------------------------------------------------|---|
| Códig o SNS: EPS002<br>Consolidado: Prueba20160401                                                                                                    |   |
| Consolidado: Prueba20160401                                                                                                    |   |
|                                                                                                    |   |
| – Criterios Generales –                                                                                                    |   |
| Medio de cargue: Resultado Pre-<br>radicación: Todos V                                                                                                    |   |
| Fecha Inicial Cargue<br>(dd/mm/aaaa):         Fecha Final Cargue<br>(dd/mm/aaaa):         01/04/2016                                                           |   |
| Causa Recobro: Todos                                                                                                    | Ŧ |
| Radicado:         Número de           Número de         Número de           Consecutivo inicial:         Consecutivo Final:           Rég.         Información |   |
| - Crite Se han guardado los cambios correctamente.                                                                                                    |   |
|                                                                                                    |   |
| Resumen de Consolidado: Prueba20160401                                                                                                    |   |
| Resumen de Consolidado: Prueba20160401 Causa Recobro Cantidad Valor                                                                                            |   |

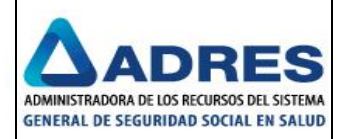

#### Imagen 37 Recobros asociados

**NOTA:** Se debe tener en cuenta que el sistema agrupa las causas de recobros del mismo tipo y que estén asociados a la entidad en el periodo que se esté radicando. A continuación se observa que no se ingresó un criterio de búsqueda y el sistema muestra la información de todos los medios que ha cargado la entidad y que pasaron las validaciones, el siguiente ejemplo muestra que la entidad "EPS y Medicina Prepagada Suramericana S.A. SURA" ha cargado varios medios y el sistema lo agrupa en "06 - Medicamento NO POS – CTC" como se visualiza en la (imagen 119). Para lo cual se recomienda que el usuario realice la búsqueda por un criterio de consulta como puede ser el medio cargado o el de su preferencia.

| Razón Social: EPS Y MEDICINA PR                                                       | EPAGADA SURAMERICA | NA S.A. SURA |       |   |
|---------------------------------------------------------------------------------------|--------------------|--------------|-------|---|
| NIT: 800.088.702-2                                                                    |                    |              |       |   |
| - / //                                                                                |                    |              |       |   |
| Codigo SNS: EPS010                                                                    |                    |              |       |   |
| Codigo SNS: EPS010<br>Consolidado: DiegoPruebaCrear                                   |                    |              |       |   |
| Codigo SNS: EPS010<br>Consolidado: DiegoPruebaCrear                                   |                    |              |       |   |
| Codigo SNS: EPS010<br>Consolidado: DiegoPruebaCrear<br>- Resumen de Recobros          |                    |              |       | 1 |
| Codigo SNS: EPS010<br>Consolidado: DiegoPruebaCrear<br>Resumen de Recobros<br>Causa R | ecobro             | Cantidad     | Valor | ] |

Imagen 38 Recobros cargados por la entidad

La pantalla de consolidados permite al usuario seleccionar la descarga de los recobros asociados. Al seleccionar la opción "Descargar", lo que hace el sistema es descargar los recobros cargados por la entidad en un archivo de Excel y si la entidad selecciona ver detalle; se podrá visualizar por pantalla los recobros asociados a los medios y a que paciente le pertenece, como se aprecia en las imágenes (120 - 123).

| Asociar y Desasociar Recobros a Consolidado                             |                                                         |  |
|-------------------------------------------------------------------------|---------------------------------------------------------|--|
| Razón Social: SALUD TOTAL S.A. E.P.S.                                   |                                                         |  |
| NIT: 800.130.907-4                                                      |                                                         |  |
| Código SNS: EPS002                                                      |                                                         |  |
| Consolidado: MYT140EPS00220150417-1                                     |                                                         |  |
|                                                                         |                                                         |  |
|                                                                         |                                                         |  |
| -Resumen de Recobros                                                    |                                                         |  |
| -Resumen de Recobros<br>Causa Recobro                                   | Cantidad Valor                                          |  |
| - Resumen de Recobros<br>Causa Recobro<br>06 - Medicamento NO POS - CTC | Cantidad         Valor           4         \$187,560.00 |  |

Imagen 39 Forma que contiene la opción descargar y ver detalle

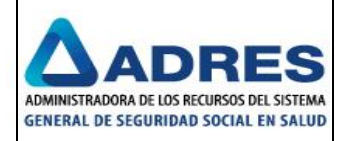

|        |                   |                     |           |            |                                                                                                    |                     |                   | Pasabra                | - 20160517000  | 520 Eurol      |                |                  |                  |             |                 | 2                      | <b>N</b> – A     | 5 ¥      |
|--------|-------------------|---------------------|-----------|------------|----------------------------------------------------------------------------------------------------|---------------------|-------------------|------------------------|----------------|----------------|----------------|------------------|------------------|-------------|-----------------|------------------------|------------------|----------|
|        |                   | •                   |           |            |                                                                                                    |                     |                   | Recobro                | IS_20100317090 | JZB - EXCEI    |                |                  |                  |             |                 |                        |                  |          |
| AR     | RCHIVO INICIO     | INSERTAR            | DISENC    | DE PAGINA  | FORMULAS                                                                                                    | DATOS               | REVISAR VI        | STA Team               |                |                |                |                  |                  |             |                 | Jesus Andres La        | rota Lopez *     | · M      |
| [<br>D | Nesde Desde Desde | De otras Co         | onexiones | Actualizar | Discontant Context Context Con | Ž↓ ZAZ<br>Z Ordenar | Filtro            | rrar<br>Iver a aplicar | Texto en Re    | Ileno Quitar   | Validación Co  | onsolidar Anális | is de Relaciones | Agrupar D   | esagrupar Subto | Mostrar d<br>Ocultar d | etalle<br>etalle |          |
| A      | ccess web texto   | fuentes + e         | xistentes | todo *     | Editar vínculos                                                                                                    | A+                  | Ty Av             | anzadas                | columnas rá    | pido duplicado | s de datos ≠   | hipóte           | esis *           |             | ÷ .             |                        |                  |          |
|        | Obtener da        | atos externos       |           | Co         | nexiones                                                                                                    |                     | Ordenar y filtrar |                        |                | Н              | erramientas de | datos            |                  |             | Esquem          | a                      | 5                | ^        |
| E      | 22 × :            | $\times \checkmark$ | fx        | BUSTOS     |                                                                                                    |                     |                   |                        |                |                |                |                  |                  |             |                 |                        |                  | ¥        |
|        | 4                 | А                   |           | В          | С                                                                                                    | D                   | E                 | F                      | G              | н              | Ι              | J                | К                | L           | м               | Ν                      | 0                | <b>A</b> |
| 1      | Nombre Archive    | )                   |           | Tipo Rec   | obre Número Ra                                                                                                    | d Consecutivo       | Primer Apel       | l Segundo Ap           | Primer Non     | ni Segundo No  | Tipo de Doc    | L Documento      | Régimen C        | ausa Recob  | Valor Recobr    | Imágenes Asoc          | iadas            |          |
| 2      | MYT140ME0120      | 150731NI0008        | 00130907  | со стс     | 28292                                                                                                    | 2723543             | RODRIGUEZ         | VELASQUEZ              | GLORIA         | ESPERANZA      | CC             | 39632103         | Contributivo 0   | 6 - Medicar | 116105.00       | 0                      |                  |          |
| 3      | MYT140ME0120      | 150731NI0008        | 00130907  | со стс     | 28292                                                                                                    | 2 2723544           | CORTES            | SARMIENTO              | LIGIA          | YOLANDA        | CC             | 20189282         | Contributivo 0   | 6 - Medicar | 4626.00         | 0                      |                  |          |
| 4      | MYT140ME0120      | 150731NI0008        | 00130907  | C0 CTC     | 28292                                                                                                    | 2723545             | GIRALDO           | BECERRA                | DORA           | CRISTINA       | CC             | 51760114         | Contributivo 0   | 6 - Medicar | 44240.00        | 0                      |                  |          |
| 5      | MYT140ME0120      | 150731NI0008        | 00130907  | со стс     | 28292                                                                                                    | 2723546             | VILLANUEVA        | ۱                      | LUIS           | ERNESTO        | CC             | 11312210         | Contributivo 0   | 6 - Medicar | 136484.00       | 0                      |                  |          |
| 6      | MYT140ME0120:     | 150731NI0008        | 00130907  | C0 CTC     | 28292                                                                                                    | 2 2723547           | BUITRAGO          | BAUTISTA               | MARIA          | JOSEFINA       | CC             | 23972802         | Contributivo 0   | 6 - Medicar | 56160.00        | 0                      |                  |          |
| 7      | MYT140ME0120      | 150731NI0008        | 00130907  | C0 CTC     | 28292                                                                                                    | 2723549             | VELOZA            | GOMEZ                  | LUIS           |                | CC             | 19421510         | Contributivo 0   | 6 - Medicar | 35525.00        | 0                      |                  |          |
| 8      | MYT140ME0120      | 150731NI0008        | 00130907  | CO CTC     | 28292                                                                                                    | 2 2723923           | VARGAS            | PINILLA                | JULIAN         | DAVID          | TI             | 1027525335       | Contributivo 0   | 6 - Medicar | 159180.00       | 0                      |                  |          |
| 9      | MYT140ME0120      | 150731NI0008        | 00130907  | со стс     | 28292                                                                                                    | 2 2723917           | ARDILA            | HERNANDEZ              | LAURA          | SOFIA          | RC             | 1023924159       | Contributivo 0   | 6 - Medicar | 72050.00        | 0                      |                  |          |
| 10     | MYT140ME0120      | 150731NI0008        | 00130907  | C0 CTC     | 28292                                                                                                    | 2723925             | MARENTES          | PARRAGA                | SAUL           |                | CC             | 390395           | Contributivo 0   | 6 - Medicar | 106445.00       | 0                      |                  |          |
| 11     | 1 MYT140ME0120:   | 150731NI0008        | 00130907  | CO CTC     | 28292                                                                                                    | 2 2723919           | ISOTO             | SALAZAR                | JAVIER         | ANDRES         | RC             | 1030576789       | Contributivo 0   | 6 - Medicar | 193165.00       | 6                      |                  |          |
| 12     | 2 MYT140ME0120    | 150731NI0008        | 00130907  | со стс     | 28292                                                                                                    | 2 2723920           | MENDOZA           | PERDOMO                | NICOLL         | MARIANA        | RC             | 1025147873       | Contributivo 0   | 6 - Medicar | 190665.00       | 0                      |                  |          |
| 13     | B MYT140ME0120    | 150731NI0008        | 00130907  | со стс     | 28292                                                                                                    | 2 2723921           | CASTRO            | RESTREPO               | MARINO         |                | CC             | 79428669         | Contributivo 0   | 6 - Medicar | 62656.00        | 0                      |                  |          |
| 14     | 4 MYT140ME01203   | 150731NI0008        | 00130907  | со стс     | 28292                                                                                                    | 2 2723922           | CASTRO            | RESTREPO               | MARINO         |                | CC             | 79428669         | Contributivo 0   | 6 - Medicar | 27272.00        | 0                      |                  |          |
| 15     | 5 MYT140ME0120    | 150731NI0008        | 00130907  | со стс     | 28292                                                                                                    | 2723911             | MONTENEG          | RO                     | DEMETRIO       | ANTONIO        | сс             | 999078           | Contributivo 0   | 6 - Medicar | 12455.00        | 0                      |                  |          |
| 16     | 5 MYT140ME0120    | 150731NI0008        | 00130907  | со стс     | 28292                                                                                                    | 2 2723924           | AMAYA             | TAMAYO                 | MARLENY        |                | CC             | 41467239         | Contributivo 0   | 6 - Medicar | 194420.00       | 0                      |                  |          |
| 17     | 7 MYT140ME01203   | 150731NI0008        | 00130907  | со стс     | 28292                                                                                                    | 2723913             | ISOTO             | SALAZAR                | JAVIER         | ANDRES         | RC             | 1030576789       | Contributivo 0   | 6 - Medicar | 11600.00        | 0                      |                  |          |
| 18     | B MYT140ME0120    | 150731NI0008        | 00130907  | со стс     | 28292                                                                                                    | 2 2723914           | DUARTE            | CORTES                 | JUAN           | DIEGO          | TI             | 1000729562       | Contributivo 0   | 6 - Medicar | 9712.00         | 0                      |                  |          |
| 19     | MYT140ME0120      | 150731NI0008        | 00130907  | со стс     | 28292                                                                                                    | 2 2723915           | BUITRAGO          | AGUIRRE                | ANDRES         | FELIPE         | TI             | 1000625066       | Contributivo 0   | 6 - Medicar | 16798.00        | 0                      |                  |          |
| 20     | MYT140ME0120      | 150731NI0008        | 00130907  | со стс     | 28292                                                                                                    | 2723916             | GUIZA             | FELIS                  | MARTHA         | LIGIA          | сс             | 51745245         | Contributivo 0   | 6 - Medicar | 79430.00        | 0                      |                  |          |
| 21     | 1 MYT140ME0120    | 150731NI0008        | 00130907  | со стс     | 28292                                                                                                    | 2 2723905           | MENZA             | PEÑA                   | DORA           | LILIA          | сс             | 36282080         | Contributivo 0   | 6 - Medicar | 17720.00        | 0                      |                  |          |
| 22     | 2 MYT140ME0120:   | 150731NI0008        | 00130907  | со стс     | 28292                                                                                                    | 2723918             | BUSTOS            | AREVALO                | LUNA           | MICHEL         | RC             | 1033746647       | Contributivo 0   | 6 - Medicar | 166580.00       | 0                      |                  |          |
| 23     | MYT140ME0120      | 150731NI0008        | 00130907  | со стс     | 28292                                                                                                    | 2 2723907           | AVENDAÑO          | BUSTAMAN               | T SUJEY        | DE LOS MILA    | CC             | 57445663         | Contributivo 0   | 6 - Medicar | 42230.00        | 0                      |                  |          |
| 24     | 4 MYT140ME0120    | 150731NI0008        | 00130907  | со стс     | 28292                                                                                                    | 2723908             | PENAGOS           | DE PEDROZA             | MARIA          | SARA           | CC             | 41765682         | Contributivo 0   | 6 - Medicar | 5760.00         | 0                      |                  |          |
| 25     | 5 MYT140ME0120    | 150731NI0008        | 00130907  | со стс     | 28292                                                                                                    | 2723909             | LOPEZ             | DE REYES               | BLANCA         | NIEVES         | CC             | 41694512         | Contributivo 0   | 6 - Medicar | 29660.00        | 0                      |                  |          |
| 26     | 5 MYT140ME0120    | 150731NI0008        | 00130907  | со стс     | 28292                                                                                                    | 2723910             | PINEDA            |                        | HERMOGEN       | ES             | CC             | 17196164         | Contributivo 0   | 6 - Medicar | 65596.00        | 0                      |                  |          |
| 27     | 7 MYT140ME0120    | 150731NI0008        | 00130907  | со стс     | 28292                                                                                                    | 2723899             | MARTINEZ          | LAVERDE                | ANA            | MARIA          | CC             | 59672240         | Contributivo 0   | 6 - Medicar | 30518.00        | 0                      |                  |          |
| 28     | MYT140ME0120      | 150731NI0008        | 00130907  | со стс     | 28292                                                                                                    | 2723912             | ARBELAEZ          | JIMENEZ                | NICOLE         | VALERIA        | TI             | 1011202832       | Contributivo 0   | 6 - Medicar | 163070.00       | 0                      |                  |          |
| 29     | MYT140ME0120      | 150731NI0008        | 00130907  | со стс     | 28292                                                                                                    | 2 2723901           | HIGUITA           | VELASQUEZ              | JUAN           | ALBERTO        | CC             | 10191604         | Contributivo 0   | 6 - Medicar | 39747.00        | 0                      |                  |          |
| 30     | MYT140ME0120      | 150731NI0008        | 00130907  | со стс     | 28292                                                                                                    | 2723902             | RESTREPO          | ALVAREZ                | ROSA           | MATILDE        | CC             | 31296114         | Contributivo 0   | 6 - Medicar | 17650.00        | 0                      |                  | -        |
|        | - → Re            | cobros_20160        | 51709052  | 8 (+)      | )                                                                                                    |                     |                   |                        |                |                | :              |                  |                  |             |                 |                        |                  | •        |

Imagen 40 Descargar recobros a Excel

Visualizar el detalle del recobro:

| Asociar y Desasociar Recobros a Consolidado                                                                   |                 |                      |             |                                |                                 |                              |
|----------------------------------------------------------------------------------------------------|-----------------|----------------------|-------------|--------------------------------|---------------------------------|------------------------------|
| Razón Social: SALUD TOTAL S.A. E.R.S.<br>NIT: 800.130.907-4<br>Código SNS: EPS002<br>Consolidado: CON_PRUEBAS |                 |                      |             |                                |                                 |                              |
| 1 2 3 4 5                                                                                                    |                 |                      |             |                                | Vo                              | blver                        |
| Nombre Archivo                                                                                                | Tipo<br>Recobro | Número<br>Radicación | Consecutivo | Primer<br>Apellido<br>Paciente | Segundo<br>Apellido<br>Paciente | Primer<br>Nombre<br>Paciente |
| MYT140ME0120150731NI000800130907C000000028292.DAT                                                             | стс             | 28292                | 2723543     | RODRIGUEZ                      | VELASQUEZ                       | GLORIA                       |
| MYT140ME0120150731NI000800130907C000000028292.DAT                                                             | стс             | 28292                | 2723544     | CORTES                         | SARMIENTO                       | LIGIA                        |
| MYT140ME0120150731NI000800130907C000000028292.DAT                                                             | стс             | 28292                | 2723545     | GIRALDO                        | BECERRA                         | DORA                         |
| MYT140ME0120150731NI000800130907C000000028292.DAT                                                             | стс             | 28292                | 2723546     | VILLANUEVA                     |                                 | LUIS                         |
| MYT140ME0120150731NI000800130907C000000028292.DAT                                                             | стс             | 28292                | 2723547     | BUITRAGO                       | BAUTISTA                        | MARIA                        |
| MYT140ME0120150731NI000800130907C000000028292.DAT                                                             | стс             | 28292                | 2723549     | VELOZA                         | GOMEZ                           | LUIS                         |
| MYT140ME0120150731NI000800130907C000000028292.DAT                                                             | стс             | 28292                | 2723550     | JEJEN                          | SUESCUN                         | ISBELIA                      |
| MVT140ME0120150731NI000800130907C000000028292 DAT                                                             | стс             | 28292                | 2723551     | ARENAS                         | RENDON                          | MARIA                        |

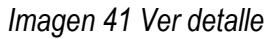

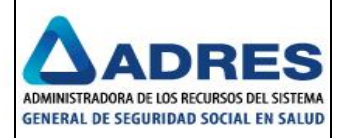

| _ |      |          |           |         |         |    |            |              |                                        |   |         |
|---|------|----------|-----------|---------|---------|----|------------|--------------|----------------------------------------|---|---------|
|   | 3915 | BUITRAGO | AGUIRRE   | ANDRES  | FELIPE  | ті | 1000625066 | Contributivo | 06 -<br>Medicamento<br>NO POS -<br>CTC | o | \$16.7  |
|   | 3916 | GUIZA    | FELIS     | MARTHA  | LIGIA   | сс | 51745245   | Contributivo | 06 -<br>Medicamento<br>NO POS -<br>CTC | 0 | \$79.4: |
|   | 3917 | ARDILA   | HERNANDEZ | LAURA   | SOFIA   | RC | 1023924159 | Contributivo | 06 -<br>Medicamento<br>NO POS -<br>CTC | 0 | \$72.0! |
|   | 3918 | BUSTOS   | AREVALO   | LUNA    | MICHEL  | RC | 1033746647 | Contributivo | 06 -<br>Medicamento<br>NO POS -<br>CTC | 0 | \$166.  |
|   | 3919 | ISOTO    | SALAZAR   | JAVIER  | ANDRES  | RC | 1030576789 | Contributivo | 06 -<br>Medicamento<br>NO POS -<br>CTC | 6 | \$193.: |
|   | 3920 | MENDOZA  | PERDOMO   | NICOLL  | MARIANA | RC | 1025147873 | Contributivo | 06 -<br>Medicamento<br>NO POS -<br>CTC | 0 | \$190.( |
|   | 3921 | CASTRO   | RESTREPO  | MARINO  |         | сс | 79428669   | Contributivo | 06 -<br>Medicamento<br>NO POS -<br>CTC | 0 | \$62.6! |
|   | 3922 | CASTRO   | RESTREPO  | MARINO  |         | сс | 79428669   | Contributivo | 06 -<br>Medicamento<br>NO POS -<br>CTC | 0 | \$27.2  |
|   | 3923 | VARGAS   | PINILLA   | JULIAN  | DAVID   | п  | 1027525335 | Contributivo | 06 -<br>Medicamento<br>NO POS -<br>CTC | 0 | \$159.: |
|   | 3924 | AMAYA    | ТАМАУО    | MARLENY |         | сс | 41467239   | Contributivo | 06 -<br>Medicamento<br>NO POS -<br>CTC | 0 | \$194.4 |
|   | 3925 | MARENTES | PARRAGA   | SAUL    |         | сс | 390395     | Contributivo | 06 -<br>Medicamento<br>NO POS -<br>CTC | 0 | \$106.  |

#### Imagen 42 Ver detalle

En cualquier momento de la consulta se puede seleccionar el botón Volver para que el sistema re-direccione al usuario a la pantalla de consulta.

La forma permite desasociar recobros de un consolidado, para realizar esto se debe seleccionar el botón "*Buscar para desasociar*", esta consulta se realiza de la misma manera que se realiza para asociar recobros pero en vez de asociar se debe seleccionar el botón Desasociar. Esta opción sirve para realizar una des-asociación de los recobros al consolidado al cual se le ha realizado la asociación. Los recobros quedan libres para que nuevamente se puedan asociar a otro consolidado. Imagen 124 y 125.

| sootar y bestootar Recobros a consol                                    | idado          |                   |           |
|-------------------------------------------------------------------------|----------------|-------------------|-----------|
| Razón Social: SALUD TOTAL S.A. E.P.S.                                   |                |                   |           |
| NIT: 800.130.907-4                                                      |                |                   |           |
| Código SNS: EPS002                                                      |                |                   |           |
| Consolidado: Prueba20160401                                             |                |                   |           |
|                                                                         |                |                   |           |
|                                                                         |                |                   |           |
| -Resumen de Recobros                                                    |                |                   |           |
| Resumen de Recobros<br>Causa Recobro                                    | Cantidad       | Valor             |           |
| Resumen de Recobros     Causa Recobro     06 - Medicamento NO POS - CTC | Cantidad<br>19 | Valor<br>8 \$15,7 | 06,893.00 |
| - Resumen de Recobros<br>Causa Recobro<br>06 - Medicamento NO POS - CTC | Cantidad<br>19 | Valor<br>3 \$15,7 | 06,893.00 |

Imagen 43 Opción para Desasociar

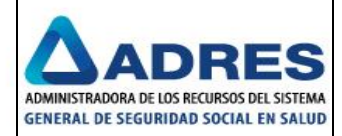

| Asociar y Desa                 | sociar Recobros a Consolidado           |
|--------------------------------|-----------------------------------------|
| Razón Social: S                | ALUD TOTAL S.A. E.P.S.                  |
| NIT: 800.130.9                 | )7-4                                    |
| Código SNS: El                 | \$002                                   |
| Consolidado: I                 | rueba20160401                           |
| – Criterios Gen                | rales                                   |
| Medio de carg                  | Resultado Pre-<br>radicación:           |
| Fecha Inicial (<br>(dd/mm/aaaa | argue Fecha Final Cargue (dd/mm/aaaa) : |
| Causa Recobro                  | Todos                                   |
| - Criterios por I              | atos de Recobro                         |
| Número de                      |                                         |
| Radicado:                      |                                         |
| Número de<br>Consecutivo In    | icial: Consecutivo Final:               |
| Régi Inform                    | ación X                                 |
| -Crite Seha                    | n guardado los cambios correctamente.   |
| Prim                           | de Generalidade, Provide 20100 (01      |
| Resur                          | ien de consolidado: Prdeba20100401      |
| Prim No se                     | encontraron registros.                  |
|                                |                                         |

Imagen 44 Desasociar recobros

Si el usuario desea realizar la transferencia de los recobros de un consolidado a otro. (Se debe tener creado con anterioridad el consolidado donde se podrá transferir los recobros). Lo primero que se debe hacer es ingresar a la pantalla de consulta "Asociar y Desasociar Recobros a Consolidado" y luego seleccionar el botón "buscar para desasociar" y se selecciona el botón Transferir; como se visualiza en las imágenes 126 - 129.

| sociar y Desasociar Recobros a Consolidado                                                           |      |       |                       |     |  |
|----------------------------------------------------------------------------------------------------|------|-------|-----------------------|-----|--|
| Razón Social: SALUD TOTAL S.A. E.P.S.                                                                |      |       |                       |     |  |
| NIT: 800.130.907-4                                                                                   |      |       |                       |     |  |
| Código SNS: EPS002                                                                                   |      |       |                       |     |  |
|                                                                                                    |      |       |                       |     |  |
| Consolidado: Prueba20160401                                                                          |      |       |                       |     |  |
| Consolidado: Prueba20160401                                                                          |      |       |                       |     |  |
| Consolidado: Prueba20160401<br>Resumen de Recobros                                                   |      |       |                       |     |  |
| Consolidado: Prueba 20160401<br>Resumen de Recobros<br>Causa Recobro                                 | Cant | lidad | Valor                 |     |  |
| Consolidado: Prueba20160401<br>Resumen de Recobros<br>Causa Recobro<br>06 - Medicamento NO POS - CTC | Cant | tidad | Valor<br>\$15,706,893 | .00 |  |
| Consolidado: Prueba20160401<br>Resumen de Recobros<br>Causa Recobro<br>D6 - Medicamento NO POS - CTC | Cani | tidad | Valor<br>\$15,706,893 | .00 |  |

Imagen 45 Botón Transferir

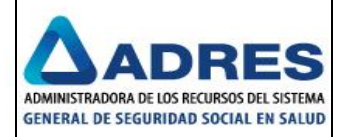

| Asociar y Desasociar F                | tecobros a Consolidado                   |
|---------------------------------------|------------------------------------------|
| Razón Social: SALUD T                 | OTAL S.A. E.P.S.                         |
| NIT: 800.130.907-4                    |                                          |
| Código SNS: EPS002                    |                                          |
| Consolidado: Pruebaa                  | 0160401                                  |
| - Criterios Generales -               |                                          |
| Medio de cargue:                      | Resultado Pre-<br>radicación: Todos 🔻    |
| Fecha Inicial Cargue<br>(dd/mm/aaaa): | Fecha Final Cargue         (dd/mm/aaaa): |
| Causa Recobro: Tod                    | 25 ¥                                     |
| - Criterios por Datos d               | e Recobro                                |
| Número de<br>Radicado:                |                                          |
| Número de<br>Consecutivo Inicial:     | Número de<br>Consecutivo Final:          |
| Régimen:                              | Todos                                    |
| - Criterios por Titular d             | lel Pacien Información *                 |
| Primer Apellido:                      | Consolidado:<br>pasar recobr s •         |
| Primer Nombre:                        |                                          |
| Tipo Identificación:                  | Guardar Cancelar                         |

Imagen 46 Seleccionar el consolidado al cual se le transfiere los recobros

| Núme  | ro de                            | Número de  |               |    |
|-------|----------------------------------|------------|---------------|----|
| Cons  | Información                      |            |               | ж  |
| Régi  | Se han guardado los cambios corr | ectamente. |               |    |
| Crite | Resumen de Consolidado: Prueba2  | 0160401    |               | Ĩ  |
| Prim  | No se encontraron registros.     |            |               |    |
| Deire | Resumen de Consolidado: pasar re | cobros     |               |    |
| FILL  | Causa Recobro                    | Cantidad   | Valor         |    |
| Tino  | 06 - Medicamento NO POS - CTC    | 198        | \$15,706,893. | 00 |

# Imagen 47 Detalle de la transacción de recobros

|              |     |   |    |   | Nombre Consolidado      | Capt Recobros | Ectado          | Ferba (reación      | Tipo Recobro |
|--------------|-----|---|----|---|-------------------------|---------------|-----------------|---------------------|--------------|
| 0            |     | ~ | 12 |   |                         |               | C. I'           | A LOOK COOL CATE AT | протссовго   |
| $\sim$       | -20 | ^ | g  | ۲ | Con MUD A Backup tutela | 82            | Radicado        | 14/01/2016 15:47    | lutela       |
| P            | -2  | X | Ð  | ۲ | Prueba20160401          | 0             | En construcción | 01/04/2016 07:36    | СТС          |
| $\mathbf{p}$ |     | × | Ø  | ۲ | pasar recobros          | 198           | En construcción | 01/04/2016 15:53    | СТС          |

Imagen 48 Consulta de la transferencia de recobros

Cuando se ha asociado los recobros al consolidado la forma permite realizar las siguientes actividades:

• Consulta?: Permite visualizar las causales de recobros que tiene asociados el consolidado, incluyendo la cantidad y su valor.

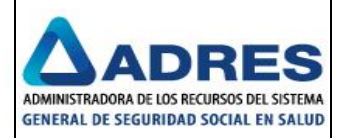

| Consolidado                                                                                                    |                                                                                                    |
|----------------------------------------------------------------------------------------------------|----------------------------------------------------------------------------------------------------|
| Estado periodo pre radicación:                                                                                                    | Fecha límite periodo pre radicación: 30/09/2016                                                                                                    |
| Información de la entidad                                                                                                    |                                                                                                    |
| Código entidad: EPS010                                                                                                    | Razón social: EPS Y MEDICINA PREPAGADA SURAMERICANA S.A. SU                                                                                                    |
| NIT: 800.088.702-2                                                                                                    | Representante legal:                                                                                                    |
| Información del consolidado                                                                                                    |                                                                                                    |
|                                                                                                    |                                                                                                    |
| Estado: En construcción                                                                                                    | Fecha creación: 06/09/2016 16:42                                                                                                    |
| Estado: En construcción<br>Nombre consolidado: * 101 pruebas cons                                                                                                    | Fecha creación: 06/09/2016 16:42                                                                                                    |
| Estado: En construcción Nombre consolidado: • 101 pruebas cons Tipo recobro: @ CTC © Tutela                                                                                    | Fecha creación: 06/09/2016 16:42<br>Línea proceso: LUI *                                                                                                    |
| Estado: En construcción Nombre consolidado: * l01 pruebas cons Tipo recobro: @ CTC @ Tutela Cantidad causales de recobros: 1                                                   | Fecha creación: 06/09/2016 15:42                                                                                                    |
| Estado: En construcción Nombre consolidado: * 101 pruebas cons Tipo recobro: ® CTC © Tutela Cantidad causales de recobros: 1 Causal Recobro                                    | Fecha creación: 06/09/2016 16:42 Línea proceso: LOI * Cantidad Valor Total                                                                                                    |
| Estado: En construcción Nombre consolidado: • 101 pruebas cons Tipo recobro: ® CTC © Tutela Cantidad causales de recobros: 1  Causal Recobro 06 - Medicamento NO POS - CTC     | Fecha creación:         06/09/2016 16:42           Línea proceso:            Cantidad         Valor Total           893         \$ 1.163.669.232,00                                                        |
| Estado: En construcción Nombre consolidado: IO1 pruebas cons Tipo recobro: ® CTC © Tutela Cantidad causales de recobros: 1  Causal Recobro D6 - Medicamento NO POS - CTC Total | Fecha creación:         06/09/2016 16:42           Línea proceso:         Loit *           Cantidad         Valor Total           893         \$ 1.163.669.232,00           893         \$ 1.63.669.232,00 |
| Estado: En construcción Nombre consolidado: IO1 pruebas cons Tipo recobro: ® CTC © Tutela Cantidad causales de recobros: 1  Causal Recobro O6 - Medicamento NO POS - CTC Total | Cantidad         Valor Total           893         \$ 1.163.669.232,00           893         \$ 1.163.669.232,00                                                                                           |

Imagen 49 Consultar consolidados con recobros

• Editar : Permite realizar cambios en los campos de nombre de consolidado, línea de proceso y tipo de recobro.

| istado periodo pre r                                                           | adicación:                                                                                                    | Fecha límite periodo pre                     | radicación: 30/09/2016                                    |
|--------------------------------------------------------------------------------|----------------------------------------------------------------------------------------------------|----------------------------------------------|-----------------------------------------------------------|
| Información de la                                                              | a entidad                                                                                                    |                                              |                                                           |
| Código entidad: EP                                                             | PS010                                                                                                    | Razón social: EPS Y ME                       | EDICINA PREPAGADA SURAMERICANA S.A. SUR                   |
| NIT: 80                                                                        | 00.088.702-2                                                                                                    | Representante legal:                         |                                                           |
| Información del c                                                              | consolidado                                                                                                    |                                              |                                                           |
| Estado:                                                                        | En construcción                                                                                                    | Fecha creación: 06/09                        | /2016 16:42                                               |
|                                                                                |                                                                                                    |                                              |                                                           |
| Nombre consolidade                                                             | o: * I01 pruebas cons                                                                                                    |                                              |                                                           |
| Nombre consolidade                                                             | <ul> <li>O1 pruebas cons</li> <li>● CTC ○ Tutela</li> </ul>                                                                                                    | Línea proceso: LO1                           |                                                           |
| Nombre consolidade<br>Tipo recobro:<br>Cantidad causales                       | e: * loi pruebas cons<br>© CTC © Tutela<br>de recobros: 1                                                                                                    | Línea proceso: L01                           | ]                                                         |
| Nombre consolidade<br>Tipo recobro:<br>Cantidad causales                       | e: b1 pruebas cons<br>© CTC © Tutela<br>de recobros: 1<br>Causal Recobro                                                                                                    | Línea proceso: LO1                           | Valor Total                                               |
| Nombre consolidade<br>Tipo recobro:<br>Cantidad causales<br>06 - Medi          | extreme to the second second | Línea proceso: LOI •<br>Cantidad<br>893      | Valor Total<br>\$ 1.163.669.232.00                        |
| Nombre consolidade<br>Tipo recobro:<br>Cantidad causales<br>D6 - Medi<br>Total | er to pruebas cons  CTC To Tutela  de recobros: 1  Causal Recobro  icamento NO POS - CTC                                                                                                    | Línea proceso: 101 Cantidad<br>893<br>893    | Valor Total<br>\$ 1.163.669.232.00<br>\$ 1.163.669.232.00 |
| Nombre consolidade<br>Tipo recobro:<br>Cantidad causales<br>06 - Medi<br>Total | et los pruebas cons<br>CTC © Tutela<br>de recobros: 1<br>Causal Recobro<br>icamento NO POS - CTC                                                                                                    | Linea proceso: L01<br>Cantidad<br>893<br>893 | Valor Total<br>\$ 1.163.669.232.00<br>\$ 1.163.669.232.00 |

Imagen 50 Editar consolidado

• Eliminar X: Permite eliminar el consolidado y los recobros asociados los dejara libre para asociarlos a otro consolidado.

|              |     |       |       |     | ¿Está seguro de eliminar el | consolidado: Prueba2 | 0160401?        |                  | , crear      |
|--------------|-----|-------|-------|-----|-----------------------------|----------------------|-----------------|------------------|--------------|
| esultados    |     |       |       |     |                             |                      |                 |                  |              |
| ntidad de    | reg | istro | os er | con | trac                        |                      | Aceptar         | Cancelar         |              |
|              |     |       |       |     | Nombre Consolidado          | Cant. Recobros       | Estado          | Fecha Creación   | Tipo Recobro |
| $\mathbf{P}$ | 5   | ×     | I     | ۲   | Con MOD A Backup tutela     | 82                   | Radicado        | 14/01/2016 15:47 | Tutela       |
| $\mathbf{P}$ |     | ×     | Ø     | ۲   | Prueba20160401              | 855                  | En construcción | 01/04/2016 07:36 | СТС          |
| $\sim$       | 1   | ×     | Ø     | ۲   | pasar recobros              | 198                  | Consolidado     | 01/04/2016 15:53 | СТС          |
| 12           | 3   |       |       |     |                             |                      |                 |                  |              |

Imagen 51 Eliminar consolidado

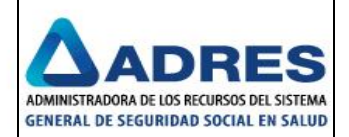

• Asociar recobros C: Permite asociar recobros al consolidado creado. Esto ya se explicó anteriormente.

| Asocial y Desasocial Necositos a consolidado                                                 |                 |                          |  |
|----------------------------------------------------------------------------------------------|-----------------|--------------------------|--|
| Razón Social: SALUD TOTAL S.A. E.P.S.                                                        |                 |                          |  |
| NIT: 800.130.907-4                                                                           |                 |                          |  |
| Código SNS: EPS002                                                                           |                 |                          |  |
|                                                                                              |                 |                          |  |
| Consolidado: prueba04042016                                                                  |                 |                          |  |
| Consolidado: prueba04042016                                                                  |                 |                          |  |
| Consolidado: prueba04042016<br>- Resumen de Recobros                                         |                 |                          |  |
| Consolidado: prueba04042016<br>- Resumen de Recobros<br>Causa Recobro                        | Cantidad        | Valor                    |  |
| Consolidado: prueba04042016 -Resumen de Recobros Causa Recobro 06 - Medicamento NO POS - CTC | Cantidad<br>855 | Valor<br>\$71,206,555.00 |  |

Imagen 52 Asociar recobros

| tazón Social: SALUD TOTAL S.A. E.P.S.    |                                     |                 |   |
|------------------------------------------|-------------------------------------|-----------------|---|
| HT: 800.130.907-4                        |                                     |                 |   |
| ódigo SNS: EPS002                        |                                     |                 |   |
| ionsolidado: prueba04042016              |                                     |                 |   |
| Criterios Generales                      |                                     |                 |   |
| Medio de cargue:                         | Resultado Pre-<br>radicación:       | Todos 🔻         |   |
| Fecha Inicial Cargue<br>(dd/mm/aaaa):    | Fecha Final Cargue<br>(dd/mm/aaaa): |                 |   |
| Causa Recobro: Todos                     |                                     |                 | • |
| Oritorias par Datas de Basabra           |                                     |                 |   |
| Néreces de                               |                                     |                 |   |
| Radicado:                                |                                     |                 |   |
| Número de                                | Número de                           |                 | _ |
| Consecutivo Inicial:                     | Consecutivo Final:                  |                 |   |
| Régi Información                         |                                     |                 | × |
| Se han guardado los cambios corre        | ctamente                            |                 |   |
| Crite Se han gaar addo los cambros corre | comencer                            |                 | ĩ |
| Prim Resumen de Consolidado: prueba04    | 042016                              |                 |   |
| Causa Recobro                            | Cantidad                            | Valor           |   |
|                                          | 855                                 | \$71,206,555.00 |   |
| Prim 06 - Medicamento NO POS - CTC       |                                     | ****,****,****  |   |

Imagen 53 Recobros asociados

• Descargar archivo MYTR Este formato solo se podrá descargar en el momento que cierre el consolidado. El formato lo descarga en formato "PDF", este formato contiene la información de la EPS, el tipo de recobro, cantidad y valor total. Imágenes 135 y 136.

|               |          |      |       |      | ¿Desea descargar el forma | ito MYTR para el co | nsolidado: prueba04042 | 2016?          |    | Crear        |
|---------------|----------|------|-------|------|---------------------------|---------------------|------------------------|----------------|----|--------------|
| esultados     |          |      |       |      | 📃 Evita que esta página   | cree cuadros de di  | álogo adicionales.     |                |    |              |
| antidad de r  | egi      | stro | s end | cont | rac                       |                     |                        |                |    |              |
|               |          |      |       |      |                           |                     | Aceptar                | Cancelar       | ón | Tipo Recobro |
| $\mathbf{P}$  | 2        | ×    | Ø     | ۲    | ci                        |                     |                        |                | 17 | Tutela       |
| $\rho$        | <i>.</i> | ×    | Ø     | ۲    | pasar recobros            | 198                 | Consolidado            | 01/04/2016 15: | 53 | СТС          |
| $\mathcal{P}$ | 2        | ×    | Ø     | ۲    | prueba04042016            | 855                 | En construcción        | 04/04/2016 14: | 00 | CTC          |

Imagen 54 Descargar formato MYTR

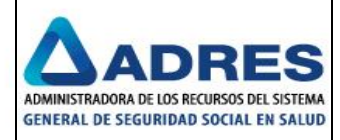

| NYT140MYTR20160630NI000 | 300130907C000000000001TR01.PDF - Adobe Reader                                                                                                    |                                                                                                    |                                                                                                    |
|-------------------------|----------------------------------------------------------------------------------------------------|----------------------------------------------------------------------------------------------------|----------------------------------------------------------------------------------------------------|
|                         |                                                                                                    | /1                                                                                                    |                                                                                                    |
|                         |                                                                                                    |                                                                                                    |                                                                                                    |
|                         | MinSalud<br>Minserio de Salud<br>y Protección Social<br>RESU                                                                                                    | IMEN RADICACIÓN MYT - R                                                                                                    | PROSPERIDAD<br>PARA TODOS                                                                                                    |
| C                       | TC                                                                                                    |                                                                                                    | PRUEBA CTC                                                                                                    |
| C<br>F<br>M             | ÓDIGO EPS         EPS002           IAZÓN SOCIAL EPS         SALUD TOTAL S.A. E.P.S.           IIT         800.130.907-4                                                                                                    |                                                                                                    |                                                                                                    |
|                         | TIPO DE RECOBRO                                                                                                    | CANTIDAD                                                                                                    | VR TOTAL                                                                                                    |
|                         | 06 - Medicamento NO POS - CTC                                                                                                    | 1                                                                                                    | \$ 193.165,00<br>\$ 193.165.00                                                                                                    |
| -                       | <ol> <li>Que toda la información contenida en estos recotoros se ajua<br/>juen haga sus veces, por la Superintendencia Nacional de Sa<br/>presentación de la misma.</li> <li>Que por los recotoros incluidos en esta radicación, no se ha<br/>3) Que los valores de los recotoros incluidos en esta radicación</li> </ol> | sta al marco legal vigente, es cierta y podrá ser verificada p<br>lud y demás autoridades que así lo requieran, y acepto tod<br>recibido pago alguno con cargo a recursos del FOSYGA,<br>que no fueron marcados para giro directo ya fueron pagad | or el Ministerio de Salud y Protección Social, o<br>las las consecuencias legales derivadas de la<br>de la proveedor de los medicamentos y/o |
|                         | EIRMA DEL REDRESENTANTE LEGAL                                                                                                    | FIRMA DE CONTADOR O REV. FISCAL                                                                                                    |                                                                                                    |
|                         | NOMBRE                                                                                                    | NOMBRE                                                                                                    |                                                                                                    |
|                         | IDENTIFICACIÓN                                                                                                    | IDENTIFICACIÓN                                                                                                    | FOSYGA 2014                                                                                                    |
|                         |                                                                                                    | TP No                                                                                                    |                                                                                                    |
|                         |                                                                                                    |                                                                                                    |                                                                                                    |
|                         |                                                                                                    |                                                                                                    |                                                                                                    |
|                         |                                                                                                    |                                                                                                    |                                                                                                    |
|                         |                                                                                                    |                                                                                                    |                                                                                                    |
|                         | 01/06/2016 01:43:01 p.m.                                                                                                    |                                                                                                    |                                                                                                    |

Imagen 55 Carta MYTR

### Cerrar consolidado

La entidad debe realizar consulta de los consolidados y seleccionar el icono  $\checkmark$  al consolidado al cual se le va a realizar el cierre y luego el botón *"Cerrar consolidado"*. El consolidado debe encontrarse en estado *"En Construcción"*, este estado lo puede visualizar el usuario desde la pantalla; además desde que el consolidado se encuentre en este estado el sistema permite adicionar recobros o excluir recobros.

Se ingresa a la consulta del consolidado donde se visualiza el botón Cerrar Consolidado. El sistema despliega la interfaz para cerrar consolidado, indicando la información básica del consolidado y el resumen de los recobros contenidos en este. Los campos que se visualizan son los siguientes: Información de la entidad (código entidad, razón social EPS, NIT, representante legal), Información del consolidado a cerrar (fecha de creación, tipo de recobros, nombre del consolidado, estado, cantidad de recobros, total recobrado) y los botones Volver y Cerrar Consolidado. Seleccionar el botón Cerrar consolidado, al seleccionar esta opción el sistema advierte si se está seguro de dar cierre al consolidado. Imágenes 137 – 139.

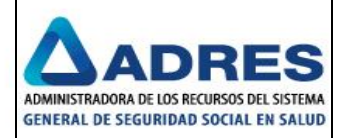

| l .          |
|--------------|
| 5.706.893,00 |
| 5 706 893 00 |
|              |

Imagen 56 Botón Cerrar Consolidado

|                                    | zusta seguro de certar el consolidador | Aceptar                  | Cancelar        |                    |
|------------------------------------|----------------------------------------|--------------------------|-----------------|--------------------|
| onsolidados                        |                                        | мсерса                   | Calicola        |                    |
| Consolidado                        |                                        |                          |                 |                    |
| Estado periodo pre radicación: Abi | rto Fecha lír                          | rite periodo pre radicac | tión: 15/04/20: | 16                 |
| Información de la entidad          |                                        |                          |                 |                    |
| Código entidad: EPS002             | Razón so                               | ial: SALUD TOTAL         | S.A. E.P.S.     |                    |
| NIT: 800.130.907-4                 | Bepreser                               | tante legal:             |                 |                    |
| Información del consolidado        |                                        |                          |                 |                    |
| Estado: En cons                    | rucción Fecha cr                       | ación: 01/04/2016        | 15:53           |                    |
| Nombre consolidado: - pasar rec    | obros Tipo reco                        | bro:                     | 🔍 Tutela        |                    |
| Cantidad causales de recobros      | 1                                      |                          |                 |                    |
|                                    | Causal Recobro                         | Cantidad                 | V               | alor Total         |
| 06 - Medicamento NO F              | OS - CTC                               | 198                      |                 | \$ 15.706.893,00   |
| Total                              |                                        | 198                      |                 | \$ 15.706.893,00   |
|                                    |                                        |                          |                 |                    |
|                                    |                                        |                          | Valuar          | Course Consolidado |

Imagen 57 Mensaje indicando "Está seguro de cerrar el consolidado"

| stado periodo j | pre radicación: Abierto   | Fecha limit                                                                | e periodo pre radicación: 3                                                                                                    | .5/04/2016                                     |
|-----------------|---------------------------|----------------------------------------------------------------------------|----------------------------------------------------------------------------------------------------|------------------------------------------------|
| nformación      | de la entidad             |                                                                            |                                                                                                    |                                                |
| Código entidad: | EPS002                    | Razón socia                                                                | E SALUD TOTAL S.A. E                                                                                                    | I.P.S.                                         |
| NIT:            | 800.130.907-4             | Representa                                                                 | nte legal:                                                                                                    |                                                |
| nformación      | del consolidado           |                                                                            |                                                                                                    |                                                |
| Estado:         | Consolidado               | Fecha creat                                                                | <b>ión:</b> 01/04/2016 15:53                                                                                                    |                                                |
| Nombre consol   | idado: - pasar recobros   | Tipo recobro                                                               | x • CTC • Tut                                                                                                    | zela                                           |
| Cantidad caus   | ales de recobros: 1       |                                                                            |                                                                                                    |                                                |
|                 | Caus                      | I Posobro                                                                  | Cantidad                                                                                                    | Valor Total                                    |
|                 | Cuus.                     | 11 RECODI O                                                                |                                                                                                    |                                                |
| 06 - 1          | viedicamento NO POS - CTC | in Recobilio                                                               | 198                                                                                                    | \$ 15.706.893,00                               |
| 06 - M<br>Total | Medicamento NO POS - CTC  |                                                                            | 198<br>198                                                                                                    | \$ 15.706.893,00<br>\$ 15.706.893,00           |
| 06 - 1<br>Total | Vedicamento NO POS - CTC  | Información                                                                | 198<br>198                                                                                                    | \$15.706.893,00<br>\$15.706.893,00             |
| 06 - P<br>Total | Vedicamento NO POS - CTC  | Información<br>El Consolidado se en<br>Cerrado, es posible<br>consolidado. | 198 198 Second and a second and a second a secon | \$ 15.706.893,00<br>\$ 15.706.893,00<br>Volver |

Imagen 58 Mensaje de sistema indicando el cierre del consolidado

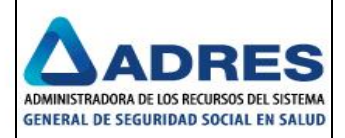

Al dar clic en el botón aceptar, el sistema cierra el consolidado indicando el siguiente mensaje "*El Consolidado se encuentra Cerrado, es posible descargar el formato MYTR del mismo consolidado*". El sistema establece al consolidado y sus recobros asociados, como consolidados para radicación. El usuario desde ese momento podrá realizar el descargue del formato MYTR del mismo consolidado.

### **Descargar formato MYTR**

Para descargar el archivo MYTR debe estar en estado "*Consolidado*" (el consolidado que se le realizó el cierre), este estado lo puede visualizar el usuario desde pantalla. Para iniciar la descarga se debe seleccionar el icono subicado en cada registro (imagen 140).

| Cantida | d de   | reg | istro | os ei | ncon | trados: 23              |                |                 |                  |              |
|---------|--------|-----|-------|-------|------|-------------------------|----------------|-----------------|------------------|--------------|
|         |        |     |       |       |      | Nombre Consolidado      | Cant. Recobros | Estado          | Fecha Creación   | Tipo Recobro |
|         | $\rho$ | 1   | ×     | Ø     | ۲    | Con MOD A Backup tutela | 82             | Radicado        | 14/01/2016 15:47 | Tutela       |
|         | P      |     | ×     | 1     | ۲    | Prueba20160401          | 0              | En construcción | 01/04/2016 07:36 | CTC          |
|         | $\rho$ | 5   | X     | 1     | ۲    | pasar recobros          | 198            | Consolidado     | 01/04/2016 15:53 | CTC          |
|         | 12     | 3   |       |       |      |                         |                |                 |                  |              |

Imagen 59 Consulta de consolidado y preparación descargar archivo MYTR

La entidad al seleccionar el icono<sup>(3)</sup>, el sistema despliega un mensaje de confirmación indicando "Desea descargar el formato MYTR para el consolidado: {nombre consolidado}" (imagen 141). La entidad podrá abrir o guardar el archivo, según lo requiera.

| Cantilad de registros encontras     Aceptar     Cancelar       P P X P E     C       P X P E     C       P X P E     C       P X P E     C       P X P E     C       P X P E     Prueba2016/dd1       0     En construcción       01/04/2016 07:36     CTC       123     Consolidado                                                                                                    | Resultados     |       |       |      | 📃 Evita que esta página d | cree cuadros de diálo | igo adicionales. |                 |            |        |
|----------------------------------------------------------------------------------------------------|----------------|-------|-------|------|---------------------------|-----------------------|------------------|-----------------|------------|--------|
| Acceptar         Cancelor           P         X         P         C           P         X         P         P           V         P         X         P         P           P         X         P         P         V           P         X         P         P         P           P         X         P         P         P           P         X         P         P         P           P         X         P         P         P           P         X         P         P         P           P         X         P         P         P           P         X         P         P         P           P         X         P         P         P           P         P         P         P         P           P         P         P         P         P           P         P         P         P         P           P         P         P         P         P           P         P         P         P         P           P         P         P                                                                                                    | Cantidad de re | gistr | os er | cont | trac                      |                       |                  |                 |            |        |
| P         X         Ø         C         Importectory           P         X         Ø         E         C         Importectory         Importectory           P         X         Ø         E         pueba20160401         0         En construcción         01/04/2016/07:36         CTC           P         X         Ø         E         pasar recobros         198         Consolidado         01/04/2016/15:53         CT           123         Importectory         Importectory         198         Consolidado         01/04/2016/15:53         CT                                                                                                    |                |       | 1     |      |                           |                       | Aceptar          | Cancelar        |            |        |
| P         X         P         Pueba20150401         0         Fn construcción         01/04/2016 07:36         CTC           P         X         P         Pueba20150401         0         Fn construcción         01/04/2016 07:36         CTC           P         X         P         Pueba20150401         0         En construcción         01/04/2016 07:36         CTC           P         X         P         P         Pasar recobros         198         Consolidado         01/04/2016 15:53         CT           123         P         P | <i>P</i> =     | ×     | Ø     | ٢    | C                         |                       |                  |                 | on I<br>17 | Tutela |
| P         ▼         Ø         ©         pasar recobros         198         Consolidado         01/04/2016 15:53         CT           123                                                                                                    | P 5            | X     | Ð     | ۲    | Prueba20160401            | 0                     | En construcción  | 01/04/2016 07:3 | 6          | CTC    |
| 123                                                                                                    | <i>P</i> 3     | ×     | Ð     | ۲    | pasar recobros            | 198                   | Consolidado      | 01/04/2016 15:5 | 3          | СТ     |
|                                                                                                    | 123            |       |       |      |                           |                       |                  |                 |            |        |

Imagen 60 Descargar archivo MYTR

El sistema permite la descarga del archivo en formato "PDF" con la siguiente información: Encabezado, Nombre consolidado MYTR, Código de EPS, Razón Social EPS, NIT, Tipo de Recobro, Cantidad, Valor total y Manifiesto.

La siguiente información se debe diligenciar al momento de imprimir el formato: Firma, Nombre e Identificación del representante legal; Firma, Nombre, Identificación y TP de Revisor Fiscal (imagen 142).

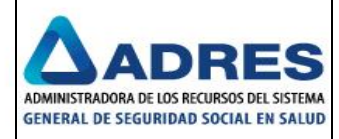

| Abrir 🧔 🔁 | MinSolud<br>MinSolud<br>Mensors & solid<br>Mensors & solid<br>Men | /1                                                                                                    |                                                                                                    |
|-----------|----------------------------------------------------------------------------------------------------|----------------------------------------------------------------------------------------------------|----------------------------------------------------------------------------------------------------|
| G         | MinSolud<br>Managers & Solid<br>CTC                                                                                                    | UMEN RADICACIÓN MYT - R                                                                                                    | PROSPERIDA<br>PARA TODO                                                                                                    |
|           | MinSolud<br>Minamio de Salid<br>y Protección Social<br>CTC                                                                                                    | UMEN RADICACIÓN MYT - R                                                                                                    | PROSPERIDA<br>PARA TODO                                                                                                    |
|           | СТС                                                                                                    |                                                                                                    |                                                                                                    |
|           |                                                                                                    |                                                                                                    | Nombre Consolidado MYTR:<br>PRUEBA CTC                                                                                              |
|           | CÓDIGO EPS EPS002<br>RAZÓN SOCIAL EPS <u>SALUD TOTAL S.A. E.P.S.</u><br>NIT <u>800.130.907-4</u>                                                                                                    |                                                                                                    |                                                                                                    |
|           | TIPO DE RECOBRO                                                                                                    | CANTIDAD                                                                                                    | VR TOTAL<br>\$ 193 165 00                                                                                                    |
|           | <ol> <li>Que toda la información contenida en estos recotoros se a<br/>guient haga sus vecesa, por la Superintendencia Nacional de la<br/>presentación de la misma.</li> <li>Que por los recobros incluidos en esta radicación, no se h<br/>3) Que los valores de los recobros incluidos en esta radicación<br/>envicios y/o prestaciones de saula VIX POS.</li> </ol>                                                                                                    | justa al marco legal vigente, es cierta y podrá ser verificada po<br>Salud y demás autoridades que asi lo requieran, y acepto todar<br>a recibido pago alguno con cargo a recursos del FOSYGA,<br>ón que no fueron marcados para giro directo ya fueron pagado | el Ministerio de Salud y Protección Social, o<br>I as consecuencias legales derivadas de la<br>al proveedor de los medicamentos y/o |
|           | FIRMA DEL REPRESENTANTE LEGAL                                                                                                    | FIRMA DE CONTADOR O REV. FISCAL                                                                                                    |                                                                                                    |
|           | NOMBRE                                                                                                    | NOMBRE                                                                                                    | UNION TEMPORAL<br>FOSYGA 2014                                                                                                    |
|           |                                                                                                    | TP No                                                                                                    |                                                                                                    |
|           | 01/06/0146-01-45-01 o m                                                                                                    |                                                                                                    |                                                                                                    |

#### Imagen 61 Archivo MYTR

Al momento que las entidades tengan las respectivas firmas del archivo MYTR que se descargó, se debe escanear respetando el nombramiento generado por el sistema, firmar digitalmente y cifrar posteriormente se debe cargar el archivo mediante el cliente SFTP, estos documentos deben tener alguna de las siguientes extensiones ".*CMS" ".ENV", ".C" o ".SMIME".* Aquí un ejemplo del nombre de la tapa firmada digitalmente: "*MYT140MYTR20160630NI000800130907C0000000001TR01.PDF.cms"* o "*MYT140MYTR20160630NI000800130907C00000000001TR01.PDF.smime*".

**NOTA:** Estas extensiones son de encriptación y es la forma en que el sistema lo reconozca y se pueda realizar la radicación correctamente. Si se desea saber las especificaciones técnicas que debe tener CryptoVault se puede consultar en el Anexo 3 "ESPECIFICACIÓN\_TÉCNICA\_CRYPTOVAULT" ubicado en el repositorio.

El sistema enviara a las entidades una notificación cuando sea exitoso o exista error al realizar la validación de la firma digital en el archivo, además notifica la radicación. Imágenes 143 – 145.

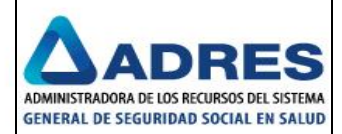

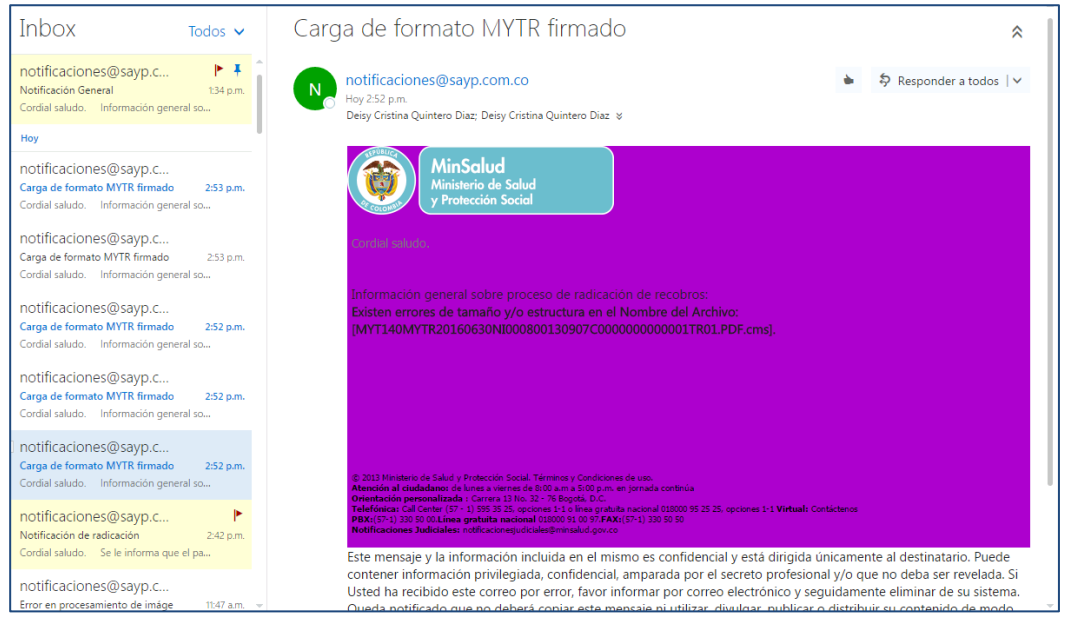

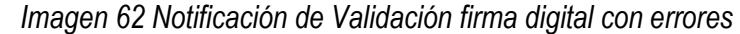

| Inbox Todos 🗸                                                                                              | Carga de formato MYTR firmado                                                                                                    | *                                       |
|----------------------------------------------------------------------------------------------------|----------------------------------------------------------------------------------------------------|-----------------------------------------|
| notificaciones@sayp.c                                                                                      | Notificaciones@sayp.com.co                                                                                                    | onder a todos   🗸                       |
| Ноу                                                                                                    |                                                                                                    |                                         |
| notificaciones@sayp.c<br>Carga de formato MYTR firmado 2:53 p.m.<br>Cordial saludo. Información general so | MinSalud<br>Ministerio de Salud<br>y Protección Social                                                                                                    |                                         |
| notificaciones@sayp.c<br>Carga de formato MYTR firmado 253 p.m.<br>Cordial saludo. Información general so  | Condini sililudo.                                                                                                    |                                         |
| Notificaciones@sayp.c<br>Carga de formato MVTR firmado 2:52 p.m.<br>Cordial saludo. Información general so | Información general sobre proceso de radicación de recobros:<br>Validación exitosa de la firma digital, la radicación del Consolidado MYTR y los respectivos recobros<br>archivo [MYT140MYTR20160630NI000800130907C00000000001TR01.PDF.cms].                                                                                                    | ; en el cargue del                      |
| Notificaciones@sayp.c<br>Carga de formato MVTR firmado 252 p.m.<br>Cordial saludo. Información general so  |                                                                                                    |                                         |
| notificaciones@sayp.c<br>Carga de formato MYTR firmado 252 p.m.<br>Cordial saludo. Información general so  | 8) 2013 Ministerio de Salud y Protección Social, Términos y Condiciones de uno.<br>A teorión a cludedateuro de tunca o vienes de 100 ann. em 100 p.m. em jornada continuia.<br>A reinstración acemanismento de careca da 100 ann. em jornada continuia.                                                                                                    |                                         |
| Notificaciones@sayp.c<br>Notificación de radicación 2:42 p.m.<br>Cordial saludo. Se le informa que el pa   | Telefonica, čal čenin (17 - 1) 59 55 55, potova 51 5 1 i line grabita nacional (1800 55 25 25, specimes 1-1 Virtual: Contictenos<br>PEX.(57-1) 202 60 000 ang gratitaria nacional 61000 51 00 97 AN(57-1) 30 55 50<br>Notificaciones Judiciales: notificaciones/ucclusies/non.uku/gov.co                                                                                                    | instaria Duada                          |
| notificaciones@sayp.c<br>Error en procesamiento de imáge 11:47 a.m. 👻                                      | Exernemage y a miorinación incluios en en mismo es contidencial y esta dingida dunicamente al dest<br>contener información privilegiada, confidencial, amparada por el secreto profesional y/o que no deb<br>Usted ha recibido este correo por error, favor informar por correo electrónico y seguidamente ellumin<br>Queda potificado que no deberá conjar este mensai en julitizar, divuldare, o utilizar, o distubitis su con | a ser revelada. Si<br>ar de su sistema. |

Imagen 63 Notificación de Validación firma digital sin errores

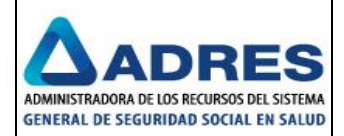

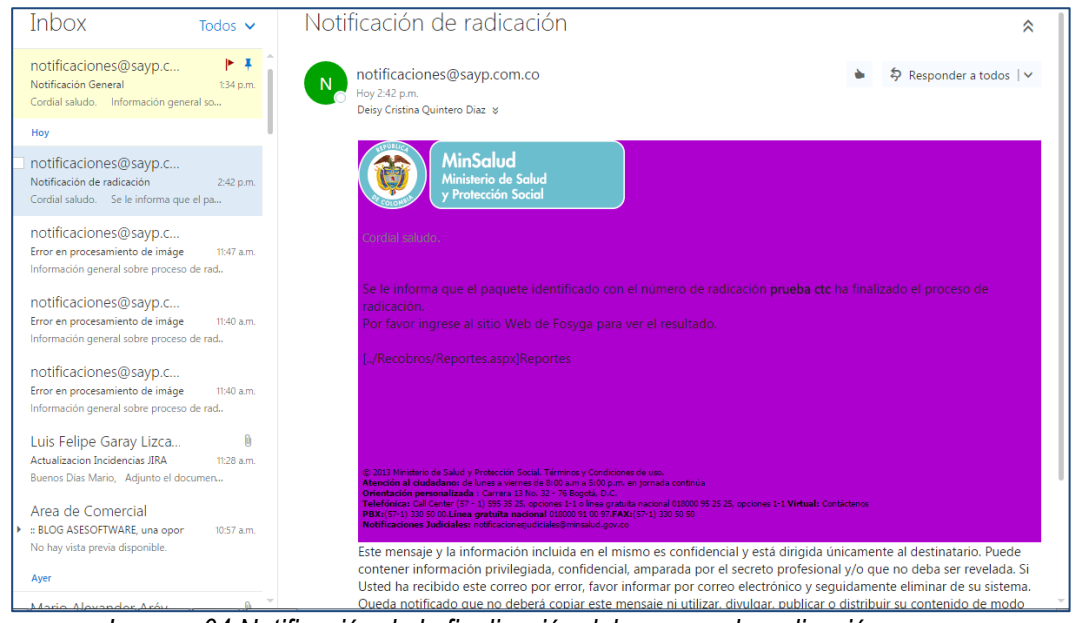

Imagen 64 Notificación de la finalización del proceso de radicación

### 4.3.2 Reglas de Negocio

### 4.3.3 Reportes de Radicación

La opción reportes de radicación permite la visualización de información de los medios cargada en la etapa de radicación. El usuario es la entidad.

Al dar clic sobre esta opción se mostrara la siguiente ventana.

|   | × | • 977 458 -<br>Pre-Audit | Radicació<br>toria | ón We | eb 8081 • | MYT 458 - F   | <b>≀adi</b> |
|---|---|--------------------------|--------------------|-------|-----------|---------------|-------------|
|   |   | Radicaci                 | n                  | •     | Consolio  | lados         |             |
| L |   | Requisito                | s Genera           | les⊦  | Reglas    | de negocio    | 2           |
|   |   | Administ                 | ración             |       | Reversi   | ón de estados | 6           |
|   |   |                          |                    |       | Reporte   | s             |             |

Imagen 65 Menú Reportes de radicación

El funcionario podrá visualizar la información relacionada a la entidad con la que se autentico y podrá escoger alguno de los siguientes reportes de la lista desplegable:

- Archivos enviados por entidad: Permite la generación del reporte de archivos enviados por entidad. Medios cargados mediante el cliente SFTP.
- Detalle y encabezado de anexo técnico: Permite la generación del reporte del detalle y encabezado del anexo técnico.

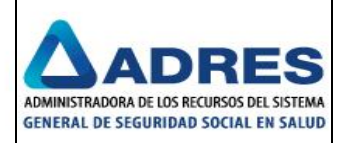

F

- Traza de archivo: Permite la generación del reporte de la traza de archivo permitiendo visualizar el estado del periodo de radicación.
- Imágenes enviadas por entidad: Permite la generación del reporte de las imágenes cargadas por la entidad para el periodo de radicación.
- Recobros pre-radicados con información de montos: Permite la generación del reporte de la traza de archivo permitiendo visualizar el estado del periodo de radicación.
- General de pre-auditoria para entidad: Permite la generación del reporte general de pre-auditoría para entidad mostrando el estado de radicación, cantidad de recobros y monto radicado.
- Resultado de validaciones BDUA y RNEC: Permite la generación del reporte de los resultados de las validaciones BDUA y RNEC a los medios cargados.
- General de resultado de validaciones de negocio: Permite la generación del reporte general de resultado de validaciones de negocio a los medios.
- Completitud: Permite la generación del reporte de completitud visualizando el total de imágenes requeridas y el total de imágenes asociadas a los medios.
- Errores: Permite la generación del reporte de errores donde se visualizan los errores presentados en cada uno de los medios cargados por las entidades.
- Recobros Consolidados: Permite la generación de un reporte del resultado del proceso de consolidación, indicando el consolidado al que quedó allegado el recobro, el número de radicación asignado que será vacío dependiendo si el reporte se genera antes de asignar número de radicación o después de asignarlo

| teportes de Pre-Radicación.                                 |  |
|-------------------------------------------------------------|--|
| PS010                                                       |  |
| Seleccione el tipo de reporte a generar:                    |  |
| Seleccione                                                  |  |
| Seleccione                                                  |  |
| Reporte de Archivos Enviados por Entidad                    |  |
| Reporte de Detalle y Encabezado de Anexo Técnico            |  |
| Reporte de Traza de Archivo                                 |  |
| Reporte de Imágenes Enviadas por Entidad                    |  |
| Reporte de Recobros Pre-Radicados con Información de Montos |  |
| Reporte General de Pre-Auditoria para Entidad               |  |
| Reporte de Resultado de Validaciones BDUA y RNEC            |  |
| Reporte General de Resultado de Validaciones de Negocio     |  |
| Reporte de Completitud                                      |  |
|                                                             |  |

### Imagen 66 Lista de los reportes para radicación
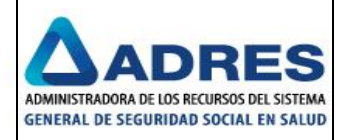

El funcionario debe seleccionar de la lista desplegable el reporte que se requiere e ingresar los criterios obligatorios que se solicitan en pantalla y pulsar el botón *"Mostrar Reporte"*. En pantalla se presenta una opción de descarga txt y excel, este permite descargar el reporte a formato txt y en excel. Hay que tener en cuenta que los reportes de completitud y errores solo se podrá descargar en formato Excel ya que así se migro de la fase l.

|                                                                           | MinSdud<br>Avenue & Sudd<br>Avenue & Sudd<br>Avenue & |                            |
|---------------------------------------------------------------------------|----------------------------------------------------------------------------------------------------|----------------------------|
| CESAR<br>Augusto Inicio Acerca del<br>MORENO<br>COLORADO -<br>ASESOFTWARE | I FOSYGA* J Trámites* J Servicios en Línea* Consulta* J Estadísticas* MYT 458 - Sistema de recobros Web* MYT 458 - Sistema                                                                                                    | de recobros Web (Fase II)* |
|                                                                           | Reportes de Pre-Radicación.<br>EF5037<br>Seleccione el tipo de reporte a generar:                                                                                                    |                            |
|                                                                           | Reporte de Archivos Enviados por Entidad    Línea de Proceso *  L01                                                                                                    |                            |
|                                                                           | Período de Radicación (AAAAMM) * 201605                                                                                                    |                            |
|                                                                           | Nombre Archivo MYT Enviado Separador                                                                                                    |                            |
|                                                                           | Mostr r Reporte                                                                                                    |                            |

Imagen 67 Reporte seleccionado de la lista

**Reporte Archivos enviados por entidad:** Se debe seleccionar la línea de proceso, el periodo de radicación y seleccionar el tipo de recobro.

| Reportes de Pre-Radicación.<br>EPS010    |        |                                                                                                 |       |
|------------------------------------------|--------|-------------------------------------------------------------------------------------------------|-------|
| Seleccione el tipo de reporte a generar: |        |                                                                                                 | ×     |
| Reporte de Archivos Enviados por Entidad |        |                                                                                                 |       |
| Línea de Proceso *                       | L01    | i4 4 1 of 1 ▷ ▷i                                                                                |       |
| Período de Radicación (AAAAMM) *         | 201609 | FONDO DE SOLIDARIDAD Y GARANTÍA FOSYGA<br>ENCARGO FIDUCIARIO ADMINISTRADO POR EL CONSORCIO SAYP |       |
| Tipo de Recobro *                        | СТС    | REPORTES DE PRE-RADICACIÓN                                                                      |       |
| Nombre Archivo MYT Enviado               |        | Pagina 1 de 1 1609201                                                                           | 6     |
| Separador                                |        | Reportes de Pre-Radicación                                                                      |       |
|                                          |        | Entidad: EPS010 NIT: 800.088.702-2                                                              |       |
|                                          | N      | Reporte de Archivos de Pre-Radicación Enviados                                                  | _     |
|                                          |        | Resumen de Información Encontrada                                                               |       |
|                                          |        | Estado del Periodo de Radicación: Abierto                                                       |       |
|                                          |        | Cantidad de Archivos Encontrados: 190                                                           |       |
|                                          |        | Total de Recobros en los Archivos: 111899                                                       |       |
|                                          |        | Monto Total Radicación en Archivos: \$39,510,713,513.00                                         |       |
|                                          |        |                                                                                                 |       |
|                                          |        |                                                                                                 |       |
|                                          |        |                                                                                                 |       |
|                                          |        |                                                                                                 |       |
|                                          |        | Des argar TXT Descargar EXCEL Ca                                                                | nelar |

Imagen 68 Reporte archivos enviados por entidad

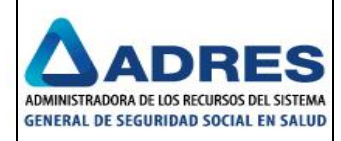

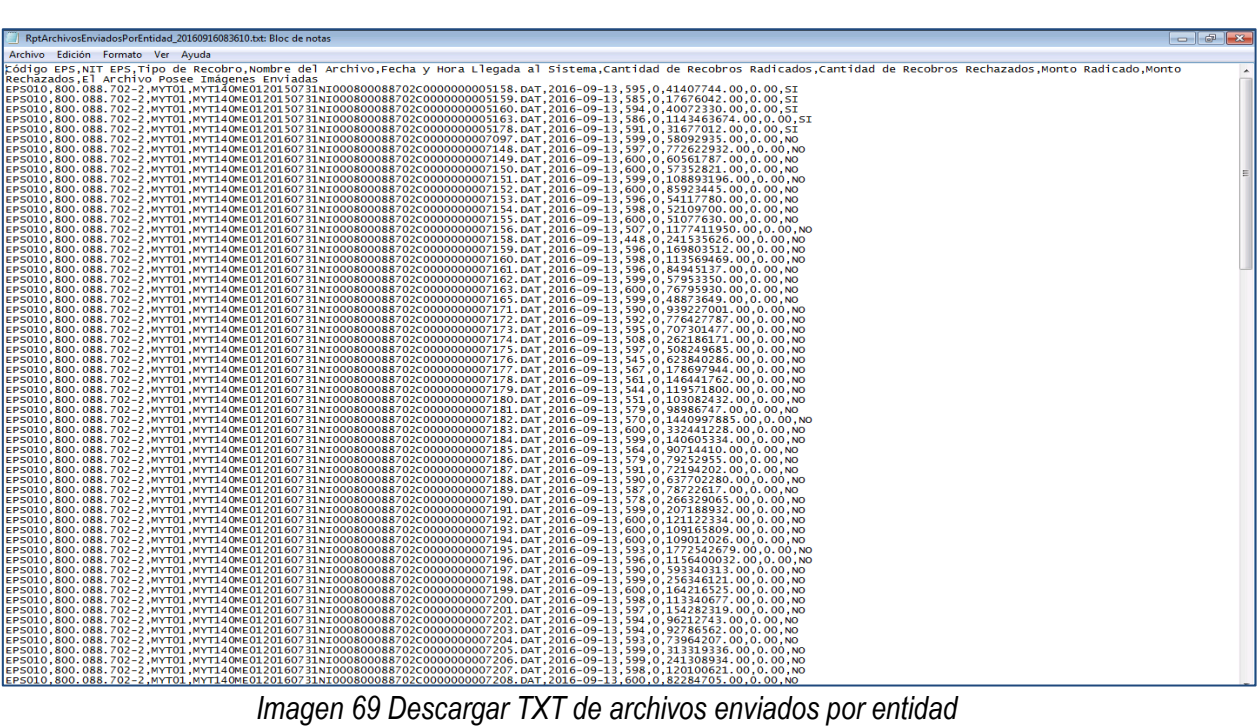

Imagen 69 Descargar TXT de archivos enviados por entidad

| 🕼 🖶 5 - C - = RptArchivosEnviadosPorEntidad_20160916083612.csv - Excel                                                                                                    | ? 🖂 – 🗗 🗙                      |
|----------------------------------------------------------------------------------------------------|--------------------------------|
| ARCHIVO INICIO INSERTAR DISEÑO DE PÁGINA FÓRMULAS DATOS REVISAR VISTA Team                                                                                                    | irlos Jesus Jurado Cabrera 👻 🌅 |
| $ \begin{array}{c} & & \\ & & \\ & & $ | Ordenar Buscar v               |
| 🗸 💰 Copiar formato                                                                                                    | y filtrar * seleccionar *      |
| Portapapeles 🕫 Fuente 🕼 Alineación 🕫 Número 🕫 Estilos Celdas Mo                                                                                                    | odificar 🔨                     |
| 🔺 👘 🖓 📝 🦸 Cidica 500 NUT 500 Tion da Darabas Nambas dal Ambias Santa Una Una da el Sistema Cambidad de Darabas Dediados Cambidad de Darabas Destandos Mar                                                                                                    | to Dedies de Mante             |
| A1 : Cougo EPS,VIT EPS, TIPO de Recoords, Normanie del Archivo, Pecha y Nora Liegada al Sistema, Cantidad de Recoords Radicados, Cantidad de Recoords Rechazados, Mon                                                                                                    |                                |
| A 8 C D E F G H I J K L M N O                                                                                                    | P Q A                          |
| 1 Código EPS, fui TEPS, Tipo de Recobro, Nombre del Archivo, Fecha y Hora Llegada al Sistema, Cantidad de Recobros Radicados, Cantidad de Recobros Rechazados, Monto Radicado, Monto Rechazados, El Archivo, Fecha y Hora Llegada al Sistema, Cantidad de Recobros Radicados, Cantidad de Recobros Rechazados, Monto Radicado, Monto Rechazados, El Archivo, Fecha y Hora Llegada al Sistema, Cantidad de Recobros Radicados, Cantidad de Recobros Rechazados, Monto Radicado, Monto Rechazados, El Archivo, Fecha y Hora Llegada al Sistema, Cantidad de Recobros Radicados, Cantidad de Recobros Rechazados, Monto Radicado, Monto Rechazados, El Archivo, Fecha y Hora Llegada al Sistema, Cantidad de Recobros Radicados, Cantidad de Recobros Rechazados, Monto Radicados, Monto Rechazados, El Archivo, Fecha y Hora Llegada al Sistema, Cantidad de Recobros Radicados, Cantidad de Recobros Rechazados, Monto Rechazados, El Archivo, Fecha y Hora Llegada al Sistema, Cantidad de Recobros Radicados, Cantidad de Recobros Rechazados, Monto Radicados, Monto Rechazados, El Archivo, Fecha y Hora Llegada al Sistema, Cantidad de Recobros Radicados, Cantidad de Recobros Rechazados, Monto Rechazados, El Archivo, Fecha y Hora Llegada al Sistema, Cantidad de Recobros Radicados, Cantidad de Recobros Rechazados, Monto Rechazados, El Archivo, Fecha y Hora Llegada al Sistema, Cantidad de Recobros, Cantidad de Recobros, Cantidad de Recobros, Rechazados, El Archivo, Fecha y Hora Llegada al Sistema, Cantidad de Recobros, Cantidad de Recobros, Cantidad de Recobros, Rechazados, El Archivo, Fecha y Hora Llegada al Sistema, Cantidad de Recobros, Cantidad de Recobros, Rechazados, Cantidad de Recobros, Cantidad de Recobros, Rechazados, El Archivo, Fecha y Hora Llegada al Sistema, Cantidad de Recobros, Cantidad de Recobros, Cantidad de Recobros, Cantidad de Recobros, Rechazados, El Archivo, Fecha y Hora Llegada al Sistema, Cantidad de Recobros, Cantidad de Recobros, Cantidad de Recobros, Cantidad de Recobros, Cantidad de Recobros, Cantidad de Recobros, Cantidad de Recobros,                                                                                                    | nivo Posee Imágenes Envia      |
| 2 EPS010,800.088.702-2,MYT01,MYT140ME0120150731NI00080088702C000000005158.DAT,2016-09-13,595,0,41407744.00,0.00,51                                                                                                    |                                |
| 3 EPS010,800.088.702-2,MYT01,MYT140ME0120150731NI000800088702C000000005159.DAT,2016-09-13,585,0,17676042.00,0.00,51                                                                                                    |                                |
| 4 EPS010,800.088.702-2,MYT01,MYT140ME0120150731N1000800088702C000000005160.DAT,2016-09-13,594,0,40072330.00,0.00,51                                                                                                    |                                |
| 5 EPS010,800.088.702-2,MYT01,MYT140ME0120150731N1000800088702C000000005163.DAT,2016-09-13,586,0,1143463674.00,0.00,SI                                                                                                    |                                |
| 6 EPS010,800.088.702-2,MYT01,MYT140ME0120150731NI000800088702C0000000005178.DAT,2016-09-13,591,0,31677012.00,0.00,51                                                                                                    |                                |
| 7 EPS010,800.088.702-2,MY101,MY1140ME0120160731N1000800088702C00000000077.DAT,2016-09-13,599,0,58092935.00,0.00,NO                                                                                                    |                                |
| 8 EPS010,800,088,702-2,MY101,MY1140ME0120160731NI000800088702C000000000748.DA1,2016-09-13,597,0772622932.000,000,NO                                                                                                    |                                |
| 9 EPS010,800,088,702-2,MY101,MY1140ME0120160731N10008000887/02C000000000149.DA1,2016-09-13,600,0,60551787.000,000,NO                                                                                                    |                                |
| 10 EPS010,800,088,702-2,091101,091140040120160731N1000800088702C00000000715LDA1,2016-09-13,600,00,57352221.000,000,NO                                                                                                    |                                |
| 11 EPS010,800.088.702-2,09Y101,09Y114000E012010731N100080008702C00000000151LDA1,205-095,0108951150.000,000,000                                                                                                    |                                |
| 12 EPS010,800.088.702-2,001101,001140ME0120160731NI000800086702C000000007152.DA1,2016-09-13,600,0,63923443.000,000,000                                                                                                    |                                |
| 15 EP3010,800.086.702-2,041103,0411404E01201607311000800086702C000000007153.D41,205-05-15,359(0,54117780.000,000),000                                                                                                    |                                |
| 14 EPS010,800.086.702-2,1MT104,1MT1440ME012010073111000800089702C0000000001341,D41,2000351,53536,01,52103700,000,000,100                                                                                                    |                                |
| E3 E550L9600.867/02/2,WT103,WT1440E5120160731H00080008702C000000000135Jb41,20050753,000,00,00,00                                                                                                    |                                |
| 10 [F5010;00:006/02-2;0/m10];m1110000010131N00000001720200000007135;541;2010-03-13[070];117/41100000;000;70                                                                                                    |                                |
| 17 CESSIL 900.095.702-2,1011.101,1011.14-001EC112210073111000900089702C0000000001156.DA1.2010*09*13;446)0;24133002100;0500,00                                                                                                    |                                |
| 13 EPS010800087/022/jm102/m1140mE012010731100080009702000000000115/3641201075-132580460 00 0.00 NO                                                                                                    |                                |
| 2) EDS019 500 (085 702 - MVT14/MEG12305/3111000000000000000000000155 (505 705 - 505 705 000) (505 705 - 505 705 000) (505 705 - 505 705 705 705 705 705 705 705 705 705                                                                                                    |                                |
| 21 FPS010.800.088.702-2.WYT01.MYT140MF0120160731NID0800088702C000000007162.DAT.2016-09-13.599.057953350.00.00.00                                                                                                    |                                |
| 22 FPS010 800 088 702-2 MYT01 MYT140MF0120160731N1000800088702C000000007163 Dat 2016-09-150500 07575930 00 0 0 NO                                                                                                    |                                |
| 23 EP5010.800.088.702-2.MYT01.MYT140ME0120160731NI000800088702C0000000007165.DAT.2016-09-13.599.0.48873649.00.0.00.NO                                                                                                    |                                |
| 24 EPS010.800.088.702-2.MYT01.MYT140ME0120160731NI000800088702C000000007171.DAT.2016-09-13.590.0.939227001.00.0.00.NO                                                                                                    |                                |
| 25 EPS010.800.088.702-2.MYT01.MYT140ME0120160731NI000800088702C000000007172.DAT.2016-09-13.592.0.776427787.00.0.00.NO                                                                                                    |                                |
| 26 EPS010,800.088.702-2, MYT01,MYT140ME0120160731NI600880088702C000000007173.DAT,2016-09-13,595,0,707301477.00,0.00,NO                                                                                                    |                                |
| 27 EPS010.800.088.702-2.MYT01.MYT140ME0120160731N1000800088702C000000007174.DAT.2016-09-13.508.0.262186171.00.0.00.NO                                                                                                    |                                |
| 28 EPS010,800,088,702-2,MYT01,MYT140ME0120160731NI000800088702C000000007175,DAT,2016-09-13,597,0,508249685.00,0.00,NO                                                                                                    |                                |
| 29 EPS010,800.088.702-2,MYT01,MYT140ME0120160731NI000800088702C000000007176.DAT,2016-09-13,545,0,623840286.00,0.00,NO                                                                                                    |                                |
| 30 EPS010,800.088.702-2,MYT01,MYT140ME0120160731NI000800088702C000000007177.DAT,2016-09-13,567,0,178697944.00,0.00,NO                                                                                                    |                                |
| RptArchivosEnviadosPorEntidad_2                                                                                                    |                                |

Imagen 70 Descargar EXCEL del reporte archivos enviados por entidad

Reporte Imágenes enviadas por entidad: En esta pantalla existen dos criterios de consulta que son Nombre Archivo MYT Enviado y Nombre del Archivo Comprimido de Imágenes. En el campo Nombre MYT se ingresa el nombre del medio cargado mediante el cliente SFTP y en el campo nombre comprimido se ingresa el nombre del archivo de imágenes. Pero si el funcionario no desea ingresar alguno de los campos de consulta lo puede hacer.

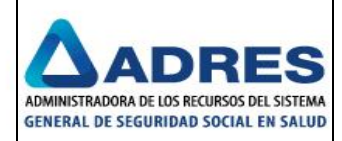

| Renortes de Pre-Radicación               |                                     |                          |                                                |                                                                                      |                           |
|------------------------------------------|-------------------------------------|--------------------------|------------------------------------------------|--------------------------------------------------------------------------------------|---------------------------|
| EPS010                                   |                                     |                          |                                                |                                                                                      |                           |
| Seleccione el tipo de reporte a generar: |                                     | 14 4 1 of 1 4            | ÞI                                             |                                                                                      |                           |
| Reporte de Imágenes Enviadas por Entidad | •                                   | Ċ                        | FONDO DE SOL<br>ENCARGO FIDUCIARIO A<br>REPORT | IDARIDAD Y GARANTÍA FOSY<br>DMINISTRADO POR EL CONS<br>2011<br>FES DE PRE-RADICACIÓN | GA<br>ORCIO SAYP          |
| Nombre Archivo MYT Enviado               | MYT140TU0220150731NI000800088702C00 | Pagina 1 de 1            |                                                |                                                                                      | 16.09/2016                |
| Nombre del Archivo Comprimido de Imágen  | es                                  | Reportes de Pre-Rad      | licación                                       |                                                                                      |                           |
| Separador                                |                                     | Entidad: EPSYMED<br>SURA | ICINA PREPAGADA SURAMERICANA S.A.              | Nit 800.088.702-                                                                     | 2                         |
|                                          |                                     | Reporte de imágenes en   | iviadas por la entidad.                        |                                                                                      |                           |
|                                          | Mostrar Reporte                     | Resumen de Informad      | ción encontrada.                               |                                                                                      |                           |
|                                          |                                     | Estado del período o     | de Radicación:                                 | Abierto                                                                              |                           |
|                                          |                                     | Cantidad de Recobr       | os encontrados:                                | 585                                                                                  |                           |
|                                          |                                     | Cantidad de recobro      | os con imágenes enviadas:                      | 585                                                                                  |                           |
|                                          |                                     |                          |                                                |                                                                                      |                           |
|                                          |                                     |                          |                                                |                                                                                      |                           |
|                                          |                                     |                          |                                                |                                                                                      |                           |
|                                          |                                     |                          |                                                |                                                                                      |                           |
|                                          |                                     |                          |                                                |                                                                                      |                           |
|                                          |                                     |                          |                                                | D                                                                                    | escargar TXT Descargar EX |

Imagen 71 Reporte Imágenes cargadas por entidad

| Reporter de Pra-Radicación                 |                                                  | 1                                                                                                    |
|--------------------------------------------|--------------------------------------------------|----------------------------------------------------------------------------------------------------|
| EPS010                                     |                                                  |                                                                                                    |
| Seleccione el tipo de reporte a generar:   | 14 4 <u>1</u> of 1 ▷ ▷1                          |                                                                                                    |
| Reporte de Imágenes Enviadas por Entidad 🔹 | FONDO DE<br>ENCARGO FIDUCIAR<br>REP              | SOLIDARIDAD Y GARANTÍA FOSYGA<br>IO ADMINISTRADO POR EL CONSORCIO SAYP<br>2011<br>PORTES DE PRE-RADICACIÓN |
| Nombre Archivo MYT Enviado                 | Pagina 1 de 1                                    | 16094016                                                                                                   |
| Nombre del Archivo Comprimido de Imágenes  | Reportes de Pre-Radicación                       |                                                                                                    |
| Separador                                  | Entidad: EPS Y MEDICINA PREPAGADA SURAMERICANA S | .A. Nit 800.088.702-2                                                                                      |
|                                            | Reporte de imágenes enviadas por la entidad.     |                                                                                                    |
| Mostrar Reporte                            | Resumen de Información encontrada.               |                                                                                                    |
|                                            | Estado del período de Radicación:                | Abierto                                                                                                    |
|                                            | Cantidad de Recobros encontrados:                | 224,975                                                                                                    |
|                                            | Cantidad de recobros con imágenes enviadas:      | 6,407                                                                                                    |
|                                            |                                                  |                                                                                                    |
|                                            |                                                  |                                                                                                    |
|                                            |                                                  |                                                                                                    |
|                                            |                                                  |                                                                                                    |
|                                            |                                                  |                                                                                                    |
|                                            |                                                  | Descargar TXT Descargar EXCEL Cancelar                                                                     |

Imagen 72 Reporte de imágenes sin ingresar campos de consulta

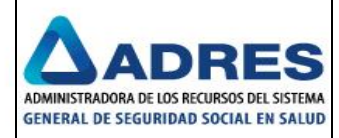

Imagen 73 Reporte de imágenes en formato txt

|                                                                            | ImagenesEnviadasEntidad_20160916084808.csv - Excel                               | ? 🗈 – 🗗 🗙                                                       |
|----------------------------------------------------------------------------|----------------------------------------------------------------------------------|-----------------------------------------------------------------|
| ARCHIVO INICIO INSERTAR DISEÑO DE PÁGINA FÓRMULAS DATOS                    | REVISAR VISTA Team                                                               | Carlos Jesus Jurado Cabrera 👻 🔍                                 |
| Calibri v 11 v A a = = - & & v                                             | Separal T                                                                        | 🚛 🐟 🚔 🛛 Autosuma - A                                            |
| Ba Copiar -                                                                |                                                                                  | Rellenar × Z ×                                                  |
| 🛛 Pegar<br>• Copiar formato N K S • 🕮 • 🕭 • 🗛 • 🚍 = 🚍 🚝 🚝                  | Combinar y centrar * \$ * % 000 60 00 Formato Dar formato Estilos de             | Insertar Eliminar Formato                                       |
| Portapapeles 🔂 Fuente 🔂 Alin                                               | eación 🖙 Número 🔂 Estilos                                                        | Celdas Modificar 🔨                                              |
|                                                                            |                                                                                  |                                                                 |
| A1 $\cdot$ : $\land \checkmark Jx$ Nombre Archivo Compilado,Fecha y F      | iora Cargue Sistema,Fecha y Hora Procesamiento Area Trabajo,Numero Radicación F  | osyga,Monto Radicación Recobro,Archivos Imagenes contenidos 🛛 👻 |
| A B C D E F                                                                | G H I J K L                                                                      | M N O P Q 🔺                                                     |
| 1 Nombre Archivo Compilado, Fecha y Hora Cargue Sistema, Fecha y Hora Proc | esamiento Área Trabajo,Número Radicación Fosyga,Monto Radicación Recobro,Arch    | ivos Imágenes contenidos en el Compilado, Nombre Re-Tipificado, |
| 2 MYT140IMAG20160331NI000800088702C000000005115IR0000009131508.DAT         | ,2016-09-14 14:52:15.,2016-09-13 00:00:00.,109100286,300000.00,C0000000005115IR0 | J00009131508T0002C01.pdf,N/A,FALLO TUTELA MYT02,N/A,NO          |
| 3 MYT140IMAG20160331NI000800088702C000000005115IR0000009131508.DAT         | ,2016-09-14 14:24:10.,2016-09-13 00:00:00.,109100286,300000.00,C0000000005115IR0 | J00009131508T0003C01.pdf,C000000005115IR0000009131508T0003C     |
| 4 MYT140IMAG20160331NI000800088702C000000005115IR0000009131508.DAT         | ,2016-09-14 14:52:15.,2016-09-13 00:00:00.,109100286,300000.00,C000000005115IR0  | J00009131508T0004C01.pdf,N/A,FACTURA MYT02,N/A,NO               |
| 5 MYT140IMAG20160331NI000800088702C000000005115IR0000009131508.DAT         | ,2016-09-14 14:52:15.,2016-09-13 00:00:00.,109100286,300000.00,C0000000005115IR0 | J00009131508T0005C01.pdf,N/A,FORMULA MEDICA MYT02,N/A,NO        |
| 6 MYT140IMAG20160331NI000800088702C000000005115IR0000009131508.DAT         | ,2016-09-14 14:52:15.,2016-09-13 00:00:00.,109100286,300000.00,C0000000005115IR0 | J00009131508T0006C01.pdf,N/A,DOCUMENTO MYT02,N/A,NO             |
| 7 MYT140IMAG20160331NI000800088702C000000005115IR0000009131971.DAT         | ,2016-09-14 14:52:15.,2016-09-13 00:00:00.,109100287,321510.00,C0000000005115IR0 | J00009131971T0002C01.pdf,N/A,FALLO TUTELA MYT02,N/A,NO          |
| 8 MYT140IMAG20160331NI000800088702C000000005115IR0000009131971.DAT         | ,2016-09-14 14:24:10.,2016-09-13 00:00:00.,109100287,321510.00,C0000000005115IR0 | J00009131971T0003C01.pdf,C000000005115IR0000009131971T0003C     |
| 9 MYT140IMAG20160331NI000800088702C000000005115IR0000009131971.DAT         | ,2016-09-14 14:52:15.,2016-09-13 00:00:00.,109100287,321510.00,C0000000005115IR0 | J00009131971T0004C01.pdf,N/A,FACTURA MYT02,N/A,NO               |
| 10 MYT140IMAG20160331NI000800088702C000000005115IR0000009131971.DAT        | ,2016-09-14 14:52:15.,2016-09-13 00:00:00.,109100287,321510.00,C0000000005115IR0 | J00009131971T0005C01.pdf,N/A,FORMULA MEDICA MYT02,N/A,NO        |
| 11 MYT140IMAG20160331NI000800088702C000000005115IR0000009131971.DAT        | ,2016-09-14 14:52:15.,2016-09-13 00:00:00.,109100287,321510.00,C0000000005115IR0 | 000009131971T0006C01.pdf,N/A,DOCUMENTO MYT02,N/A,NO             |
| 12 MYT140IMAG20160331NI000800088702C000000005115IR0000009132177.DAT        | ,2016-09-14 14:52:15.,2016-09-13 00:00:00.,109100288,2041948.00,C0000000005115IR | 0000009132177T0002C01.pdf,N/A,FALLO TUTELA MYT02,N/A,NO         |
| 13 MYT140IMAG20160331NI000800088702C000000005115IR0000009132177.DAT        | ,2016-09-14 14:24:10.,2016-09-13 00:00:00.,109100288,2041948.00,C0000000005115IR | J000009132177T0003C01.pdf,C000000005115IR0000009132177T0003     |
| 14 MYT140IMAG20160331NI000800088702C000000005115IR0000009132177.DAT        | ,2016-09-14 14:52:15.,2016-09-13 00:00:00.,109100288,2041948.00,C0000000005115IR | J000009132177T0004C01.pdf,N/A,FACTURA MYT02,N/A,NO              |
| 15 MYT140IMAG20160331NI000800088702C000000005115IR0000009132177.DAT        | ,2016-09-14 14:52:15.,2016-09-13 00:00:00.,109100288,2041948.00,C0000000005115IR | J000009132177T0005C01.pdf,N/A,FORMULA MEDICA MYT02,N/A,NO       |
| 16 MYT140IMAG20160331NI000800088702C000000005115IR0000009132177.DAT        | ,2016-09-14 14:52:15.,2016-09-13 00:00:00.,109100288,2041948.00,C000000005115IR  | 000009132177T0006C01.pdf,N/A,DOCUMENTO MYT02,N/A,NO             |
| 17 MYT140IMAG20160331NI000800088702C000000005115IR0000009132524.DAT        | ,2016-09-14 14:52:15.,2016-09-13 00:00:00.,109100289,2136253.00,C000000005115IR  | J000009132524T0002C01.pdf,N/A,FALLO TUTELA MYT02,N/A,NO         |
| 18 MYT140IMAG20160331NI000800088702C000000005115IR0000009132524.DAT        | 2016-09-14 14:24:10.,2016-09-13 00:00:00.,109100289,2136253.00.C000000005115IR   | 000009132524T0003C01.pdf.C000000005115IR0000009132524T0003      |
| 19 MYT140IMAG20160331NI000800088702C000000005115IR0000009132524.DAT        | ,2016-09-14 14:52:15.,2016-09-13 00:00:00.,109100289,2136253.00,C000000005115IR  | 3000009132524T0004C01.pdf,N/A,FACTURA MYT02,N/A,NO              |
| 20 MYT140IMAG20160331NI000800088702C000000005115IR0000009132524.DAT        | 2016-09-14 14:52:15.,2016-09-13 00:00:00.,109100289,2136253.00,C000000005115IR   | 0000009132524T0005C01.pdf,N/A,FORMULA MEDICA MYT02,N/A,NO       |
| 21 MYT140IMAG20160331NI000800088702C000000005115IR0000009132524.DAT        | 2016-09-14 14:52:15.,2016-09-13 00:00:00.,109100289,2136253.00.C000000005115IR   | 000009132524T0006C01.pdf.N/A.DOCUMENTO MYT02.N/A.NO             |
| 22 MYT140IMAG20160331NI000800088702C000000005115IR0000009132540.DAT        | 2016-09-14 14:52:15.,2016-09-13 00:00:00.,109100290,2622982.00.C000000005115IR   | 000009132540T0002C01.pdf.N/A.FALLO TUTELA MYT02.N/A.NO          |
| 23 MYT140IMAG20160331NI000800088702C000000005115IR0000009133202.DAT        | 2016-09-14 14:24:10.2016-09-13 00:00:00.109100295.72600.00.00000000051151800     | 0009133202T0003C01.pdf.C000000005115IR0000009133202T0003C0      |
| 24 MYT140IMAG20160331NI000800088702C000000005115IB0000009133202.DAT        | 2016-09-14 14:52:15. 2016-09-13 00:00:00. 109100295 72600.00. C0000000005115/B00 | 00009133202T0004C01.pdf.N/A.EACTUBA MYT02.N/A.NO                |
| 25 MYT140IMAG20160331NI000800088702C000000005115IR0000009133202.DAT        | .2016-09-14 14:52:152016-09-13 00:00:00109100295.72600.00.C000000005115IR00      | 00009133202T0005C01.pdf.N/A.FORMULA MEDICA MYT02.N/A.NO         |
| 26 MYT140IMAG20160331NI000800088702C000000005115IR0000009133202.DAT        | .2016-09-14 14:52:152016-09-13 00:00:00109100295.72600.00.C0000000005115IR00     | 00009133202T0006C01.pdf.N/A.DOCUMENTO MYT02.N/A.NO              |
| 27 MYT140IMAG20160331NI000800088702C000000005115IB0000009133407.DAT        | 2016-09-14 14:52:15, 2016-09-13 00:00:00, 109100296,430080,00,0000000005115IB0   | 00009133407T0002C01.pdf.N/A.FALLO TUTELA MYT02.N/A.NO           |
| 28 MYT140IMAG20160331NI000800088702C000000005115IB0000009133407.DA1        | 2016-09-14 14:24:10, 2016-09-13 00:00:00, 109100296,430080.00, C0000000005115IB0 | 00009133407T0003C01.pdf.C000000005115I80000009133407T0003C      |
| 29 MYT140IMAG20160331NI000800088702C000000005115IR0000009133407.DA1        | 2016-09-14 14:52:15.2016-09-13 00:00:00.109100296.430080.00 C000000005115IR0     | 200009133407T0004C01.pdf.N/A.FACTURA MYT02.N/A.NO               |
| 30 MYT140IMAG20160331NI000800088702C000000005115IB0000009133407.DAT        | 2016-09-14 14:52:15, 2016-09-13 00:00:00, 109100296.430080.00, C0000000005115IB0 | 000009133407T0005C01.pdf.N/A.FORMULA MEDICA MYT02.N/A.NO        |
|                                                                            | ,                                                                                |                                                                 |
| 1magenesenviadasentidad_2010091 (+)                                        | : 4                                                                              | •                                                               |

Imagen 74 Reporte de imágenes en formato excel

**Reporte Detalle y Encabezado de anexo técnico:** Se debe agregar algunos de los dos campos Nombre Archivo MYT Enviado que es el nombre del medio cargado mediante el cliente SFTP ".DAT" o Número Interno del Recobro.

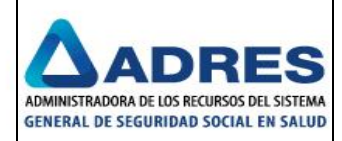

| Reportes de Pre-Badicación                         |                                          |                                                                                                    |                    |
|----------------------------------------------------|------------------------------------------|----------------------------------------------------------------------------------------------------|--------------------|
| EPS010                                             |                                          |                                                                                                    |                    |
| Seleccione el tipo de reporte a generar:           | 14 4 <b>1</b> of 1 ▷ ▷1                  |                                                                                                    |                    |
| Reporte de Detaile y Encabezado de Anero Técnico 🔹 | EI EI                                    | FONDO DE SOLIDARIDAD Y GARANTÍA FOSYGA<br>NCARGO FIDUCIARIO ADMINISTRADO POR EL CONSORCIO SAVP<br>20110 POR EL CONSORCIO SAVP<br>REPORTES DE PRE-RADICACION |                    |
| Nombre Archivo MYT Enviado                         | Pagina 1 de 1                            |                                                                                                    | 16/09/2016         |
| Número Interno del Recobro                         | Reportes de Pre-Radicación               |                                                                                                    |                    |
| Separador                                          | Entidad: EPS010 NIT: 800.088             | .702-2                                                                                                    |                    |
|                                                    | Reporte de Detalle y Encabezado de Anexo | D Técnico                                                                                                    |                    |
| Mostrar Benorte                                    |                                          |                                                                                                    |                    |
| nosta reporte                                      | Resumen de Información Encontrada        |                                                                                                    |                    |
|                                                    | Anexo Técnico Encontrado                 |                                                                                                    |                    |
|                                                    | Total de Recobros:                       | 585                                                                                                    |                    |
|                                                    | Monto Total Radicación en el Archivo:    | \$1,280,028,347.00                                                                                                    |                    |
|                                                    | Archivo de Encabezado:                   | EPS01013092016000000005115.TXT                                                                                                    |                    |
|                                                    | Archivo de Detalle:                      | EPS010T00000000511502.TXT                                                                                                    |                    |
|                                                    |                                          |                                                                                                    |                    |
|                                                    |                                          |                                                                                                    |                    |
|                                                    |                                          |                                                                                                    |                    |
|                                                    |                                          |                                                                                                    |                    |
|                                                    |                                          |                                                                                                    |                    |
|                                                    |                                          | Descargar Encabezado del Anexo Descargar Detalle d                                                                                                    | del Anexo Cancelar |

Imagen 75 Reporte detalle y encabezado de anexo técnico para MYT02

| Reportes de Pre-Radicación.                         |                                                                                                    | ж              |
|-----------------------------------------------------|----------------------------------------------------------------------------------------------------|----------------|
| EPS010                                              |                                                                                                    |                |
| Seleccione el tipo de reporte a generar:            | 14 4 1 of 1 ▷ ▷1                                                                                                    |                |
| Reporte de Detaile y Enclosezado de Anexo Técnico 🔹 | FONDO DE SOLIDARIDAD Y GARANTÍA FOSYGA<br>ENCARGO FIDUCIARIO ADMINISTRADO POR EL CONSORCIO SAYP<br>2011<br>REPORTES DE PRE-RADICACION |                |
| Nombre Archivo MYT Enviado                          | Pagina 1 de 1                                                                                                    | 16/09/2016     |
| Número Interno del Recobro                          | Reportes de Pre-Radicación                                                                                                    |                |
| Separador                                           | Entidad: EPS010 NIT: 800.088.702-2                                                                                                    |                |
|                                                     | Reporte de Detalle y Encabezado de Anexo Técnico                                                                                      |                |
| Mostrar Reporte                                     | Basuman da Información Encontrada                                                                                                    |                |
|                                                     |                                                                                                    |                |
|                                                     | Total de Recobros: 3                                                                                                    |                |
|                                                     | Monto Total Radicación en el Archivo: \$0.00                                                                                          |                |
|                                                     | Archivo de Encabezado: 13092016EPS01004.TXT                                                                                           |                |
|                                                     | Archivo de Detalle: N/A                                                                                                    |                |
|                                                     |                                                                                                    |                |
|                                                     |                                                                                                    |                |
|                                                     |                                                                                                    |                |
|                                                     |                                                                                                    |                |
|                                                     | Descargar Encabezado del Anexo Descargar Detalle del A                                                                                | Anexo Cancelar |

Imagen 76 Reporte detalle y encabezado de anexo técnico con medio para MYT04

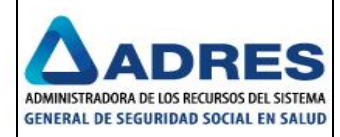

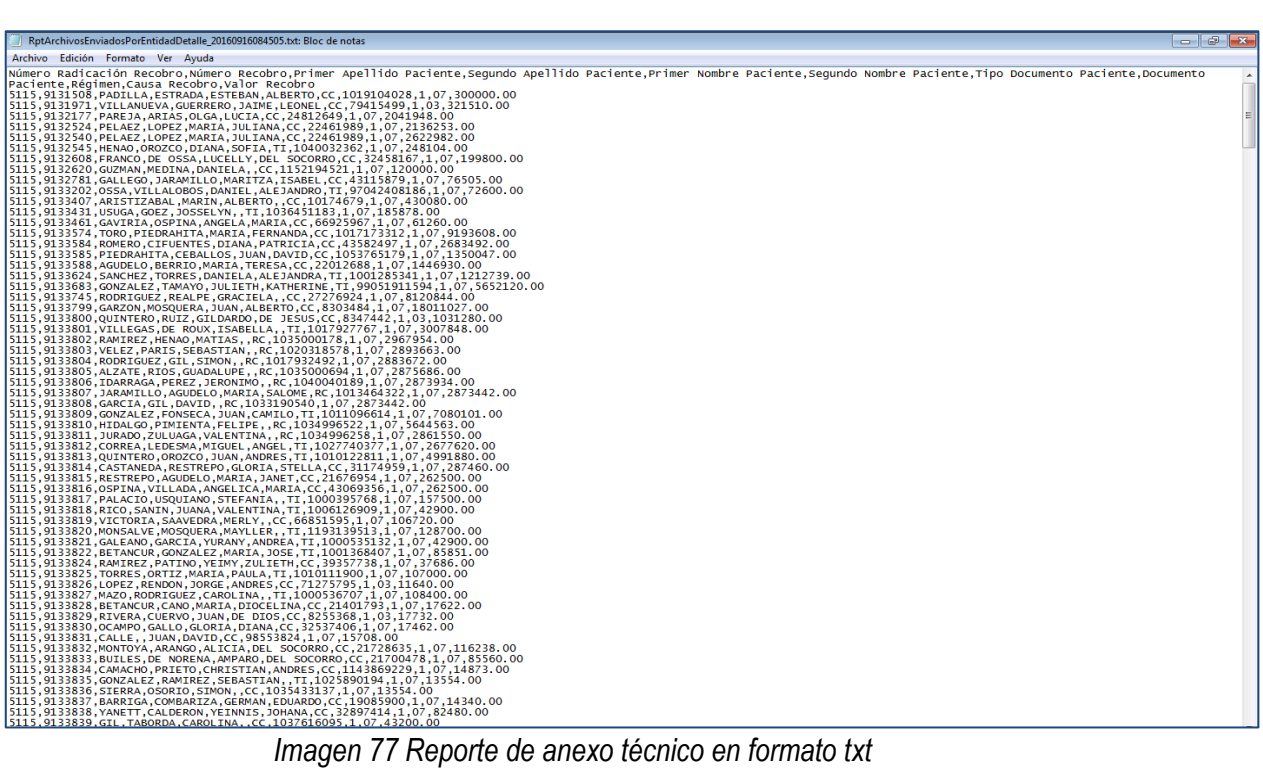

Imagen 77 Reporte de anexo técnico en formato txt

Reporte Traza de archivo: Se debe ingresar la línea de proceso y el periodo de radicación.

| Reportes de Pre-Radicación.              |                                                                                             |
|------------------------------------------|---------------------------------------------------------------------------------------------|
| EPS010                                   |                                                                                             |
| Seleccione el tipo de reporte a generar: | ii4 4 1 of 1 № №i                                                                           |
| Reporte de Traza de Archivo 🔻            | FONDO DE SOLIDARIDAD Y GARANTÍA FOSYGA                                                      |
| Línea de Proceso *                       | ENCARGO FIDUCIALO ADMINISI RADO POR EL CONSORCIO SAYP<br>2011<br>REPORTES DE PRE-RADICACIÓN |
| Período de Radicación (AAAAMM) * 201609  |                                                                                             |
| Nombre Archivo MYT Enviado               | Reportes de Pre-Radicación                                                                  |
| Separador                                | Entidad: EPS Y MEDICINA PREPAGADA SURAMERICANA S.A. Nit 800.088.702-2<br>SURA               |
|                                          | Linea de Proceso L01 CTC                                                                    |
| Mostrar Reporte                          | Reporte de Traza de Archivo                                                                 |
|                                          | Resumen de Información encontrada.                                                          |
|                                          | Estado del período de Radicación: Abierto                                                   |
|                                          | Total Archivos encontrados: 190                                                             |
|                                          |                                                                                             |
|                                          |                                                                                             |
|                                          |                                                                                             |
|                                          |                                                                                             |
|                                          |                                                                                             |
|                                          |                                                                                             |
|                                          | Descargar TXT Descargar EXCEL Cancel                                                        |

Imagen 78 Reporte traza de archivo

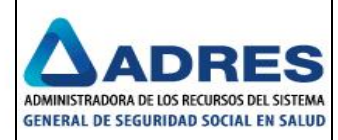

| Archivo Edición Formato Ver Ayuda                                                                                                    |          |
|----------------------------------------------------------------------------------------------------|----------|
| Archivo NVT Total Recobros del Archivo Fecha y hora Envio Notificación Archivo Recibido Fecha y Hora Primer Movimiento de Recobros en Área de Trabajo Consolidado NVTP con                                                                                                    |          |
| archivo relativo del Archivo recha y hora enviro Normacióna enviro Normación a enviro necesitado en archivo recha y hora enviro del Archivo de Recobros en Area de matajo, consortado enviro del Archivo en archivo en archivo en archivo en archivo enviro del Archivo enviro del Arch | <u>^</u> |
| Recoll os del al cinvo, cancidad recoll os del al cinvo en consolitado mine, escado consol                                                                                                    |          |
| MY1140ME0120150/31N1000800088/02C0000000051/8.DA1,591,2016-09-13 00:00:00, N/A,SIN PAQUELE MY1R,0,N/A                                                                                                    |          |
| MY1140ME0120160913N1000800088/02C000000005158.DAT,595,2016-09-13 00:00:00.,N/A,SIN PAQUETE MYTR,0,N/A                                                                                                    |          |
| MYT140ME0120160731NI000800088702C000000007151.DAT,599,2016-09-13 00:00:00.,N/A,SIN PAQUETE MYTR,0,N/A                                                                                                    |          |
| MYT140ME0120160731NI000800088702C000000007097.DAT,599,2016-09-13 00:00:00.,N/A,SIN PAQUETE MYTR,0,N/A                                                                                                    |          |
| MYT140ME0120160731NI000800088702C000000007148, DAT, 597, 2016-09-13 00:00:00, N/A, SIN PAQUETE MYTR, 0, N/A                                                                                                    |          |
| MYT140ME0120160731NI000800088702C000000007153.DAT.596.2016-09-13 00:00:00.N/A.SIN PAQUETE MYTR.0.N/A                                                                                                    |          |
| MYT140ME0120160731NI000800088702C000000007154.DAT 598.2016-09-13 00:00:00. N/A.SIN PAQUETE MYTR.0.N/A                                                                                                    |          |
| MYT140ME0120160731N1000800088702C000000007149.DAT.600.2016-09-13.00:00:00. N/A.SIN PAQUETE MYTR.0.N/A                                                                                                    |          |
| MYT140ME0120160731NT000800088702C000000007158 DAT 448 2016-09-13 00:00:00 N/A STN PAQUETE MYTP 0 N/A                                                                                                    |          |
| NYT140ME0120160731NT000800088702C000000002150 DAT 500 2015-09-13 00:00 N/A STN PADUETE MYTP 0 N/A                                                                                                    | =        |
| MT140HE0120160731NT00080008702C000000007156 pAT 507 2015-09-13 00:00:00 N/A STN PAQUETE MYTE 0 N/A                                                                                                    |          |
|                                                                                                    |          |
| MT140ME0120100/31N1000800088/02C00000000/132.041,000,2010-09-13 00.00.00, N/A, SIN PAQUETE MTR,0,N/A                                                                                                    |          |
| MT140ME0120160/31N1000800088/02200000000/135.0AT,600,2016-09-13 00:00:00, N/A,51N PAQUELE MT1R,0,N/A                                                                                                    |          |
| MY1140ME0120180/31N1000800088/02C00000000/183.DA1,800,2018-09-13 00:00:00. N/A,SIN PAQUETE MYTR,0,N/A                                                                                                    |          |
| MYT140ME0120160731NI000800088702C0000000007159.DAT,596,2016-09-13 00:00:00.,N/A,SIN PAQUETE MYTR,0,N/A                                                                                                    |          |
| MYT140ME0120160/31NI000800088/02C000000000/160.DAT,598,2016-09-13 00:00:00.,N/A,SIN PAQUETE MYTR,0,N/A                                                                                                    |          |
| MYT140ME0120160731NI000800088702C000000007162.DAT,599,2016-09-13 00:00:00.,N/A,SIN PAQUETE MYTR,0,N/A                                                                                                    |          |
| MYT140ME0120160731NI000800088702C0000000007165.DAT,599,2016-09-13 00:00:00.,N/A,SIN PAQUETE MYTR,0,N/A                                                                                                    |          |
| MYT140ME0120160731NI000800088702C000000007171.DAT.590.2016-09-13 00:00:00.N/A.SIN PAQUETE MYTR.0.N/A                                                                                                    |          |
| MYT140ME0120160731NI000800088702C000000007161,DAT.596.2016-09-13 00:00:00.N/A.SIN PAQUETE MYTR.0.N/A                                                                                                    |          |
| MYT140ME0120160731NI000800088702C000000007174, DAT. 508, 2016-09-13 00:00:00, N/A, SIN PAQUETE MYTR.0.N/A                                                                                                    |          |
| MYT140ME0120160731NI000800088702C000000007172.DAT.592.2016-09-13 00:00:00.N/A.SIN PAQUETE MYTR.0.N/A                                                                                                    |          |
| MYT140ME0120160731NT000800088702C000000007176 D4T 545 2016-09-13 00:00 0/ A STN PAQUETE MYTR 0 N/A                                                                                                    |          |
| NYT140WE0120160731NT000800088702C00000000773 DAT 595 2016-09-13 00:00 N/A STN PADUETE MYTP 0 N/A                                                                                                    |          |
| MYT140ME0120160721NT000800088702C000000007175 DAT 507 2016 00 12 00:00 0/0 FTN DADUETE MYTD 0 N/A                                                                                                    |          |
| MT140HE0120100/31N1000800088/02/0000000071/350A1,357,2016-09-13-00.000, N/A,SIN PAQUETE MTN,0,N/A                                                                                                    |          |
| MT14WE0120100/31N1000800086702C00000000/181.041,5/9,2010-09-13 00.00.00, N/A,SIN PAQUEE MITK,0,N/A                                                                                                    |          |
| MT140ME0120100/31N1000800088/02C00000000/1/8:0A1,301,201-09-13 00:00:00, N/A,SIN PAQUETE MTR,0,N/A                                                                                                    |          |
| MY1140ME0120160/31N1000800088/02C00000000/1/9.DA1,344,2016-09-13 00:00:00.,N/A,SIN PAQUETE MYTR,0,N/A                                                                                                    |          |
| MY1140ME0120160/31N1000800088/02C00000000/180.DAT,551,2016-09-13 00:00:00. N/A,SIN PAQUETE MYTR,0,N/A                                                                                                    |          |
| MYT140ME0120160731NI000800088702C0000000007184.DAT,599,2016-09-13 00:00:00.N/A,SIN PAQUETE MYTR,0,N/A                                                                                                    |          |
| MYT140ME0120160731NI000800088702C0000000007182.DAT,570,2016-09-13 00:00:00.,N/A,SIN PAQUETE MYTR,0,N/A                                                                                                    |          |
| MYT140ME0120160/31NI000800088/02C00000000/1/7.DAT,567,2016-09-13 00:00:00.,N/A,SIN PAQUETE MYTR,0,N/A                                                                                                    |          |
| MYT140ME0120160731NI000800088702C000000007183.DAT,600,2016-09-13 00:00:00.,N/A,SIN PAQUETE MYTR,0,N/A                                                                                                    |          |
| MYT140ME0120160731NI000800088702C0000000007187.DAT,591,2016-09-13 00:00:00.,N/A,SIN PAQUETE MYTR,0,N/A                                                                                                    |          |
| MYT140ME0120160731NI000800088702C000000007185.DAT,564,2016-09-13 00:00:00.,N/A,SIN PAQUETE MYTR,0,N/A                                                                                                    |          |
| MYT140ME0120160731NI000800088702C000000007188.DAT,590,2016-09-13 00:00:00.,N/A,SIN PAQUETE MYTR,0,N/A                                                                                                    |          |
| MYT140ME0120160731NI000800088702C0000000007186.DAT,579,2016-09-13 00:00:00.,N/A,SIN PAQUETE MYTR,0,N/A                                                                                                    |          |
| MYT140ME0120160731NI000800088702C0000000007190.DAT,578,2016-09-13 00:00:00.,N/A,SIN PAQUETE MYTR,0,N/A                                                                                                    |          |
| MYT140ME0120160731NI000800088702C000000007192.DAT,600,2016-09-13 00:00:00.,N/A,SIN PAQUETE MYTR,0,N/A                                                                                                    |          |
| MYT140ME0120160731NI000800088702C000000007193.DAT,600,2016-09-13 00:00:00.,N/A,SIN PAQUETE MYTR,0,N/A                                                                                                    |          |
| MYT140ME0120160731NI000800088702C0000000007189.DAT,587,2016-09-13 00:00:00.N/A.SIN PAQUETE MYTR,0,N/A                                                                                                    |          |
| MYT140ME0120160731NI000800088702C000000007191.DAT.599.2016-09-13 00:00:00.N/A.SIN PAQUETE MYTR.0.N/A                                                                                                    |          |
| MYT140ME0120160731NT000800088702C000000007194.DAT.600.2016-09-13.00:00:00N/A.STN PAQUETE MYTR.0.N/A                                                                                                    |          |
| MYT140ME0120160731NT000800088702C000000007196.Dat.596.2016-09-13.00:00:00. N/A.STN PAQUETE MYT8.0.N/A                                                                                                    |          |
| MYT140ME0120160731NT000800088702C000000007195_04T_593_2016-09-13_00:00:00. N/A_STN_PAOUETE_MYT8.0.N/A                                                                                                    |          |
| MYT140WE0120160731NT000800088702C000000002197 DAT 590 2016-09-13 00:00 N/A STN PADUETE MYTE 0 N/A                                                                                                    |          |
| WYT140ME0120160221NT000800088202C000000002201 Dat 597 2016-00-12 00:00 N/A 5TN DADUETE MYTB 0 N/A                                                                                                    |          |
| MYT140ME0120160721NT000800088702C000000007108 DAT 500 2016 00 12 00:00 00 N/A 5TN DADUETE MYTD 0 N/A                                                                                                    |          |
| MT140HE0120100/31N1000800088/02/000000007198.DAT.598,2016-0913-00.000.N/A/SIN PAQUETE MTN,0/N/A                                                                                                    |          |
| MT14WEV120100/31N1000800086702C000000007200.0AT, 556, 200-09-13 00.00.00, N/A, SIN PAQUETE MITR,0,N/A                                                                                                    |          |
| MT140ME0120100/31N1000800088/02C00000000/204.0AT,393,2010-09-13 00.00.00, N/A,SIN PAQUELE MITR,0,N/A                                                                                                    |          |
| INT 14 UNE V1201007 JINT 000807 02C0000000007 139: DAT 504 - 00 - 5 - 00: 00: 00, N/A, SIN PAQUETE NTR, J, N/A                                                                                                    |          |
| MT1140MEU12010073LN1000800080702C0000000002022.021 A1 594,2010-09-13 00:00:00, N/A,51N PAQUETE MTR, J,N/A                                                                                                    |          |
| MY1140ME0120160/31N1000800088/02C00000000/203.DA1,394,2010-09-13 00:00:00.N/A,SIN PAQUETE MYTR,0,N/A                                                                                                    |          |
| MYT140ME0120160/31NI000800088/02C000000000/206.DAT,599,2016-09-13 00:00:00.,N/A,SIN PAQUETE MYTR,0,N/A                                                                                                    |          |
| MYT140ME0120160731NI000800088702C000000007205.DAT,599,2016-09-13 00:00:00.,N/A,SIN PAQUETE MYTR,0,N/A                                                                                                    |          |
| MYT140ME0120160731NI000800088702C0000000007208.DAT,600,2016-09-13 00:00:0.,N/A,SIN PAQUETE MYTR,0,N/A                                                                                                    |          |
| MYT140ME0120160731NI000800088702C0000000007211.DAT,587,2016-09-13 00:00:00.,N/A,SIN PAQUETE MYTR,0,N/A                                                                                                    |          |
| MYT140ME0120160731NI000800088702C000000007210.DAT,594,2016-09-13 00:00:0.,N/A,SIN PAQUETE MYTR,0,N/A                                                                                                    |          |
| MYT140ME0120160731NI000800088702C000000007207.DAT,598,2016-09-13 00:00.,N/A,SIN PAQUETE MYTR,0,N/A                                                                                                    |          |
| MYT140ME0120160731NI000800088702C0000000007215.DAT,599,2016-09-13 00:00:00.,N/A,SIN PAQUETE MYTR,0,N/A                                                                                                    | _        |
|                                                                                                    |          |

Imagen 79 Reporte de traza de archivo en formato txt

**Reporte Recobros pre-radicados con información de montos:** Se debe ingresar la línea de proceso y el periodo de radicación.

| Reportes de Pre-Radicación.                                   | 8                                                                     |
|---------------------------------------------------------------|-----------------------------------------------------------------------|
| EPS010                                                        |                                                                       |
| Seleccione el tipo de reporte a generar:                      | I4 4 1 of 1 ▷ ▷I                                                      |
| Reporte de Recobros Pre-Radicados con Información de Montos 🔹 | FONDO DE SOLIDARIDAD Y GARANTÍA FOSYGA                                |
| Línea de Proceso *                                            | REPORTES DE PRE-RADICACIÓN                                            |
| Período de Radicación (AAAAMM) * 201609                       | Pagna 1 de 1 16.092016                                                |
| Nombre Archivo MYT Enviado                                    | Reportes de Pre-Radicación                                            |
| Separador                                                     | Entidad: EPS Y MEDICINA PREPAGADA SURAMERICANA S.A. Nit 800.088.702-2 |
|                                                               | Línea de Proceso LO2 TUTELAS                                          |
| Mostrar Reporte                                               | Reporte de Recobros Pre-Radicados con Información de Montos           |
|                                                               | Resumen de Información encontrada.                                    |
|                                                               | Estado del período de Radicación: Abierto                             |
|                                                               | Cantidad de Recobros encontrados: 585                                 |
|                                                               | Monto Radicado: \$1,280,028,347.00                                    |
|                                                               |                                                                       |
|                                                               |                                                                       |
|                                                               |                                                                       |
|                                                               |                                                                       |
|                                                               | Descargar TXT Descargar EXCEL Cancelar                                |

Imagen 80 Reporte recobros pre-radicados con montos

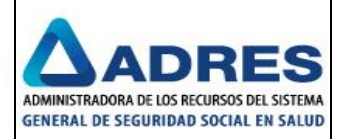

|                                        |                    |                        | RecobrosPreR          | adicadosInfoMontos  | _20160916085510.c | sv - Excel                  |                           | ? 🖻 🗕 🗗 >                            |
|----------------------------------------|--------------------|------------------------|-----------------------|---------------------|-------------------|-----------------------------|---------------------------|--------------------------------------|
| ARCHIVO INICIO INSERTAR DISE           | ÑO DE PÁGINA       | FÓRMULAS DATOS         | REVISAR VISTA         | Team                |                   |                             |                           | Carlos Jesus Jurado Cabrera 👻 🔎      |
| Cortar Calibri                         | - 11 - A A         | · = = = »··            | 🛱 Ajustar texto       | General             | -                 | 1 🐺 🕎                       | 🖶 💌 🖬                     | Autosuma · A                         |
| Pegar NKST                             | Δ. Δ. Δ.           |                        | Combinar v centrar    | 96 000              | • 0 00 Form       | ato Dar formato Estilos de  | Insertar Eliminar Formato | Ordenar Buscar y                     |
| 📮 🚿 Copiar formato                     |                    |                        | E combinar y centrar  |                     | condici           | onal + como tabla + celda + |                           | Ø Borrar * y filtrar * seleccionar * |
| Portapapeles 🖓 F                       | uente              | G Alir                 | ieación               | r₂ Número           | r <u>a</u>        | Estilos                     | Celdas                    | Modificar                            |
| A1 $\cdot$ : $\times \checkmark f_x$   | Número Radica      | ación Recobro, Número  | consecutivo interno p | ara radicaciones, N | lúmero de Radio   | ación de Recobro en Área    | de Trabajo, Monto Radio   | cado •                               |
| А В С                                  | D                  | E F                    | G F                   | 1 I                 | J                 | K L                         | M N                       | O P Q                                |
| 1 Número Radicación Recobro, Núme      | ro consecutivo int | erno para radicacione: | ,Número de Radicació  | n de Recobro en Á   | rea de Trabajo,   | Monto Radicado              |                           |                                      |
| 2 5115,9131508,2953,300000.00          |                    |                        |                       |                     |                   |                             |                           |                                      |
| 3 5115,9131971,2954,321510.00          |                    |                        |                       |                     |                   |                             |                           |                                      |
| 4 5115,9132177,2955,2041948.00         |                    |                        |                       |                     |                   |                             |                           |                                      |
| 5 5115,9132524,2956,2136253.00         |                    |                        |                       |                     |                   |                             |                           |                                      |
| 6 5115,9132540,2957,2622982.00         |                    |                        |                       |                     |                   |                             |                           |                                      |
| 7 5115,9132545,2958,248104.00          |                    |                        |                       |                     |                   |                             |                           |                                      |
| 8 5115,9132608,2959,199800.00          |                    |                        |                       |                     |                   |                             |                           |                                      |
| 9 5115,9132620,2960,120000.00          |                    |                        |                       |                     |                   |                             |                           |                                      |
| 10 5115,9132781,2961,76505.00          |                    |                        |                       |                     |                   |                             |                           |                                      |
| 11 5115,9133202,2962,72600.00          |                    |                        |                       |                     |                   |                             |                           |                                      |
| 12 5115,9133407,2963,430080.00         |                    |                        |                       |                     |                   |                             |                           |                                      |
| 13 5115,9133431,2964,185878.00         |                    |                        |                       |                     |                   |                             |                           |                                      |
| 14 5115,9133461,2965,61260.00          |                    |                        |                       |                     |                   |                             |                           |                                      |
| 15 <b>5115,9133574,2966,9193608.00</b> |                    |                        |                       |                     |                   |                             |                           |                                      |
| 16 5115,9133584,2967,2683492.00        |                    |                        |                       |                     |                   |                             |                           |                                      |
| 17 5115,9133585,2968,1350047.00        |                    |                        |                       |                     |                   |                             |                           |                                      |
| 18 5115,9133588,2969,1446930.00        |                    |                        |                       |                     |                   |                             |                           |                                      |
| 19 5115,9133624,2970,1212739.00        |                    |                        |                       |                     |                   |                             |                           |                                      |
| 20 5115,9133683,2971,5652120.00        |                    |                        |                       |                     |                   |                             |                           |                                      |
| 21 5115,9133745,2972,8120844.00        |                    |                        |                       |                     |                   |                             |                           |                                      |
| 22 5115,9133799,2973,18011027.00       |                    |                        |                       |                     |                   |                             |                           |                                      |
| 23 5115,9133800,2974,1031280.00        |                    |                        |                       |                     |                   |                             |                           |                                      |
| 24 5115,9133801,2975,3007848.00        |                    |                        |                       |                     |                   |                             |                           |                                      |
| 25 5115,9133802,2976,2967954.00        |                    |                        |                       |                     |                   |                             |                           |                                      |
| 26 5115,9133803,2977,2893663.00        |                    |                        |                       |                     |                   |                             |                           |                                      |
| 27 5115,9133804,2978,2883672.00        |                    |                        |                       |                     |                   |                             |                           |                                      |
| 28 5115,9133805,2979,2875686.00        |                    |                        |                       |                     |                   |                             |                           |                                      |
| 29 5115,9133806,2980,2873934.00        |                    |                        |                       |                     |                   |                             |                           |                                      |
| 30 5115,9133807,2981,2873442.00        |                    |                        |                       |                     |                   |                             |                           |                                      |
| RecobrosPreRadicado                    | sInfoMontos_       | +                      |                       |                     |                   | : •                         |                           | Þ                                    |

Imagen 81 Reporte recobros pre-radicados en formato Excel

Reporte General de pre-auditoria para entidad: Se debe ingresar la línea de proceso y el periodo de radicación.

| Reportes de Pre-Radicación.                   |                                                                                                    | × |
|-----------------------------------------------|----------------------------------------------------------------------------------------------------|---|
| EP5010                                        |                                                                                                    | 1 |
| Seleccione el tipo de reporte a generar:      | 14 4 1 of 1 b b1                                                                                     |   |
| Reporte General de Pre-Auditoria para Entidad | FONDO DE SOLIDARIDAD Y GARANTÍA FOSYGA                                                               |   |
| Línea de Proceso *                            | ENCARGO FIDUCIARIO ADMINISTRADO POR EL CONSORCIO SAYP<br>2011<br>REPORTES DE PRE-RADICACIÓN          | I |
| Período de Radicación (AAAAMM) * 201609       | Pagea 1 de 1                                                                                         |   |
| Separador                                     | Reportes de Pre-Radicación<br>Entidad: EPS Y MEDICINA PREPAGADA SURAMERICANA S.A. Nit: 800.088.702-2 |   |
| Mostrar Reporte                               | Línea de Proceso L01 CTC<br>Período 201609                                                           |   |
|                                               | Reporte General de Pre-Auditoría para la Entidad.                                                    |   |
|                                               | Resumen de Información encontrada.                                                                   |   |
|                                               | Estado del período de Radicación: Abierto                                                            |   |
|                                               | Cantidad de Recobros para el período: 1,179                                                          |   |
|                                               | Monto Radicado: \$57,748,372.00                                                                      | I |
|                                               |                                                                                                    |   |
|                                               |                                                                                                    |   |
|                                               |                                                                                                    | * |
|                                               | Descargar TXT Descargar EXCEL Cancelar                                                               |   |
|                                               |                                                                                                    | _ |

Imagen 82 Reporte general de pre-auditoría para entidad

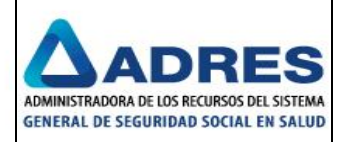

Imagen 83 Reporte general de pre-auditoría en formato txt

**Reporte Resultado de validaciones de BDUA y RNEC:** Se debe ingresar el Nombre Archivo MYT Enviado que es el nombre del medio cargado mediante el cliente SFTP.

| Reportes de Pre-Radicación.                       |                                                                                                    |
|---------------------------------------------------|----------------------------------------------------------------------------------------------------|
| EPS010                                            |                                                                                                    |
| Seleccione el tipo de reporte a generar:          | 14 4 1 of 1 ≥ ≥1                                                                                                    |
| Reporte de Resultado de Validadones BDUA y RNEC • | FONDO DE SOLIDARIDAD Y GARANTÍA FOSYGA<br>ENCARGO FIDUCIARIO ADMINISTRADO POR EL CONSORCIO SAYP<br>2011<br>REPORTES DE PRE-RADICACIÓN |
| Nombre Archivo MYT Enviado                        | Pagina 1 de 1 16.09/2016                                                                                                    |
| Número Interno del Recobro                        | Reportes de Pre-Radicación                                                                                                    |
| Separador                                         | Entidad: SURA SURA SURAMERICANA S.A. Nit 800.088.702-2                                                                                |
| Mostrar Reporte                                   | Reporte de Resultado de validaciones BDUA y RNEC                                                                                      |
|                                                   | Resumen de Información<br>encontrada.                                                                                                 |
|                                                   | Estado del período de Radicación: Abierto                                                                                             |
|                                                   | Cantidad de Recobros para el período: 585                                                                                             |
|                                                   | Monto Radicado: \$1,280,028,347.00                                                                                                    |
|                                                   |                                                                                                    |
|                                                   |                                                                                                    |
|                                                   |                                                                                                    |
|                                                   |                                                                                                    |
|                                                   | Descargar TXT Descargar EXCEL Cancelar                                                                                                |

Imagen 84 Reporte resultado de validaciones de BDUA y RNEC

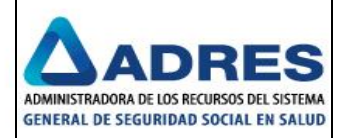

| Image: Image:                        | ? 🗉 🗕 🗗 🗙                                                                                                    |
|----------------------------------------------------------------------------------------------------|----------------------------------------------------------------------------------------------------|
| ARCHIVO INICIO INSERTAR DISEÑO DE PÁGINA FÓRMULAS DATOS REVISAR VISTA Team                                                                                                    | Carlos Jesus Jurado Cabrera 👻 🔍                                                                                                    |
| $\begin{array}{c c c c c c c c c c c c c c c c c c c $                                                                                                    | Image: Second constraints     Image: Second constraints     Image: Second constraints     Image: Second constraints       Image: Second constraints     Image: Second constraints     Image: Second constraints     Image: Second constraints       Image: Second constraints     Image: Second constraints     Image: Second constraints     Image: Second constraints       Image: Second constraints     Image: Second constraints     Image: Second constraints     Image: Second constraints |
| Portapapeles 52 Fuence 12 Alineación 12 Numero 12 Estilos                                                                                                    | Celdas Modificar A                                                                                                    |
| 🗛 🔹 🗧 🔀 🖌 🖌 🖌 🕹 Al Línea de Proceso, Id Recobro MYT Radicado, Consecutivo Interno Entidad, Número de Radicación, Número ftem, Cod                                                                                                    | ligo de Entidad,Razón Social,Régimen,Primer Nombre de 🔹 👻                                                                                                    |
| A B C D E F G H I J K L                                                                                                    | M N O P Q 🔺                                                                                                    |
| 1 Línea de Propeso, Id Recobro MYT Radicado, Consecutivo Interno Entidad, Número de Radicación, Número Ítem, Codigo de Entidad, Razón Social, Régimen, I                                                                                                    | Primer Nombre de Afiliado,Segundo Nombre de Afiliado,Primer Apellido d 🛁                                                                                                    |
| 2 L02,5115,9131508,0,1,EPS010,EPS Y MEDICINA PREPAGADA SURAMERICANA S.A. SURA,C,ESTEBAN,ALBERTO,PADILLA,ESTRADA,CC,1019104028,2013-01-10,                                                                                                    | "BDUA,EPS010,EPS Y MEDICINA PREPAGADA SURAMERICANA S.A,ESTEBAN,                                                                                                    |
| 3 L02,5115,9131508,0,1,EPS010,EPS Y MEDICINA PREPAGADA SURAMERICANA S.A. SURA,C,ESTEBAN,ALBERTO,PADILLA,ESTRADA,CC,1019104028,2013-01-10,                                                                                                    | "BDUA, EPS010, EPS Y MEDICINA PREPAGADA SURAMERICANA S.A, ESTEBAN,                                                                                                    |
| 4 L02,5115,9131508,0,1,EPS010,EPS Y MEDICINA PREPAGADA SURAMERICANA S.A. SURA,C,ESTEBAN,ALBERTO,PADILLA,ESTRADA,CC,1019104028,2013-01-10,                                                                                                    | ,,BDUA,EPS010,EPS Y MEDICINA PREPAGADA SURAMERICANA S.A,ESTEBAN,                                                                                                    |
| 5 L02,5115,9131508,0,1,EPS010,EPS Y MEDICINA PREPAGADA SURAMERICANA S.A. SURA,C,ESTEBAN,ALBERTO,PADILLA,ESTRADA,CC,1019104028,2013-01-10,                                                                                                    | "BDUA,EPS010,EPS Y MEDICINA PREPAGADA SURAMERICANA S.A,ESTEBAN,                                                                                                    |
| 6 L02,5115,9131508,0,1,EPS010,EPS Y MEDICINA PREPAGADA SURAMERICANA S.A. SURA,C,ESTEBAN,ALBERTO,PADILLA,ESTRADA,CC,1019104028,2013-01-10                                                                                                    | "BDUA,EPS010,EPS Y MEDICINA PREPAGADA SURAMERICANA S.A,ESTEBAN,                                                                                                    |
| 7 L02,5115,9131508,0,1,EPS010,EPS Y MEDICINA PREPAGADA SURAMERICANA S.A. SURA,C,ESTEBAN,ALBERTO,PADILLA,ESTRADA,CC,1019104028,2013-01-10,                                                                                                    | ,,BDUA,EPS010,EPS Y MEDICINA PREPAGADA SURAMERICANA S.A,ESTEBAN,                                                                                                    |
| 8 L02,5115,9131508,0,2,EPS010,EPS Y MEDICINA PREPAGADA SURAMERICANA S.A. SURA,C,ESTEBAN,ALBERTO,PADILLA,ESTRADA,CC,1019104028,2013-02-08,                                                                                                    | "BDUA, EPS010, EPS Y MEDICINA PREPAGADA SURAMERICANA S.A, ESTEBAN,                                                                                                    |
| 9 L02,5115,9131508,0,2,EPS010,EPS Y MEDICINA PREPAGADA SURAMERICANA S.A. SURA,C,ESTEBAN,ALBERTO,PADILLA,ESTRADA,CC,1019104028,2013-02-08,                                                                                                    | ,,BDUA,EPS010,EPS Y MEDICINA PREPAGADA SURAMERICANA S.A,ESTEBAN,                                                                                                    |
| 10 L02,5115,9131508,0,2,EPS010,EPS Y MEDICINA PREPAGADA SURAMERICANA S.A. SURA,C,ESTEBAN,ALBERTO, PADILLA,ESTRADA,CC,1019104028,2013-02-08,                                                                                                    | "BDUA,EPS010,EPS Y MEDICINA PREPAGADA SURAMERICANA S.A,ESTEBAN,                                                                                                    |
| 11 L02,5115,9131508,0,2,EPS010,EPS Y MEDICINA PREPAGADA SURAMERICANA S.A. SURA,C,ESTEBAN,ALBERTO,PADILLA,ESTRADA,CC,1019104028,2013-02-08,                                                                                                    | ,,BDUA,EPS010,EPS Y MEDICINA PREPAGADA SURAMERICANA S.A,ESTEBAN,                                                                                                    |
| 12 L02,5115,9131508,0,2,EPS010,EPS Y MEDICINA PREPAGADA SURAMERICANA S.A. SURA,C,ESTEBAN,ALBERTO,PADILLA,ESTRADA,CC,1019104028,2013-02-08                                                                                                    | , BDUA, EPS010, EPS Y MEDICINA PREPAGADA SURAMERICANA S.A, ESTEBAN,                                                                                                    |
| 13 L02.5115.9131508.0.2.EPS010.EPS Y MEDICINA PREPAGADA SURAMERICANA S.A. SURA.C.ESTEBAN.ALBERTO.PADILLA.ESTRADA.CC.1019104028.2013-02-08                                                                                                    | "BDUA.EPS010.EPS Y MEDICINA PREPAGADA SURAMERICANA S.A.ESTEBAN.                                                                                                    |
| 14 L02.5115.9131971.0.1.EPS010.EPS Y MEDICINA PREPAGADA SURAMERICANA S.A. SURA.C.JAIME.LEONEL.VILLANUEVA.GUERRERO.CC.79415499.2014-04-24,                                                                                                    | BDUA.EPS010.EPS Y MEDICINA PREPAGADA SURAMERICANA S.A.JAIME.LEO                                                                                                    |
| 15 L02.5115.9132177.0.1.EPS010.EPS Y MEDICINA PREPAGADA SURAMERICANA S.A. SURA, C.OLGA, LUCIA, PAREJA, ARIAS, CC. 24812649.2015-01-09, BDUA, EPS0                                                                                                    | 10.EPS Y MEDICINA PREPAGADA SURAMERICANA S.A.OLGA.LUCIA.PAREJA.A                                                                                                    |
| 16 U2 5115 9132177.0.1 EPS010 EPS Y MEDICINA PREPAGADA SURAMERICANA S.A. SURA C.O.I.GA. ULCIA PARELA ARIAS CC 24812649 2015-01-09 BDUIA EPS01                                                                                                    | IO EPS Y MEDICINA PREPAGADA SURAMERICANA S A OLGA LUCIA PARELA A                                                                                                    |
| 17 102 5115 912177.0 1 EDS 10 EDS 1 MEDICINA DREDAGADA SURAMERICANA S A SURA COLGA ULCIA DAREIA ARIAS C 248175/04 2015 10 2016 10 2016 100                                                                                                    | IO EDS Y MEDICINA PREPAGADA SURAMERICANA S A OLGA LUCIA PAREIA A                                                                                                    |
| 18 107 5115 912177 0 1 EDGUID EDS V MEDICINA DEEDAGADA SUBAMERICANA S A SUBA COIGA UICIA DAREIA ADIAS C 2087504 2015 510-01-09 ROLLA EDGU                                                                                                    | IO EDS Y MEDICINA PREPAGADA SURAMERICANA SIA OLGA LUCIA PAREIA A                                                                                                    |
| 10 102 5115 9122177 0 1 EDS 100 EDS V MEDICINA I NEI ROBAR SUBAMEDICANA S A SUBA COLOR, RUELA ADIAS C 20012502 01 00, 0000, 10 000, 10 0000, 10 000, 10 000, 10 0000, 10 000, 10 000, | IO EDS Y MEDICINA PREPAGADA SURAMERICANA S.A. OLGA LUCIA, PAREJA, A                                                                                                    |
| 29 102 5115 912177 0 1 ERSOND ERSY ADDEDIGATE SUBAMEDICANA S A SUBA COLOR, BADEA ADTAS C 2001050, DDD, F 30                                                                                                    | IO EDS V MEDICINA PREPAGADA SURAMERICANA S.A. OLGA LUCIA DAREIA A                                                                                                    |
|                                                                                                    | IO, EPS T MEDICINA PREPAGADA SORAMERICANA S.A, OLGA, LUCIA, PAREJA, A                                                                                                    |
| 21 UU2,5115,9132/17,0,1EPS010,EPS 1 MEDICINA PREPAGADA SURAMERICANA S.A. SURA,C, OLGA, UUCA, PAREJA, ARIAS, CC, 24812049,2015-01-09, BUDA, EPS01                                                                                                    | IU, EPS Y MEDICINA PREPAGADA SURAMERICANA S.A. OLGA, LUCIA, PAREJA, A                                                                                                    |
| 22 UU2,5115,9132177,01,1EPS010,EPS Y MEDICINA PREPAGADA SURAINERICANA S.A. SURA,C,OLGA,LUCIA,PAREJA,ARIAS,CC,24812049,2015-01-09, BDUA, EPS01                                                                                                    | IU,EPS Y MEDICINA PREPAGADA SURAMERICANA S.A, OLGA, LUCIA, PAREJA, A                                                                                                    |
| 22 IU2,5115,9132177,0,1,EPS010,EPS Y MEDICINA PREPAGADA SURAMERICANA S.A. SURA,C,OLGA,LUCIA,PAREJA,ARIAS,CC,24812699,2015-01-09,,BD0A,EPS01                                                                                                    | IU,EPS Y MEDICINA PREPAGADA SURAMERICANA S.A,OLGA,LUCIA,PAREJA,A                                                                                                    |
| 24 UU2,5115,9132177,0,1,EPSUU,EPS Y MEDICINA PREPAGADA SUKAMERICANA S.A. SURA,C,OLGA,LUCIA,PAREJA,ARIAS,CC,24812649,2015-01-09,,BDUA,EPS0                                                                                                    | 10, EPS Y MEDICINA PREPAGADA SURAMERICANA S.A, OLGA, LUCIA, PAREJA, A                                                                                                    |
| 25 LU2,5115,9132177,0,1,EPS010,EPS Y MEDICINA PREPAGADA SURAMERICANA S.A. SURA,C,OLGA,LUCIA,PAREJA,ARIAS,CC,24812649,2015-01-09,,BDUA,EPS0                                                                                                    | 10, EPS Y MEDICINA PREPAGADA SURAMERICANA S.A, OLGA, LUCIA, PAREJA, A                                                                                                    |
| 26 L02,5115,9132177,0,1,EPS010,EPS Y MEDICINA PREPAGADA SURAMERICANA S.A. SURA,C,OLGA,LUCIA,PAREJA,ARIAS,CC,24812649,2015-01-09,,BDUA,EPS0                                                                                                    | 10, EPS Y MEDICINA PREPAGADA SURAMERICANA S.A, OLGA, LUCIA, PAREJA, A                                                                                                    |
| 27 L02,5115,9132177,0,1,EPS010,EPS Y MEDICINA PREPAGADA SURAMERICANA S.A. SURA,C,OLGA,LUCIA,PAREJA,ARIAS,CC,24812649,2015-01-09,,BDUA,EPS02                                                                                                    | 10, EPS Y MEDICINA PREPAGADA SURAMERICANA S.A, OLGA, LUCIA, PAREJA, A                                                                                                    |
| 28 L02,5115,9132177,0,1,EPS010,EPS Y MEDICINA PREPAGADA SURAMERICANA S.A. SURA,C,OLGA,LUCIA,PAREJA,ARIAS,CC,24812649,2015-01-09,,BDUA,EPS01                                                                                                    | 10, EPS Y MEDICINA PREPAGADA SURAMERICANA S.A, OLGA, LUCIA, PAREJA, A                                                                                                    |
| 29 L02,5115,9132177,0,1,EPS010,EPS Y MEDICINA PREPAGADA SURAMERICANA S.A. SURA,C,OLGA,LUCIA,PAREJA,ARIAS,CC,24812649,2015-01-09,,BDUA,EPS02                                                                                                    | 10,EPS Y MEDICINA PREPAGADA SURAMERICANA S.A,OLGA,LUCIA,PAREJA,A                                                                                                    |
| 30 L02,5115,9132177,0,1,EPS010,EPS Y MEDICINA PREPAGADA SURAMERICANA S.A. SURA,C,OLGA,LUCIA,PAREJA,ARIAS,CC,24812649,2015-01-09,,BDUA,EPS0                                                                                                    | 10,EPS Y MEDICINA PREPAGADA SURAMERICANA S.A,OLGA,LUCIA,PAREJA,A 💌                                                                                                    |
| RptValidacionesBDUAyRNEC_201609 ① : 1                                                                                                    | Þ                                                                                                    |

Imagen 85 Reporte de validaciones BDUA y RNEC en formato excel

**Reporte General de resultado de validaciones de negocio:** Se debe ingresar la línea de proceso, el periodo de radicación y el nombre de archivo MYT enviado, el nombre del archivo es necesario ya que la respuesta del sistema puede tardar unos minutos por el alto volumen de medios que podría arrojar un mensaje de "timeout".

| seleccione el tipo de reporte a generar           | :                                             |
|---------------------------------------------------|-----------------------------------------------|
| Reporte General de Resultado de Validaciones de l | Vegocio 🔻                                     |
| ínea de Proceso *                                 | L02 •                                         |
| Período de Radicación (AAAAMM) <sup>s</sup>       | 201609                                        |
| Nombre Archivo MYT Enviado                        | MYT140TU0220150731NI000800088702C000000005115 |
| Separador                                         |                                               |
|                                                   |                                               |

Imagen 86 Consulta del reporte validaciones de negocio

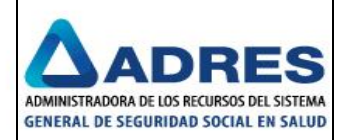

| Reportes de Pre-Radicación.                       |                                               |                                                                                                    |          |
|---------------------------------------------------|-----------------------------------------------|----------------------------------------------------------------------------------------------------|----------|
| EPS010                                            |                                               |                                                                                                    |          |
| Seleccione el tipo de reporte a generar:          |                                               | i4 4 <b>1</b> of 1 ≥ ≥i                                                                                                    |          |
| Reporte General de Resultado de Validaciones de N | legocio 🔻                                     |                                                                                                    |          |
| Línea de Proceso *                                | L02 V                                         | FONDO DE SOLIDARIDAD Y GARANTIA FOSYGA<br>ENCARGO FIDUCIARIO ADMINISTRADO POR EL CONSORCIO SAVP<br>2011<br>REPORTES DE PRE-RADICACIÓN |          |
| Período de Radicación (AAAAMM) *                  | 201609                                        | 16002015                                                                                                    |          |
| Nombre Archivo MYT Enviado                        | MYT140TU0220150731NI000800088702C000000005115 | Págna 1 de 1                                                                                                    |          |
| Separador                                         |                                               | Reportes de Pre-Radicación                                                                                                    |          |
| Separador                                         |                                               | Entidad: EPS Y MEDICINA PREPAGADA SURAMERICANA S.A. Nit: 800.088.702-2<br>SURA                                                        |          |
|                                                   | Mostrar Reporte                               | Reporte General de Resultado de Validaciones de Negocio                                                                               |          |
|                                                   |                                               | Resumen de Información encontrada.                                                                                                    |          |
|                                                   |                                               | Estado del período de Radicación: Abierto                                                                                             |          |
|                                                   |                                               | Cantidad de Recobros para el periodo: 585                                                                                             |          |
|                                                   |                                               | Monto Radicado: \$1,280,028,347.00                                                                                                    |          |
|                                                   |                                               |                                                                                                    |          |
|                                                   |                                               |                                                                                                    |          |
|                                                   |                                               |                                                                                                    |          |
|                                                   |                                               | Descargar TXT Descargar EXCEL                                                                                                    | Cancelar |

Imagen 87 Reporte general de resultado de validaciones de negocio

| 🔲 RptValidaciones/Generales/Negocio_2016091545.bt: Bloc de notas                                                                                                    | ×        |
|----------------------------------------------------------------------------------------------------|----------|
| Archivo Edición Formato Ver Ayuda                                                                                                    |          |
| Numero Interno de Recobro, consecutivo, Número de Radicación, Número FOSYGA, Validación, Resultado, Mensaje<br>\$115, 9133851, 3024, 109100357, 11, BDUA: Pre-Radicación. Validar. BDUA, Alerta, GE0011C - El paciente no se encuentra activo ni suspendido para la fecha de prestación de servicio<br>renortada                                                                                                    | <b>^</b> |
| \$115, 9133851, 3024,109100357,11, BDUA: Pre-Radicación.Validar. BDUA, Alerta,GE0011D - El nombre del paciente no corresponde al registrado en el sistema<br>\$115, 9133851, 3024, 19100357,11, BDUA: Pre-Radicación.Validar. BDUA, Alerta,GE0011A - El paciente no esta activo en EPS para la fecha de prestación del servicio<br>\$115, 9133852, 3025,109100358,11, BDUA: Pre-Radicación.Validar. BDUA, Alerta,GE0011C - El paciente no se encuentra activo ni suspendido para la fecha de prestación de servicio<br>reportada                                                                                                    |          |
| \$115, 9133852, 3025,109100358,11, BDUA: Pre-Radicación.Validar. BDUA, Alerta,GEO011D - El nombre del paciente no corresponde al registrado en el sistema<br>\$115, 9133852, 3025,109100358,11, BDUA: Pre-Radicación.Validar. BDUA, Alerta,GEO011A - El paciente no esta activo en EPS para la fecha de prestación del servicio<br>\$115, 9133853, 3026,109100359,11, BDUA: Pre-Radicación.Validar. BDUA, Alerta,GEO011C - El paciente no se encuentra activo ni suspendido para la fecha de prestación de servicio<br>reportada                                                                                                    |          |
| S115, 9133853, 3026, 109100359, 11, BDUA: Pre-Aadicación, validar. BDUA, Alerta, GG0011D - El nombre del paciente no corresponde al registrado en el sistema<br>S115, 9133853, 3026, 109100359, 11, BDUA: Pre-Aadicación, validar. BBUA, Alerta, GG0011A - El paciente no esta activo en EDS para la Fecha de prestación del servicio<br>S115, 9133854, 3027, 109100360, 11, BDUA: Pre-Aadicación, validar. BBUA, Alerta, GG001D - El nombre del paciente no corresponde al registrado en el sistema<br>S115, 9133854, 3027, 109100360, 11, BDUA: Pre-Aadicación, validar. BDUA, Alerta, GG001D - El nombre del paciente no sorresponde al registrado en el sistema<br>S115, 9133854, 3027, 109100360, 11, BDUA: Pre-Aadicación, Validar. BDUA, Alerta, GG001D - El nombre del paciente no sorresponde al registrado en el sistema<br>S115, 9133854, 3027, 109100360, 11, BDUA: Pre-Aadicación, Validar. BDUA, Alerta, GG001D - El nombre del paciente no sorresponde al registrado en el sistema |          |
| reportada<br>S115,303855,3088,109100361,11,BDUA: Pre-Radicación,Validar.BDUA,Alerta,GE0011A - El paciente no esta activo en EPS para la fecha de prestación del servicio<br>S115,913855,3088,109100361,11,BDUA: Pre-Radicación,Validar.BDUA,Alerta,GE0011C - El nombre del paciente no corresponde al registrado en el sisteme<br>S115,913855,3028,109100361,11,BDUA: Pre-Radicación,Validar.BDUA,Alerta,GE0011C - El paciente no se encuentra activo ni suspendido para la fecha de prestación de servicio<br>reportada                                                                                                    |          |
| 5115, 9133856, 3029, 109100362, 11, BDUA: Pre-Radicación. Validar. BDUA, Alerta, GEO011D - El nombre del paciente no corresponde al registrado en el sistema<br>5115, 9133856, 3029, 19100362, 11, BDUA: Pre-Radicación. Validar. BDUA, Alerta, GEO011A - El paciente no esta activo en ErS para la fecha de prestación del servicio<br>5115, 9133856, 3029, 109100362, 11, BDUA: Pre-Radicación. Validar. BDUA, Alerta, GEO011C - El paciente no se encuentra activo ni suspendido para la fecha de prestación de servicio<br>reportada                                                                                                    |          |
| 5115,913357,3030,109100365,11,BDUA: Pre-Radicacion.Validar.BDUA,Alerta,GE0011A - El paciente no esta activo en EPS para la techa de prestacion del servicio<br>S115,913357,3030,109100363,11,BDUA: Pre-Radicación.Validar.BDUA,Alerta,GE0011D - El nombre del paciente no corresponde al registrado en el sistema<br>S115,913357,3030,109100363,11,BDUA: Pre-Radicación.Validar.BDUA,Alerta,GE0011C - El paciente no se encuentra activo ni suspendido para la fecha de prestación de servicio<br>reportada                                                                                                    |          |
| (511), 9133858, 3031, 109100364, 11, BDUA: Pre-Radicación. Validar. BDUA, Alerta, GE0011A - El paciente no esta activo en EPS para la techa de prestacion del servicio<br>(5115, 91335858, 3031, 109100364, 11, BDUA: Pre-Radicación. Validar. BDUA, Alerta, GE0011C - El paciente no se encuentra activo ni suspendido para la fecha de prestación de servicio<br>(5115, 91335858, 3031, 109100364, 11, BDUA: Pre-Radicación. Validar. BDUA, Alerta, GE0011D - El nombre del paciente no corresponde al registrado en el sistema                                                                                                    |          |
| [5115, 9133859, 3032, 109100365, 11, BDUA: Pre-Radicación. Validar. BDUA, Alerta, GE0011A - El paciente no esta activo en EPS para la fécha de prestación del servicio<br>[5115, 9133859, 3032, 109100365, 11, BDUA: Pre-Radicación. Validar. BDUA, Alerta, GE0011D - El nombre del paciente no corresponde al registrado en el sístema<br>[5115, 9133859, 3032, 109100365, 11, BDUA: Pre-Radicación. Validar. BDUA, Alerta, GE0011C - El paciente no se encuentra activo ni suspendido para la fecha de prestación de servicio<br>[reportada]                                                                                                    |          |
| 5115,9133860,3033,109100366,11,BDUA: Pre-Radicación.Validar.BDUA,Alerta,GE0011C - El paciente no se encuentra activo ni suspendido para la fecha de prestación de servicio<br>reportada<br>[5115,9133860,3033,109100366,11,BDUA: Pre-Radicación.Validar.BDUA,Alerta,GE0011D - El nombre del paciente no corresponde al registrado en el sistema                                                                                                    |          |
| [3115, 913366, 3033, 109100366, 11, BDUA: Pre-Radicación. Validar. BDUA, Alerta, GEOOLTA - El paciente no esta activo en EPS para la fécha de prestación del servicio<br>3115, 913366, 3034, 109100367, 11, BDUA: Pre-Radicación. Validar. BDUA, Alerta, GEOOLTA - El paciente no esta activo en EPS para la fécha de prestación del servicio<br>3115, 913366, 3034, 109100367, 11, BDUA: Pre-Radicación. Validar. BDUA, Alerta, GEOOLTA - El paciente no esta activo en EPS para la fécha de prestación del servicio<br>3115, 9133661, 3034, 109100367, 11, BDUA: Pre-Radicación. Validar. BDUA, Alerta, GEOOLTA - El paciente no sencentra activo en supendido para la fecha de prestación de servicio                                                                                                    |          |
| \$115, 3133862, 3035, 109100368, 11, BDUA: Pre-Radicación. Validar. BDUA, Alerta, GEO011A - El paciente no esta activo en EPS para la fecha de prestación del servicio<br>\$115, 9133862, 3035, 109100368, 11, BDUA: Pre-Radicación. Validar. BDUA, Alerta, GEO011D - El nombre del paciente no corresponde al registrado en el sistema<br>\$115, 9133862, 3035, 109100368, 11, BDUA: Pre-Radicación. Validar. BDUA, Alerta, GEO011C - El paciente no se encuentra activo ni suspendido para la fecha de prestación de servicio<br>reportada                                                                                                    |          |
| bill, 913565, 3056, 109300369, 11, BDUA: Pre-Radicacion. Validar. BDUA, Alerta, GEGUILA - El paciente no esta activo en EPS para la techa de prestación del servicio<br>SILS, 913365, 3036, 109100369, 11, BDUA: Pre-Radicación. Validar. BDUA, Alerta, GEGUILD - El nombre del paciente no corresponde al registrado en el sistema<br>SILS, 913365, 3036, 109100369, 11, BDUA: Pre-Radicación. Validar. BDUA, Alerta, GEGUILO - El paciente no se encuentra activo ni suspendido para la fecha de prestación de servicio<br>reportada<br>reportada                                                                                                    |          |
| 5115 (313386,3037,10320077,11,8007, Pre-Amalication,varium, BOUA,Alerta,GEODILC - El paciente no se encuentra activo ni suspendido para la fecha de prestación de servicio<br>seportadas (3037,109100370,11,18004; Pre-Amadicación,validar, BOUA,Alerta,GEODILC - El paciente no se encuentra activo ni suspendido para la fecha de prestación de servicio<br>s115, 3133865, 3038,109100370,11,18004; Pre-Amdicación,validar, BOUA,Alerta,GEODILC - El paciente no corresponde al registrado en el sistema<br>13115, 3133865, 3038,109100371,11,18004; Pre-Amdicación,validar, BOUA,Alerta,GEODILC - El paciente no se encuentra activo ni suspendido para la fecha de prestación de servicio                                                                                                    |          |
| reportada<br>5115,9133665,3038,109100371,11,BDUA: Pre-Radicación.validar.BDUA,Alerta,GE0011A - El paciente no esta activo en EPS para la fecha de prestación del servicio<br>5115,9133665,3038,109100371,11,BDUA: Pre-Radicación.validar.BDUA,Alerta,GE0011D - El nombre del paciente no corresponde al registrado en el sistema<br>5115,913367,3039,109100372,11,BDUA: Pre-Radicación.validar.BDUA,Alerta,GE0011D - El nombre del paciente no se encuentra attivo ni suspendido para la fecha de prestación de servicio                                                                                                    |          |

Imagen 88 Reporte de validaciones de negocio en formato txt

Reporte Completitud: Se debe ingresar la línea de proceso y el periodo de radicación.

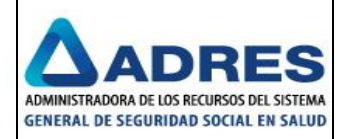

| Reportes de Pre-Radicación.              |              |                            |                                                                   |                             |
|------------------------------------------|--------------|----------------------------|-------------------------------------------------------------------|-----------------------------|
| EPS010                                   |              |                            |                                                                   |                             |
| Seleccione el tipo de reporte a generar: |              | 14 4 1 of 190              | > P1                                                              |                             |
| Reporte de Completitud                   | •            |                            | FONDO DE SOLIDARIDAD Y GA                                         | PANTÍA FORVOA               |
|                                          |              | ENCAP                      | GO FIDUCIARIO ADMINISTRADO                                        | POR EL CONSORCIO SAYP       |
| Línea de Proceso *                       | L01          |                            | 2011<br>REPORTES DE PRE-RAD                                       | ICACIÓN                     |
|                                          | 201609       |                            |                                                                   |                             |
| Periodo de Radicación (AAAAMIM) -        |              | Pagina 1 de 190            |                                                                   | 16/09/2016                  |
|                                          |              | REPORTE: Completitud       | documental                                                        |                             |
| Nombre Archivo MYT Enviado               |              | Entidad: EPS Y MEDICIN     | IA PREPAGADA SURAMERICANA S                                       | A. Nit 800.088.702-2        |
|                                          |              | Muestra los documentos aso | ciados a cada recobro                                             |                             |
|                                          |              |                            |                                                                   |                             |
|                                          | Mostrar Repo | Nombre Archivo: MYT140     | ME0120150731NI000800088702C000<br>R - Fecha Radicación: 9/13/2016 | 0000005158.DAT              |
|                                          |              | Enter Correction and an    |                                                                   |                             |
|                                          |              | Consecutivo Interno        | Total Soportes Relacionados al<br>Recobro                         | Total Soportes Obligatorios |
|                                          |              | 61416216                   | 5                                                                 | 2                           |
|                                          |              |                            |                                                                   |                             |
|                                          |              | 61416217                   | 5                                                                 | 2                           |
|                                          |              | 61416218                   | 5                                                                 | 2                           |
|                                          |              |                            |                                                                   |                             |
|                                          |              | 61416219                   | 5                                                                 | 2                           |
|                                          |              | 61416220                   | 5                                                                 | 2                           |
|                                          |              | 61416221                   | 5                                                                 | 2                           |
|                                          |              |                            |                                                                   |                             |

Imagen 89 Reporte de completitud

| x  | 1 🖬 🏷 -           | ¢- =              |                    |                    |             |                 | ReporteCo   | mpletitud_2016 | 916091824.            | csv - Excel   |              |            |
|----|-------------------|-------------------|--------------------|--------------------|-------------|-----------------|-------------|----------------|-----------------------|---------------|--------------|------------|
| AR | CHIVO             | IO INSERTAR       | DISEÑO DE PÁGI     | NA FÓRMULAS        | DATOS       | REVISAR         | VISTA       | Team           |                       |               |              |            |
|    | 🐂 🔏 Corta         | Calibri           | - 11 -             |                    | - 82 ·      | 🛱 Aiustar text  | 0           | General        | *                     |               |              |            |
|    | 🗌 📴 Copia         | r *               |                    |                    |             |                 | -           |                |                       | _ ≠           |              |            |
| Pe | ±gar<br>↓ 😽 Copia | r formato N K     | <u>s</u> - 🖾 - 💆   | • <u>A</u> •   = = | = € €       | 🚊 Combinar y    | / centrar 👻 | \$ - % 000     | <b>*</b> 8 <b>3</b> 8 | Formato       | Como tabla * | Estilos de |
|    | Portapapele       | s G               | Fuente             | 5                  | Alin        | ieación         | 5           | Número         | G.                    | condicional   | Estilos      | centra     |
| _  |                   |                   | 0                  |                    |             |                 |             |                |                       |               |              |            |
| A  | 1 .               |                   | $f_x$ Nombre       | Archivo,Entidad    | Línea,Forma | to,Fecha Radio  | ación,Núm   | nero Consecut  | ivo Interno           | o,Total Sopor | rtes Relacio | nados al   |
| 1  | Α                 | В                 | C D                | E                  | F           | G               | н           | I              | J                     | K             |              | L          |
| 1  | Nombre Ar         | chivo,Entidad,Lín | ea, Formato, Fecha | Radicación,Núm     | ero Consecu | tivo Interno,To | tal Soporte | es Relacionado | os al Recol           | oro,Total Sop | ortes Oblig  | atorios    |
| 2  | MYT140ME0         | 0120150731NI0008  | 300088702C000000   | 0005158.DAT,EPS    | 010,L01,MYT | R,13/09/2016,6  | 1416216,5,  | 2              |                       |               |              |            |
| 3  | MYT140ME0         | 0120150731NI0008  | 800088702C000000   | 0005158.DAT,EPS    | 010,L01,MYT | R,13/09/2016,6  | 1416217,5,  | 2              |                       |               |              |            |
| 4  | MYT140ME0         | 0120150731NI0008  | 300088702C000000   | 0005158.DAT,EPS    | 010,L01,MYT | R,13/09/2016,6  | 1416218,5,  | 2              |                       |               |              |            |
| 5  | MYT140ME0         | 0120150731NI0008  | 800088702C000000   | 0005158.DAT,EPS    | 010,L01,MYT | R,13/09/2016,6  | 1416219,5,  | 2              |                       |               |              |            |
| 6  | MYT140ME0         | 120150731NI0008   | 300088702C000000   | 0005158.DAT,EPS    | 010,L01,MYT | R,13/09/2016,6  | 1416220,5,  | 2              |                       |               |              |            |
| 7  | MYT140ME0         | 0120150731NI0008  | 300088702C000000   | 0005158.DAT,EPS    | 010,L01,MYT | R,13/09/2016,6  | 1416221,5,  | 2              |                       |               |              |            |
| 8  | MYT140ME0         | 0120150731NI0008  | 300088702C000000   | 0005158.DAT,EPS    | 010,L01,MYT | R,13/09/2016,6  | 1416222,5,  | 2              |                       |               |              |            |
| 9  | MYT140ME0         | 0120150731NI0008  | 300088702C000000   | 0005158.DAT,EPS    | 010,L01,MYT | R,13/09/2016,6  | 1416223,5,  | 2              |                       |               |              |            |
| 10 | MYT140ME0         | 0120150731NI0008  | 800088702C000000   | 0005158.DAT,EPS    | 010,L01,MYT | R,13/09/2016,6  | 1416224,5,  | 2              |                       |               |              |            |
| 11 | MYT140ME0         | 0120150731NI0008  | 300088702C000000   | 0005158.DAT,EPS    | 010,L01,MYT | R,13/09/2016,6  | 1416225,5,  | 2              |                       |               |              |            |
| 12 | MYT140ME0         | 0120150731NI0008  | 300088702C000000   | 0005158.DAT,EPS    | 010,L01,MYT | R,13/09/2016,6  | 1416226,5,  | 2              |                       |               |              |            |
| 13 | MYT140ME0         | 0120150731NI0008  | 800088702C000000   | 0005158.DAT,EPS    | 010,L01,MYT | R,13/09/2016,6  | 1416227,5,  | 2              |                       |               |              |            |
| 14 | MYT140ME0         | 120150731NI0008   | 300088702C000000   | 0005158.DAT,EPS    | 010,L01,MYT | R,13/09/2016,6  | 1416228,5,  | 2              |                       |               |              |            |
| 15 | MYT140ME0         | 0120150731NI0008  | 300088702C000000   | 0005158.DAT,EPS    | 010,L01,MYT | R,13/09/2016,6  | 1416229,5,  | 2              |                       |               |              |            |
| 16 | MYT140ME0         | 0120150731NI0008  | 800088702C000000   | 0005158.DAT,EPS    | 010,L01,MYT | R,13/09/2016,6  | 1416230,5,  | 2              |                       |               |              |            |
| 17 | MYT140ME0         | 120150731NI0008   | 300088702C000000   | 0005158.DAT,EPS    | 010,L01,MYT | R,13/09/2016,6  | 1416231,5,  | 2              |                       |               |              |            |
| 18 | MYT140ME0         | 0120150731NI0008  | 800088702C000000   | 0005158.DAT,EPS    | 010,L01,MYT | R,13/09/2016,6  | 1416232,5,  | 2              |                       |               |              |            |
| 19 | MYT140ME0         | 0120150731NI0008  | 300088702C000000   | 0005158.DAT,EPS    | 010,L01,MYT | R,13/09/2016,6  | 1416233,5,  | 2              |                       |               |              |            |
| 20 | MYT140ME0         | 120150731NI0008   | 300088702C000000   | 0005158.DAT,EPS    | 010,L01,MYT | R,13/09/2016,6  | 1416234,5,  | 2              |                       |               |              |            |
| 21 | MYT140ME0         | 0120150731NI0008  | 300088702C000000   | 0005158.DAT,EPS    | 010,L01,MYT | R,13/09/2016,6  | 1416235,5,  | 2              |                       |               |              |            |
| 22 | MYT140ME0         | 120150731NI0008   | 300088702C000000   | 0005158.DAT,EPS    | 010,L01,MYT | R,13/09/2016,6  | 1416236,5,  | 2              |                       |               |              |            |
| 23 | MYT140ME0         | 120150731NI0008   | 300088702C000000   | 0005158.DAT,EPS    | 010,L01,MYT | R,13/09/2016,6  | 1416237,5,  | 2              |                       |               |              |            |
| 24 | MYT140ME0         | 0120150731NI0008  | 300088702C000000   | 0005158.DAT,EPS    | 010,L01,MYT | R,13/09/2016,6  | 1416238,5,  | 2              |                       |               |              |            |
| 25 | MYT140ME0         | 120150731NI0008   | 300088702C000000   | 0005158.DAT,EPS    | 010,L01,MYT | R,13/09/2016,6  | 1416239,5,  | 2              |                       |               |              |            |
| 26 | MYT140ME0         | 0120150731NI0008  | 300088702C000000   | 0005158.DAT,EPS    | 010,L01,MYT | R,13/09/2016,6  | 1416240,5,  | 2              |                       |               |              |            |
| 27 | MYT140ME0         | 120150731NI0008   | 300088702C000000   | 0005158.DAT,EPS    | 010,L01,MYT | R,13/09/2016,6  | 1416241,5,  | 2              |                       |               |              |            |
| 28 | MYT140ME0         | 120150731NI0008   | 300088702C000000   | 0005158.DAT,EPS    | 010,L01,MYT | R,13/09/2016,6  | 1416242,5,  | 2              |                       |               |              |            |
| 29 | MYT140ME0         | 120150731NI0008   | 300088702C000000   | 0005158.DAT,EPS    | 010,L01,MYT | R,13/09/2016,6  | 1416243,5,  | 2              |                       |               |              |            |
| 30 | MYT140ME0         | 120150731NI0008   | 300088702C000000   | 0005158.DAT,EPS    | 010,L01,MYT | R,13/09/2016,6  | 1416244,5,  | 2              |                       |               |              |            |
|    |                   | ReporteComple     | etitud_2016091609  | 18 🕂               |             |                 |             |                |                       |               | 4            |            |
|    |                   |                   |                    |                    |             |                 |             |                |                       |               |              |            |

Imagen 90 Reporte de completitud en formato Excel

Reporte de Errores: Se debe ingresar la línea de proceso y el periodo de radicación.

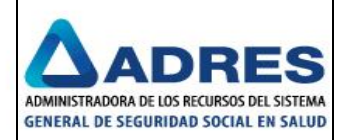

| Reportes de Pre-Radicación.              |        |                                                                                                    |                                                                                                  |                                                                                                    |                                                                                                    |                |  |
|------------------------------------------|--------|----------------------------------------------------------------------------------------------------|--------------------------------------------------------------------------------------------------|----------------------------------------------------------------------------------------------------|----------------------------------------------------------------------------------------------------|----------------|--|
| EPS010                                   |        |                                                                                                    |                                                                                                  |                                                                                                    |                                                                                                    |                |  |
| Seleccione el tipo de reporte a generar: |        | i4 4 <u>1</u> of 4 ▶ ▶i                                                                                                    |                                                                                                  |                                                                                                    |                                                                                                    |                |  |
| Reporte de Errores                       |        | FONDO                                                                                                    | DE SOLIDA                                                                                        | ARIDAD Y G                                                                                                    | ARANTÍA FOSYGA                                                                                                    |                |  |
| Línea de Proceso *                       | L01    | ENCARGO FIDUC                                                                                                    | IARIO ADM                                                                                        | 2011<br>DE PRE-RAI                                                                                                    | POR EL CONSORCIO SAYP                                                                                                    |                |  |
| Período de Radicación (AAAAMM) *         | 201609 | •                                                                                                    |                                                                                                  |                                                                                                    |                                                                                                    |                |  |
|                                          |        | Pagina 1 de 4                                                                                                    |                                                                                                  |                                                                                                    | 16.09                                                                                                    | 4/2016         |  |
| Nombre Archivo MYT Enviado               |        | REPORTE: Errores en la preradic                                                                                                    | ación                                                                                            |                                                                                                    |                                                                                                    |                |  |
|                                          |        | Entidad: EPS Y MEDICINA PREPAG<br>SURA                                                                                                    | ADA SURAI                                                                                        | MERICANA S                                                                                                    | i.A. Nit 800.088.702-2                                                                                                    |                |  |
| Separador                                |        | Muestra los errores presentados en cad                                                                                                    | a uno de los                                                                                     | archivos.                                                                                                    |                                                                                                    |                |  |
|                                          | Mostri | Nombre Archivo: MYT140ME0120160                                                                                                    | 913NI00080                                                                                       | 0088702C00                                                                                                    | 0000005158.DAT                                                                                                    |                |  |
|                                          | Mostri | Nombre Archivo: MYT140ME0120160<br>Línea: L01 - Formato: MYTR - Fecha R<br>Descripción Error                                                                                                    | 913NI00080<br>adicación: 9<br>Consec.<br>Recobro                                                 | 0088702C00<br>9/13/2016<br>Fecha<br>Validación                                                                                  | 0000005158.DAT<br>Criterio                                                                                                    |                |  |
|                                          | Mostra | Nombre Archivo: MYT140ME0120160<br>Linea: L01 - Formato: MYTR - Fecha R<br>Descripción Error<br>6 Interna: Pre-<br>Radicación Validar.DuplicadoPaquete                                                                                                    | 913NI00080<br>adicación: 9<br>Consec.<br>Recobro<br>61416216                                     | 0088702C00<br>9/13/2016<br>Fecha<br>Validación<br>9/13/2016<br>3:36:48 PM                                                       | Criterio<br>Criterio<br>Existe un registro idéntico dentro de<br>archivo de recobros, que invalida<br>ambos registros.                                                                                                    | el             |  |
|                                          | Mostr  | Nombre Archivo: MYT140ME0120160<br>Linea: L01 - Formato: MYTR - Fecha R<br>Descripción Error<br>6 Interna: Pre-<br>Radicación Validar: DuplicadoPaquete<br>6 Interna: Pre-<br>Radicación Validar: DuplicadoPaquete                                                                                                    | 913NI00080<br>adicación: 9<br>Consec.<br>Recobro<br>61416216<br>61416216                         | 0088702C00<br>9/13/2016<br>Fecha<br>Validación<br>9/13/2016<br>3:36:48 PM<br>9/13/2016<br>3:36:48 PM                            | Criterio<br>Criterio<br>Existe un registro idéntico dentro de<br>archivo de recotros, que invalida<br>ambos registros.<br>Existe un registro idéntico dentro de<br>archivo de recotros, que invalida<br>ambos registros.                                                                                                    |                |  |
|                                          | Mostr  | Nombre Archivo: MYT140ME0120160<br>Línea: L01 - Formato: MYTR - Fecha R<br>Descripción Error<br>6 Interna: Pre-<br>Radicación Validar DuplicadoPaquete<br>6 Interna: Pre-<br>Radicación Validar DuplicadoPaquete<br>6 Interna: Pre-<br>Radicación Validar DuplicadoPaquete                                                                   | 913NI00080<br>adicación: 9<br>Consec.<br>Recobro<br>61416216<br>61416217                         | 0088702C00<br>0/13/2016<br>Fecha<br>Validación<br>9/13/2016<br>3:36:48 PM<br>9/13/2016<br>3:36:48 PM<br>9/13/2016<br>3:36:48 PM | Criterio<br>Existe un registro idéntico dentro de<br>archivo de recobros, que invalida<br>ambos registro idéntico dentro de<br>archivo de recobros, que invalida<br>ambos registros.<br>Existe un registro idéntico dentro de<br>archivo de recobros, que invalida<br>ambos registros.                                                                                                    | 91<br>91<br>91 |  |
|                                          | Mostr  | Nombre Archivo: MY1140ME0120160<br>Linea: L01 - Formato: MY1R - Fecha R<br>Descripción Error<br>6 Interna: Pre-<br>Radicación Validar: Duplicado Paquete<br>6 Interna: Pre-<br>Radicación Validar: Duplicado Paquete<br>6 Interna: Pre-<br>Radicación Validar: Duplicado Paquete<br>6 Interna: Pre-<br>Radicación Validar: Duplicado Paquete | 913N100080<br>adicación: 9<br>Consec.<br>Recobro<br>61416216<br>61416216<br>61416217<br>61416217 | 0088702C00<br>h/13/2016<br>Validación<br>9/13/2016<br>3:36:48 PM<br>9/13/2016<br>3:36:48 PM<br>9/13/2016<br>3:36:48 PM          | Criterio<br>Existe un registro idéntico dentro de<br>archivo de recotoros, que invalida<br>ambos registros.<br>Existe un registro idéntico dentro de<br>archivo de recotoros, que invalida<br>ambos registros.<br>Existe un registro idéntico dentro de<br>archivo de recotoros, que invalida<br>ambos registros.<br>Existe un registro idéntico dentro de<br>archivo de recotoros, que invalida<br>ambos registros. | 91<br>91<br>91 |  |

Imagen 91 Reporte de errores

| XB 🛏      | 5-0-+               |                                         |                                         |                     |              |           |              | ReporteE    | rroresRadio | acion_201 | 609160921      | 11.csv - Excel |              |              |             |             |          |               |                        | ? 💿 —          | a ×       |
|-----------|---------------------|-----------------------------------------|-----------------------------------------|---------------------|--------------|-----------|--------------|-------------|-------------|-----------|----------------|----------------|--------------|--------------|-------------|-------------|----------|---------------|------------------------|----------------|-----------|
| ARCHIVO   | INICIO INSERT       | AR DISEŃ                                | NO DE PÁGINA                            | FÓRMUL              | .AS DA       | TOS       | REVISAR      | VISTA       | Team        |           |                |                |              |              |             |             |          |               | Carlos Jesu            | s Jurado Cabre | ra • O    |
| <b>1</b>  | Cortar<br>Copiar +  | libri                                   | - 11 - A                                | _A <sup>▼</sup> = : |              | »- E      | e Ajustar te | xto         | Gene        | ral       | *              | ¥              |              |              | <b>*</b>    | *           |          | Autosum       | a ĭ <mark>A</mark> Z▼  |                |           |
| Pegar 💉   | Copiar formato N    | <u>K</u> <u>5</u> -                     | 🗄 + 🔷 + 🛓                               | <u>∧</u> - ≡ :      | = = 4        | = +E   E  | Combina      | r y centrar | - \$ -      | % 000     | €0 00<br>00 →0 | Formato        | Dar format   | o Estilos de | Insertar    | Eliminar Fo | ormato   | 🧶 Borrar *    | Ordenar<br>v filtrar r | Buscar y       |           |
| Portag    | papeles 🕫           | Fu                                      | ente                                    | 19                  |              | Alineaci  | ón           |             | Es.         | Número    | 5              | contactorial   | Estilos      | celua        |             | Celdas      |          |               | Modificar              | seleccional    | ~         |
| 41        | -                   | . f.                                    | Nombro Arel                             | hive Línea          | Formate      | Cooke De  | dieseián r   | -           | UT Catiola  | d Cádiae  | Ceres De       | eerineián Fr   |              | utive Decel  | ne Feebr    | Malidaai    | án Crite | erie          |                        |                |           |
| AI        |                     | $\bigvee Jx$                            | Nombre Arc                              | nvo, Linea          | ,Formato,    | геспа ка  | ulcacion,    | intidad,N   | in Entida   | u,couigo  | enor, De       | SCHPCIONER     | ror,consect  | utivo kecol  | JIO, Fecha  | vanuaci     | on,criti | eno,          |                        |                | Ŷ         |
| A A       | A B                 | С                                       | D                                       | E                   |              | F         | G            | H           | 4           | I         | J              |                | К            | L            | м           | P           | V        | 0             | Р                      | Q              | <u>^</u>  |
| 1 Nombr   | re Archivo,Línea,Fo | ormato,Fech                             | na Radicación,E                         | intidad,NI          | T Entidad,   | Código E  | rror,Descr   | ripción Er  | ror,Cons    | ecutivo R | ecobro,F       | echa Valida    | ción,Criteri | 0,           |             |             |          |               |                        |                |           |
| 2 MYT14   | 0ME0120160913NI     | 0008000887                              | 02C0000000005                           | 158.DAT,L           | 01,MYTR,1    | 13/09/20: | 16,EPS010    | - EPS Y M   | IEDICINA    | PREPAG    | ADA SURA       | MERICANA       | S.A. SURA,   | 800.088.702  | 2-2,6,Inte  | rna: Pre-   | Radicad  | ión.Validar.I | DuplicadoPa            | quete,61416    | 216,20:   |
| 3 MYT14   | 0ME0120160913NI     | 0008000887                              | 02C0000000005                           | 158.DAT,L           | 01,MYTR,1    | 13/09/20: | 16,EPS010    | - EPS Y M   | IEDICINA    | PREPAG    | ADA SURA       | AMERICANA      | S.A. SURA,   | 800.088.702  | 2-2,6,Inte  | rna: Pre-   | Radicad  | ión.Validar.I | DuplicadoPa            | quete,61416    | 216,20:   |
| 4 MYT14   | 0ME0120160913NI     | 0008000887                              | 02C0000000005                           | 158.DAT,L           | 01,MYTR,1    | 13/09/20: | 16,EPS010    | - EPS Y M   | IEDICINA    | PREPAG    | ADA SUR/       | MERICANA       | S.A. SURA,   | 800.088.702  | 2-2,6,Inte  | rna: Pre-   | Radicad  | ión.Validar.I | DuplicadoPa            | quete,61416    | 217,20:   |
| 5 MYT14   | 0ME0120160913NI     | 0008000887                              | 02C0000000005                           | 158.DAT,L           | 01,MYTR,1    | 13/09/20: | 16,EPS010    | - EPS Y M   | IEDICINA    | PREPAG    | ADA SURA       | AMERICANA      | S.A. SURA,   | 800.088.702  | 2-2,6,Inte  | rna: Pre-   | Radicad  | ión.Validar.I | DuplicadoPa            | quete,61416    | 217,20:   |
| 6 MYT14   | IOME0120160913NI    | 0008000887                              | 02C0000000005                           | 158.DAT,L           | 01,MYTR,1    | 13/09/20: | 16,EPS010    | - EPS Y M   | IEDICINA    | PREPAG    | ADA SUR/       | MERICANA       | S.A. SURA,   | 800.088.702  | 2-2,6,Inte  | rna: Pre-   | Radicad  | ión.Validar.I | DuplicadoPa            | quete,61416    | 218,20:   |
| 7 MYT14   | 0ME0120160913NI     | 0008000887                              | 02C0000000005                           | 158.DAT,L           | 01,MYTR,1    | 13/09/20: | 16,EPS010    | - EPS Y M   | IEDICINA    | PREPAG    | ADA SURA       | AMERICANA      | S.A. SURA,   | 800.088.702  | 2-2,6,Inte  | rna: Pre-   | Radicad  | ión.Validar.  | DuplicadoPa            | quete,61416    | 218,20:   |
| 8 MYT14   | 0ME0120160913NI     | 0008000887                              | 02C0000000005                           | 158.DAT,L           | 01,MYTR,1    | 13/09/20: | 16,EPS010    | - EPS Y M   | IEDICINA    | PREPAG    | ADA SUR/       | MERICANA       | S.A. SURA,   | 800.088.702  | 2-2,6,Inte  | rna: Pre-   | Radicad  | ión.Validar.I | DuplicadoPa            | quete,61416    | 219,20:   |
| 9 MYT14   | 0ME0120160913NI     | 0008000887                              | 02C000000005                            | 158.DAT,L           | 01,MYTR,1    | 13/09/20: | 16,EPS010    | - EPS Y M   | IEDICINA    | PREPAG    | ADA SURA       | MERICANA       | S.A. SURA,   | 800.088.702  | 2-2,6,Inte  | rna: Pre-   | Radicad  | ión.Validar.I | DuplicadoPa            | quete,61416    | 219,20:   |
| 10 MYT14  | 0ME0120160913NI     | 0008000887                              | 02C0000000005                           | 158.DAT,L           | 01,MYTR,1    | 13/09/20: | 16,EPS010    | - EPS Y M   | IEDICINA    | PREPAG    | ADA SURA       | AMERICANA      | S.A. SURA,   | 800.088.702  | 2-2,6,Inte  | rna: Pre-   | Radicad  | ión.Validar.I | DuplicadoPa            | quete,61416    | 220,20:   |
| 11 MYT14  | 0ME0120160913NI     | 0008000887                              | 02C000000005                            | 158.DAT,L           | 01,MYTR,1    | 13/09/20: | 16,EPS010    | - EPS Y M   | IEDICINA    | PREPAG    | ADA SUR/       | MERICANA       | S.A. SURA,   | 800.088.702  | 2-2,6,Inte  | rna: Pre-   | Radicad  | ión.Validar.I | DuplicadoPa            | quete,61416    | 220,20:   |
| 12 MYT14  | 0ME0120160913NI     | 0008000887                              | 02C000000005                            | 158.DAT,L           | 01,MYTR,1    | 13/09/20: | 16,EPS010    | - EPS Y M   | IEDICINA    | PREPAG    | ADA SURA       | AMERICANA      | S.A. SURA,   | 800.088.702  | 2-2,6,Inte  | rna: Pre-   | Radicad  | ión.Validar.I | DuplicadoPa            | quete,61416    | 220,20:   |
| 13 MYT14  | 0ME0120160913NI     | 0008000887                              | 02C000000005                            | 158.DAT,L           | 01,MYTR,1    | 13/09/20: | 16,EPS010    | - EPS Y M   | IEDICINA    | PREPAG    | ADA SUR/       | MERICANA       | S.A. SURA,   | 800.088.702  | 2-2,6,Inte  | rna: Pre-   | Radicad  | ión.Validar.  | DuplicadoPa            | quete,61416    | 220,20:   |
| 14 MYT14  | OME0120160913NI     | 0008000887                              | 02C000000005                            | 158.DAT,L           | 01,MYTR,1    | 13/09/20: | 16,EPS010    | - EPS Y M   | IEDICINA    | PREPAG    | ADA SURA       | MERICANA       | S.A. SURA,   | 800.088.702  | 2-2,6,Inte  | rna: Pre-   | Radicad  | ión.Validar.  | DuplicadoPa            | quete,61416    | 221,20:   |
| 15 MYT14  | 0ME0120160913NI     | 0008000887                              | 02C000000005                            | 158.DAT,L           | 01,MYTR,1    | 13/09/20: | 16,EPS010    | - EPS Y M   | IEDICINA    | PREPAG    | ADA SURA       | MERICANA       | S.A. SURA,   | 800.088.702  | 2-2,6,Inte  | rna: Pre-   | Radicad  | ión.Validar.I | DuplicadoPa            | quete,61416    | 221,20:   |
| 16 MYT14  | 0ME0120160913NI     | 008000887                               | 02C0000000005                           | 158.DAT,L           | 01,MYTR,1    | 13/09/20: | 16,EPS010    | - EPS Y M   | IEDICINA    | PREPAG    | ADA SURA       | MERICANA       | S.A. SURA,   | 800.088.702  | 2-2,6,Inte  | rna: Pre-   | Radicad  | ión.Validar.  | DuplicadoPa            | quete,61416    | 221,20:   |
| 17 MYT14  | 0ME0120160913NI     | 0008000887                              | 02C0000000005                           | 158.DAT,L           | 01,MYTR,1    | 13/09/20: | 16,EPS010    | - EPS Y M   | IEDICINA    | PREPAG    | ADA SURA       | MERICANA       | S.A. SURA,   | 800.088.702  | 2-2,6,Inte  | rna: Pre-   | Radicad  | ión.Validar.  | DuplicadoPa            | quete,61416    | 221,20:   |
| 18 MYT14  | 0ME0120160913NI     | 008000887                               | 02C0000000005                           | 158.DAT,L           | 01,MYTR,1    | 13/09/20: | 16,EPS010    | - EPS Y M   | IEDICINA    | PREPAG    | ADA SURA       | MERICANA       | S.A. SURA,   | 800.088.702  | 2-2,6,Inte  | rna: Pre-   | Radicad  | ión.Validar.  | DuplicadoPa            | quete,61416    | 222,20:   |
| 19 MYT14  | 0ME0120160913NI     | 008000887                               | 02C0000000005                           | 158.DAT,L           | 01,MYTR,1    | 13/09/20: | 16,EPS010    | - EPS Y M   | IEDICINA    | PREPAG    | ADA SURA       | MERICANA       | S.A. SURA,   | 800.088.702  | 2-2,6,Inte  | rna: Pre-   | Radicad  | ión.Validar.I | DuplicadoPa            | quete,61416    | 222,20:   |
| 20 MYT14  | OME0120160913NI     | 0008000887                              | 02C0000000005                           | 158.DAT,L           | 01,MYTR,1    | 13/09/20: | 16,EPS010    | - EPS Y M   | IEDICINA    | PREPAG    | ADA SUR        | MERICANA       | S.A. SURA,   | 800.088.702  | 2-2,6,Inte  | rna: Pre-   | Radicad  | ión.Validar.  | DuplicadoPa            | quete,61416    | 222,201   |
| 21 MYT14  | OME0120160913NI     | 008000887                               | 02C0000000005                           | 158.DAT.L           | 01.MYTR.1    | 13/09/20: | 16.EPS010    | - EPS Y M   | IEDICINA    | PREPAG    | ADA SURA       | MERICANA       | S.A. SURA,   | 800.088.702  | 2-2.6.Inte  | rna: Pre-   | Radicad  | ión.Validar.  | ,<br>DuplicadoPa       | auete.61416    | 222.20:   |
| 22 MYT14  | 0ME0120160913NI     | 008000887                               | 02C0000000005                           | 158.DAT.L           | 01.MYTR.1    | 13/09/20: | 16.EPS010    | - EPS Y M   | IEDICINA    | PREPAG    | ADA SUR        | MERICANA       | S.A. SURA.   | 800.088.702  | 2-2.6.Inte  | rna: Pre-   | Radicad  | ión.Validar.  | DuplicadoPa            | quete.61416    | 223.201   |
| 23 MYT14  | OME0120160913NI     | 008000887                               | 02C0000000005                           | 158.DAT.L           | 01.MYTR.1    | 13/09/20: | 16.EPS010    | - EPS Y M   | IEDICINA    | PREPAG    | ADA SURA       | MERICANA       | S.A. SURA.   | 800.088.70   | 2-2.6.Inte  | rna: Pre-   | Radicad  | ión.Validar.I | OuplicadoPa            | quete.61416    | 223.20    |
| 24 MYT14  | 0ME0120160913N      | 008000887                               | 02C0000000005                           | 158.DAT.I           | 01.MYTR.1    | 13/09/20  | 16.EPS010    | - EPS Y M   | EDICINA     | PREPAG    | ADA SUR        | MERICANA       | S.A. SURA.   | 800.088.70   | 2-2.6.Inte  | rna: Pre-   | Radicad  | ión.Validar.I | DuplicadoPa            | quete.61416    | 224.20    |
| 25 MYT14  | OME0120160913NI     | 008000887                               | 0200000000000000                        | 158 DAT I           | 01.MYTR.1    | 13/09/20  | 16.EPS010    | - EPS Y M   | EDICINA     | PREPAG    |                | MERICANA       | S.A. SURA    | 800.088.70   | 2-2.6.Inte  | rna: Pre-   | Radicar  | ión Validar I | DunlicadoPa            | quete 61416    | 224.20    |
| 26 MYT14  | IOME0120160912NI    | 008000827                               | 020000000000000000000000000000000000000 | 158 DAT             | 01 MYTP 1    | 13/09/20  | 16 EPS010    | - EPS Y M   | EDICINA     | DREDAG    |                | MERICANA       | S A SUPA     | 800 088 70   | 2-2-6 Inte  | rna: Pre-   | Radicer  | ión Validar I | JunlicadoPa            | quete 61/16    | 224 20    |
| 27 MYT14  | IOME0120160913NI    | 008000887                               | 020000000000000000000000000000000000000 | 158 DAT I           | 01 MYTR 1    | 13/09/20  | 16 FPS010    | - FDS V M   | EDICINA     | DREDAG    |                | MERICANA       | S A SURA     | 800.088.70   | 2-2.6 Inte  | rna: Pro-   | Radicar  | ión Validar I | JunlicadoPa            | quete 61416    | 224 201   |
| 28 MYT14  | IOME0120160912NI    | 00000000000                             | 020000000000000000000000000000000000000 | 158 DAT -           | 01 MVTP 1    | 13/09/20  | 16 EDS010    | - EDS V M   | EDICINA     | DREDAC    |                | MERICANA       | S A SUPA     | 800.088.70   | 2-2.6 leta  | rna: Pre-   | Radicar  | ión Validar I | JunlicadoPa            | quete 61/16    | 225 20    |
| 20 101114 | 0045012010051300    | 000000000000000000000000000000000000000 | 200000000000000000000000000000000000000 | 150 DAT L           | O1 MAYTE 1   | 12/00/20  | 16 CDC010    | - cro i M   | EDICINA     | DDEDAC    |                |                | CA SURA,     | 000.000.70   | 2-2,0,111te | rna. Fie-   | Dadicac  | ión Validar I | JuplicadoPa            | quete 61416    | 225,20    |
| 29 MIT14  | ION/E0120160913NI   | 0000000887                              | 20000000000000                          | 150 DAT             | 01 MVTP 1    | 12/09/20. | 16 EDS010    | EDS V M     | EDICINA     | DREDAC    | ADA SURA       |                | S.A. SURA,   | 000.088.70   | 2-2,0,INTE  | rna. Pre-   | Padicas  | ión Validar.  | JuplicadoPa            | quete,01410    | 223,20.   |
| 30 101114 | Devento F           | 000000087                               | 2000000000000                           |                     | OL, WITTR, J | 13/09/20. | 10,223010    | - CPS T IV  | EDICINA     | FREPAGA   | AUA SUKA       | SWERICANA      | J.A. SUKA,   | 000.000.70   | 2-2,0,inte  | ina: Pre-   | naurcao  | aon.vanuar.t  | ларпсацора             | quete,01416    | ««J,2U. + |
|           | KeporteErro         | presKadicac                             | ion_201609                              | ÷                   |              |           |              |             |             |           |                |                | : 4          |              |             |             |          |               |                        |                | •         |

Imagen 92 Reporte de errores en formato Excel

**Reporte de Recobros Consolidados:** Se debe ingresar la línea de Proceso, el Periodo de Radicación y el Nombre Archivo MYT Enviado

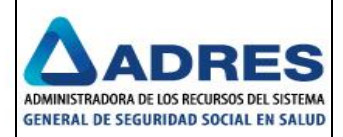

| Reportes de Pre-Radicación.              |                                                |
|------------------------------------------|------------------------------------------------|
| EPS013                                   |                                                |
| Seleccione el tipo de reporte a generar: |                                                |
| Reporte de Recobros Consolidados         | <b>T</b>                                       |
|                                          |                                                |
| Línea de Proceso                         | L01 V                                          |
| Período de Radicación (AAAAMM) *         | 201401                                         |
| Nombre Archivo MYT Enviado               | MYT140ME0120140131NI000800250119C0000000053728 |
|                                          |                                                |
|                                          |                                                |
|                                          | Mostrar Reporte                                |

## Imagen 93 Consulta del reporte recobros consolidados

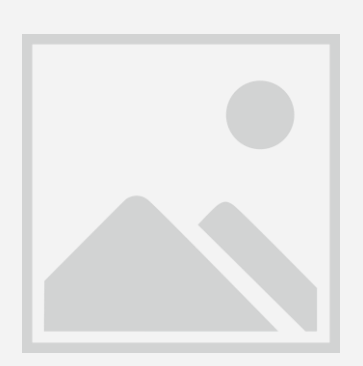

Imagen 94 Rreporte recobros consolidados

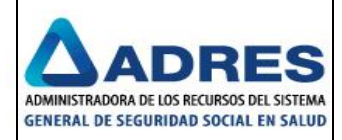

|                      | B F H KIM N O                                          | P (                                         | n n                           | e                 | T II                            | U                             | w 9 9           | 2                              | 44                              | AR                           | 40                            | AD                             | AF                     | 45                                                | 46               | AH                                  | AI                     | A.I                             |
|----------------------|--------------------------------------------------------|---------------------------------------------|-------------------------------|-------------------|---------------------------------|-------------------------------|-----------------|--------------------------------|---------------------------------|------------------------------|-------------------------------|--------------------------------|------------------------|---------------------------------------------------|------------------|-------------------------------------|------------------------|---------------------------------|
| 2                    | ENCARG                                                 | UNDU DE SULIDARIDAL<br>10 FIDUCIARIO ADMINI | T GAKANILA P<br>STRADO POR EL | USTWA<br>CONSORCI | 0                               |                               |                 |                                |                                 | HU I                         |                               | HU I                           |                        |                                                   | 10               | -                                   |                        |                                 |
| 3                    | S.C.                                                   | SATP<br>REPORTE PROCESO                     | 2011<br>CONSOLIDACIO          | пн                |                                 |                               |                 |                                |                                 |                              |                               |                                |                        |                                                   |                  |                                     |                        |                                 |
| 6<br>7<br>8<br>9     | Pagina 1<br>de 1                                       |                                             |                               |                   |                                 | •~                            |                 |                                |                                 |                              |                               |                                |                        |                                                   |                  |                                     |                        |                                 |
| 12                   | Reporte Resultado del Proceso de C                     | Consolidación                               |                               |                   |                                 |                               |                 |                                |                                 |                              |                               |                                |                        |                                                   |                  |                                     |                        |                                 |
| 15<br>16<br>17<br>18 | EPS013                                                 |                                             |                               |                   |                                 |                               |                 |                                |                                 |                              |                               |                                |                        |                                                   |                  |                                     |                        |                                 |
| 20                   | NOMBRE ARCHIVO MTT140 TUOZ O<br>MEO1 ENVIADO           | NOMBRE DEL<br>Consolidado<br>Asociado       | Hambro<br>Farmata             | MTTR<br>Fostga    | Humora<br>Radicacia<br>a Faryqa | Hum<br>Radicaciu<br>n Rocubru | Canrocuti<br>Ta | Primor<br>Apollidu<br>Pacionto | Soquadu<br>Apollidu<br>Pacionto | Primor<br>Humbro<br>Peciente | Soquada<br>Hambro<br>Pacioato | Tipu<br>Ducument<br>n Peciente | Ducument<br>a Peciente | Erteda                                            | Talur<br>Rocubru | Ceurel                              | Tutal Imq<br>Araciadar | Fache<br>Redicecia<br>5 Archiva |
| 21                   | MYT140ME0120140131HI000800250119C000<br>0000053728.DAT |                                             |                               |                   |                                 | 53728                         | 2884992         | Loon                           | Paox                            | Luir                         | Gabriel                       | cc                             | 1015398697             | ENPROCESO                                         | 150000           | 06 -<br>Modicamonta<br>NOPOS-CTC    | •                      | 22/01/2014                      |
|                      | MYT140ME0120140131NI000800250119C000<br>0000053728.DAT |                                             |                               |                   |                                 | 53728                         | 2911864         | PATERNINA                      | CONTRERAS                       | LIRALBA                      | DEL CARMEN                    | cc                             | €4549430               | ENPROCESO                                         | 109680           | 06 -<br>Modicamonta<br>NOPOS - CTC  | 0                      | 22/01/2014                      |
| ~~                   | MYT140ME0120140131NI000800250119C000<br>0000053728.DAT |                                             |                               |                   |                                 | 53728                         | 2912180         | VILLEGAS                       | DEQUINTERO                      | BLANCA                       | NUBIA                         | ec.                            | 21658496               | ENPROCESO                                         | 153000           | 06 -<br>Modicamonta<br>NOPOS - CTC  | 0                      | 22/01/2014                      |
| 23                   | MYT140ME0120140131NI000800250119C000<br>0000053728.DAT |                                             |                               |                   |                                 | 53728                         | 2912423         | Majia                          | Lopex                           | Aliz                         | Jaro                          | oc                             | 92556501               | ENPROCESO                                         | 7920             | 06 -<br>Modicamonta<br>NOPOS-CTC    | 0                      | 22/01/2014                      |
| 24                   | MYT140ME0120140131NI000800250119C000<br>0000053728.DAT |                                             |                               |                   |                                 | 53728                         | 2912748         | Guis                           | Garzan                          | Miquel                       | Antonio                       | 00                             | 7221706                | ENPROCESO                                         | 181664           | 06 •<br>Medicamenta<br>NO POS • CTC | 0                      | 22/01/2014                      |
| 25                   | HYT140HE0120140131NI000800250119C000<br>0000053728.DAT |                                             |                               |                   | <b>1</b> 00514293               | 53728                         | 2400172         | Do Alba                        | Diez                            | Rafael                       | Enrique                       | 00                             | 5162425                | NOESTA<br>ASOCIADO A<br>NINGUN<br>CONSOLIDAD<br>0 | 71205            | 06 -<br>Medicamenta<br>NO POS - CTC | •                      | 22/01/2014                      |
|                      | MYT140ME0120140131NI000800250119C000<br>0000053728.DAT |                                             |                               |                   | <b>1</b> 00514294               | 53728                         | 2849460         | Martinez                       | Polaox                          | Javier                       | Octavia                       | cc                             | 70103278               | NOESTA<br>ASOCIADOA<br>NINGUN<br>CONSOLIDAD       | 158100           | 06 -<br>Medicamenta<br>NOPOS - CTC  | 0                      | 22/01/2014                      |
| 4                    | ▶ ▶ RptReporteCons                                     | olidado 🖉                                   |                               |                   |                                 |                               |                 |                                |                                 |                              |                               | 1                              |                        | 10                                                |                  |                                     |                        |                                 |
|                      |                                                        | lma                                         |                               | E Da              | norte                           |                               | hra             |                                | aalia                           | امطمم                        |                               | -                              | to E                   | vool                                              |                  |                                     |                        |                                 |

Imagen 95 Reporte recobros consolidados en formato Excel

# 4.3.1 AJUSTE MALLA LOCAL FASE II 458

# 4.3.1.1 Movimiento Archivos Datmedios

Ejecución de Archivo Malla (Validar que se ejecute de manera correcta el archivo .DAT). Se ejecutan los archivos .DAT para validar el correcto funcionamiento del sistema. Se disponen los archivos .DAT en la ruta correspondiente de la Entidad a procesar, con todos los temas de información disponibles:

| eba.SFTP 	▶ ArchivosRecibidosDePISISOKyATiempo 	▶ Entidades 	▶ 80008548 | 36 ► ARCHIVOSDATMEDIOS ► |                     | <b>▼ ↓</b> |
|-------------------------------------------------------------------------|--------------------------|---------------------|------------|
|                                                                         |                          |                     |            |
| Nombre                                                                  | Fecha de modifica        | Тіро                | Tamaño     |
| 📔 ERRORES                                                               | 10/11/2016 15:43         | Carpeta de archivos |            |
| MYT140ME0120161130NI000800085486C0000000000001.DAT                      | 09/11/2016 16:50         | Archivo DAT         | 71         |
| MYT140ME0520161130NI000800085486C0000000000002.DAT                      | 09/11/2016 16:50         | Archivo DAT         | 71         |
| MYT140ME0620161130NI000800085486C0000000000003.DAT                      | 09/11/2016 16:50         | Archivo DAT         | 71         |
| MYT140ME0720161130NI000800085486C0000000000004.DAT                      | 09/11/2016 16:50         | Archivo DAT         | 71         |
| MYT140ME0820161130NI000800085486C0000000000005.DAT                      | 09/11/2016 16:50         | Archivo DAT         | 71         |
| MYT140ME0920161130NI000800085486C0000000000006.DAT                      | 09/11/2016 16:50         | Archivo DAT         | 71         |
| MYT140ME1020161130NI000800085486C0000000000007.DAT                      | 09/11/2016 16:50         | Archivo DAT         | 71         |
| MYT140RC0320161130NI000800085486C0000000000015.DAT                      | 09/11/2016 16:50         | Archivo DAT         | 71         |
| MYT140RG0420161130NI000800085486C0000000000016.DAT                      | 09/11/2016 16:50         | Archivo DAT         | 71         |
| MYT140TU0220161130NI000800085486C000000000008.DAT                       | 09/11/2016 16:50         | Archivo DAT         | 71         |
| MYT140TU0520161130NI000800085486C0000000000009.DAT                      | 09/11/2016 16:50         | Archivo DAT         | 71         |
| MYT140TU0620161130NI000800085486C0000000000010.DAT                      | 09/11/2016 16:50         | Archivo DAT         | 71         |
| MYT140TU0720161130NI000800085486C000000000011.DAT                       | 09/11/2016 16:50         | Archivo DAT         | 71         |
| MYT140TU0820161130NI000800085486C000000000012.DAT                       | 09/11/2016 16:50         | Archivo DAT         | 71         |
| MYT140TU0920161130NI000800085486C000000000013.DAT                       | 09/11/2016 16:50         | Archivo DAT         | 71         |
| MYT140TU1020161130NI000800085486C000000000014.DAT                       | 09/11/2016 16:50         | Archivo DAT         | 71         |

Imagen 96 Disponer Archivo

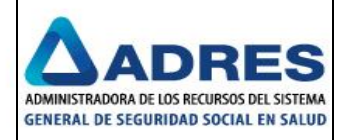

Se debe esperar unos minutos a que el sistema procese los archivos correctamente y validamos que éstos ya no se encuentren en la ruta de origen, ni en la carpeta de errores. Validar que en la carpeta donde se dispusieron los medios, este vacía:

| Prueba.SFTP  ArchivosRecil | oidosDePISISOKyATiempo 🕨 Entidade | s ▶ 800085486 | ARCHIVOSDATMEDIOS |
|----------------------------|-----------------------------------|---------------|-------------------|
| peta                       |                                   |               |                   |
| Nombre                     | ×                                 |               | Fecha de modific  |
|                            |                                   |               |                   |

## Carpeta errores

Verificar que la Carpeta "ERRORES" este vacía:

|             |                                                     | Incomental Mar     | and the second     |                        |
|-------------|-----------------------------------------------------|--------------------|--------------------|------------------------|
| Prueba.SFTP | <ul> <li>ArchivosRecibidosDePISISOKyATie</li> </ul> | empo 🕨 Entidades 🕨 | 800085486 🕨 ARCHIV | OSDATMEDIOS    ERRORES |
|             |                                                     |                    |                    |                        |
| News        | *                                                   | Table 1 and 10     | <b>T</b> :         | T                      |
| Nombre      |                                                     | Fecha de modifica  | Про                | Tamano                 |
|             | l                                                   |                    |                    |                        |

Imagen 98 Carpeta de errores vacía

Validamos que los archivos .DAT que cumplen con los requisitos, sean movidos a la carpeta de destino correspondiente "Xxxxxx":

| Prueba.SFTP 🕨 ArchivosRecibidosDePISISOKyATiempo 🕨 |                   |                |
|----------------------------------------------------|-------------------|----------------|
| eta                                                |                   |                |
| Nombre                                             | Fecha de modifica | Тіро           |
| \mu ArchivosRecibidosDePISISOKyATiempo             | 26/10/2015 10:04  | Carpeta de arc |
| 📙 Entidades                                        | 10/11/2016 15:45  | Carpeta de arc |
| MYT140GUAA20161130NI000860045904C000000007020.DAT  | 09/11/2016 16:50  | Archivo DAT    |
| MYT140ME0120161130NI000800085486C000000000001.DAT  | 09/11/2016 16:50  | Archivo DAT    |
| MYT140ME0520161130NI000800085486C000000000002.DAT  | 09/11/2016 16:50  | Archivo DAT    |
| MYT140ME0620161130NI000800085486C00000000003.DAT   | 09/11/2016 16:50  | Archivo DAT    |
| MYT140ME0720161130NI000800085486C000000000004.DAT  | 09/11/2016 16:50  | Archivo DAT    |
| MYT140ME0820161130NI000800085486C000000000005.DAT  | 09/11/2016 16:50  | Archivo DAT    |
| MYT140ME0920161130NI000800085486C0000000000000.DAT | 09/11/2016 16:50  | Archivo DAT    |
| MYT140ME1020161130NI000800085486C000000000007.DAT  | 09/11/2016 16:50  | Archivo DAT    |
| MYT140RC0320161130NI000800085486C000000000015.DAT  | 09/11/2016 16:50  | Archivo DAT    |
| MYT140RG0420161130NI000800085486C000000000016.DAT  | 09/11/2016 16:50  | Archivo DAT    |

Imagen 99 Archivos procesados correctamente

# Inconsistencia en el campo "Módulo de Información".

Cuando el archivo tiene inconsistencia en, los archivos deben quedar en la carpeta de Errores. Para este caso, el mensaje de alerta para el campo Módulo de Información es: "No se utilizó el valor constante: YT140": El sistema carga el archivo a la carpeta errores, y genera el respectivo archivo.txt informado el error.

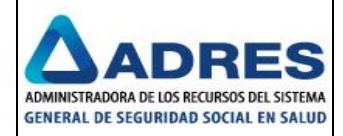

| r Nueva carpeta                                    |                   |                 |
|----------------------------------------------------|-------------------|-----------------|
| Nombre                                             | Fecha de modifica | Tipo            |
| YMT140RG0420161130NI000800085486C0000000000017.DAT | 09/11/2016 16:50  | Archivo DAT     |
| MT140RG0420161130NI000800085486C000000000017.txt   | 11/11/2016 18:08  | Documento de te |

| <u> </u> | IVIT. | 1401004201 | .011. | 501410000 | 000 | 004000000 | boobootr.ext. Bloc de Hot |
|----------|-------|------------|-------|-----------|-----|-----------|---------------------------|
| Arc      | hivo  | Edición    | For   | mato V    | er  | Ayuda     |                           |
| No       | se    | utilizó    | el    | valor     | C0  | nstante:  | MYT140                    |
|          |       |            |       |           |     |           |                           |

Imagen 100 Error generado

## Inconsistencia en el campo "Tipo de Fuente"

En la carpeta de "ERRORES" se debe encontrar el archivo defectuoso y adicionalmente que se haya generado un archivo plano con el mismo nombre del archivo procesado pero con extensión.TXT indicando el tipo de error que se presentó. El mensaje de alerta para el campo Tipo de Fuente es: "No se utilizó el valor constante: MYT140":

| 1   | MYT140TU0220161110NI000800088702C000000000000.DAT        | 10/11/2016 12:07 p | DAT File     |
|-----|----------------------------------------------------------|--------------------|--------------|
|     | MYT140TU0220161110NI000800088702C00000000000000          | 11/11/2016 01:20 p | Text Documen |
|     | MYT140TU0220161110NI000800088702C0000000000001.DAT       | 10/11/2016 12:07 p | DAT File     |
|     | MYT140TU0220161110NI000800088702C00000000000001          | 11/11/2016 01:20 p | Text Documen |
|     | MYT140TU0220161110NI000800088702C0000000000002.DAT       | 10/11/2016 02:17 p | DAT File     |
|     | MYT140TU0220161110NI000800088702C00000000000002          | 11/11/2016 01:20 p | Text Documen |
|     | MYT180TU0220161109NI000800088702C000000000000.DAT        | 09/11/2016 04:50 p | DAT File     |
|     | MYT180TU0220161109NI000800088702C00000000000000          | 11/11/2016 01:20 p | Text Documen |
|     | MYT180TU0220161130NI000800088702C0000000007050 - Notepad |                    |              |
| Fil | e Edit Format View Help                                  |                    |              |
| No  | ) se utilizó el valor constante: MYT140                  |                    |              |
|     |                                                          |                    |              |

Imagen 101 Error generado.

# Inconsistencia en el campo "Tema de Información"

En la carpeta de "ERRORES" se debe encontrar el archivo defectuoso y adicionalmente que se haya generado un archivo plano con el mismo nombre del archivo procesado pero con extensión.TXT indicando el tipo de error que se presentó. Para este caso, el mensaje de alerta para el campo Tema de Información es: "El formato indicado en el nombre del archivo no corresponde a los permitidos: ME01,ME05,ME06,ME07,ME08,ME09,ME10,TU02,TU05,TU06,TU07,TU08,TU09,TU10,RC03,RG04":

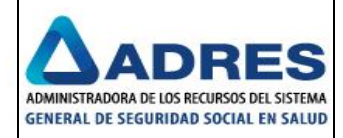

| sRecibidosDePISISOKyATiempo (\\192.168.1.75\SFTPSites\Prueba.SFTP) (W:) + Entidades + 800000118 + ARCHIVOSDATMEDIOS + ERRORES                                                                  |                    |               |  |  |  |  |  |  |  |
|----------------------------------------------------------------------------------------------------|--------------------|---------------|--|--|--|--|--|--|--|
|                                                                                                    |                    |               |  |  |  |  |  |  |  |
|                                                                                                    | (                  | [_            |  |  |  |  |  |  |  |
| Name *                                                                                                    | Date modified      | Туре          |  |  |  |  |  |  |  |
| MYT140ME0220161130NI000800000118C000000000000007020.DAT                                                                                                    | 09/11/2016 04:50 p | DAT File      |  |  |  |  |  |  |  |
| MYT140ME0220161130NI000800000118C00000000000000000000000000                                                                                                    | 15/11/2016 09:45 a | Text Document |  |  |  |  |  |  |  |
| MYT140ME0220161130NI000800000118C000000007020 - Notepad                                                                                                    |                    |               |  |  |  |  |  |  |  |
| File Edit Format View Help                                                                                                    |                    |               |  |  |  |  |  |  |  |
| File Edit Format View Help<br>El formato indicado en el nombre del archivo no corresponde a los permitidos:<br>MEO1,MEO5,MEO6,MEO7,MEO8,MEO9,ME10,TUO2,TUO5,TUO6,TUO7,TUO8,TUO9,TU10,RCO3,RGO4 |                    |               |  |  |  |  |  |  |  |

Imagen 102 Error generado

## Inconsistencia en el campo "Fecha de Corte"

En la carpeta de "ERRORES" se debe encuontrar el archivo defectuoso y adicionalmente que se haya generado un archivo plano con el mismo nombre del archivo procesado pero con extensión.TXT indicando el tipo de error que se presentó. El mensaje de alerta para el campo Fecha de Corte cuando no cumple con el formato AAAAMMDD es: "La fecha indicada en el nombre del archivo no es una fecha válida.":

| dades 👻 860045904 👻 ARCHIVOSDATMEDIOS 👻 ERRORES                    |
|--------------------------------------------------------------------|
| Name *                                                             |
| MYT140GUAA20161130NI000860045904C000000000007020.DAT               |
| MYT140GUAA20161130NI000860045904C0000000007020                     |
| MYT140TU02AAAAMMDDNI000860045904C000000000000020.DAT               |
| MYT140TU02AAAAMMDDNI000860045904C0000000007020                     |
| MYT140TU02AAAAMMDDNI000860045904C0000000007020 - Notepad           |
| File Edit Format View Help                                         |
| La fecha indicada en el nombre del archivo no es una fecha válida. |

Imagen 103 Error generado

El mensaje de alerta para el campo Fecha de Corte cuando no corresponde al último día calendario del mes de presentación de recobros es: "La fecha indicada en el nombre del archivo no corresponde al último día calendario del mes de presentación de recobros.":

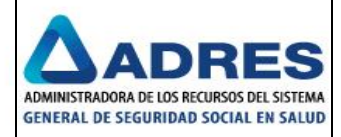

| des 🔻 860045904 👻 ARCHIVOSDATMEDIOS 👻 ERRORES                       |                    |      |
|---------------------------------------------------------------------|--------------------|------|
|                                                                     |                    |      |
| Name *                                                              | Date modified      | Туре |
| MYT140GUAA20161130NI000860045904C000000007020.DAT                   | 09/11/2016 04:50 p | DAT  |
| MYT140GUAA20161130NI000860045904C000000007020                       | 11/11/2016 01:20 p | Text |
| MYT140TU02AAAAMMDDNI000860045904C0000000007020.DAT                  | 09/11/2016 04:50 p | DAT  |
| MYT140TU02AAAAMMDDNI000860045904C0000000007020                      | 15/11/2016 09:53 a | Text |
| MYT140TU0220160512NI000860045904C000000007999.DAT                   | 09/11/2016 04:50 p | DAT  |
| MYT140TU0220160512NI000860045904C000000007999                       | 15/11/2016 09:53 a | Text |
| //////////////////////////////////////                              |                    |      |
| File Edit Format View Help                                          |                    |      |
| La fecha indicada en el nombre del archivo no corresponde al último | o día calendario   | 0    |

La fecha indicada en el nombre del archivo no corresponde al último día calendario |del mes de presentación de recobros.

### Imagen 104 Error generado

## Inconsistencia en el campo "Tipo de Identificación de la Entidad Recobrante"

En la carpeta de "ERRORES" se debe encontrar el archivo defectuoso y adicionalmente que se haya generado un archivo plano con el mismo nombre del archivo procesado pero con extensión.TXT indicando el tipo de error que se presentó. Para este caso, el mensaje de alerta para el campo Tipo de Identificación de la Entidad Recobrante es: "No se indicó el valor constante "NI" en el nombre del archivo.":

| MYT140TU0220161130NI000860045904Z0000000007020.DAT             |
|----------------------------------------------------------------|
| MYT140TU0220161130NI000860045904Z000000007020                  |
| MYT140TU0220161130NIAAA860045904C0000000007020.DAT             |
| MYT140TU0220161130NIAAA860045904C0000000007020                 |
| MYT140TU0220161130TA000860045904C0000000007020.DAT             |
| MYT140TU0220161130TA000860045904C0000000000000000              |
| //////////////////////////////////////                         |
| File Edit Format View Help                                     |
| No se indicó el valor constante "NI" en el nombre del archivo. |

Imagen 105 Error generado

# Inconsistencia en el campo "Número de Identificación de la Entidad Recobrante"

En la carpeta de "ERRORES" se debe encontrar el archivo defectuoso y adicionalmente que se haya generado un archivo plano con el mismo nombre del archivo procesado pero con extensión.TXT indicando el tipo de error que se presentó. El mensaje de alerta para el campo Número de Identificación de la Entidad Recobrante cuando no corresponde a la entidad que ingresa al sistema es: "El NIT: XXXXXXX del nombre del archivo no corresponde a la entidad que ingresa al sistema.":

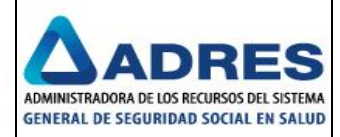

| lades + 860045904 + ARCHIVOSDATMEDIOS + ERRORES                                                  |                    |  |  |  |
|--------------------------------------------------------------------------------------------------|--------------------|--|--|--|
| New folder                                                                                       |                    |  |  |  |
| Name *                                                                                           | Date modified      |  |  |  |
| MYT140GUAA20161130NI000860045904C0000000007020.DAT                                               | 09/11/2016 04:50 p |  |  |  |
| MYT140GUAA20161130NI000860045904C0000000007020                                                   | 11/11/2016 01:20 p |  |  |  |
| MYT140TU02AAAAMMDDNI000860045904C0000000007020.DAT                                               | 09/11/2016 04:50 p |  |  |  |
| MYT140TU02AAAAMMDDNI000860045904C0000000007020                                                   | 15/11/2016 09:53 a |  |  |  |
| MYT140TU0220160512NI000860045904C0000000007999.DAT                                               | 09/11/2016 04:50 p |  |  |  |
| MYT140TU0220160512NI000860045904C0000000007999                                                   | 15/11/2016 09:53 a |  |  |  |
| MYT140TU0220161130NI000800000118C0000000007088.DAT                                               | 09/11/2016 04:50 p |  |  |  |
| MYT140TU0220161130NI000800000118C000000007088                                                    | 15/11/2016 10:15 a |  |  |  |
|                                                                                                  |                    |  |  |  |
| MYT140TU0220161130N1000800000118C0000000007088 - Notepad                                         |                    |  |  |  |
| File Edit Format View Help                                                                       |                    |  |  |  |
| El NIT: 800000118 del nombre del archivo no corresponde<br> a la entidad que ingresa al sistema. |                    |  |  |  |
|                                                                                                  |                    |  |  |  |

Imagen 106 Error generado

El mensaje de alerta para el campo Número de Identificación de la Entidad Recobrante cuando el valor ingresado no es numérico es: "El NIT indicado no es numérico.":

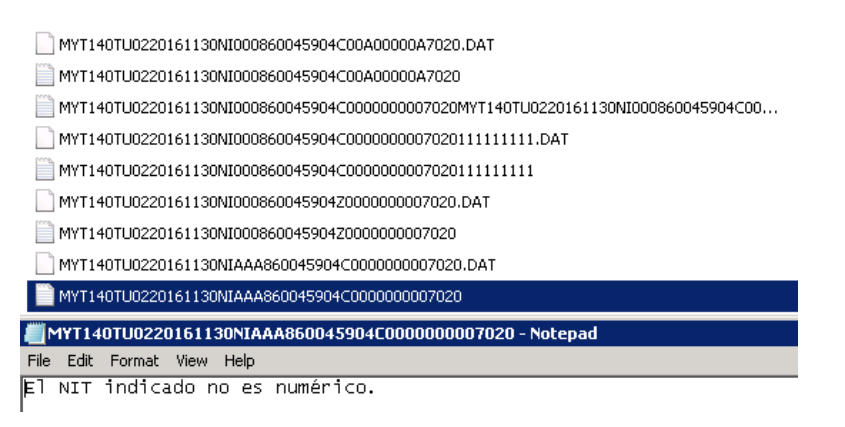

Imagen 107 Error generado

### Inconsistencia en el campo "Indicador de consecutivo de archivo"

En la carpeta de "ERRORES" se debe encontrar el archivo defectuoso y adicionalmente que se haya generado un archivo plano con el mismo nombre del archivo procesado pero con extensión.TXT indicando el tipo de error que se presentó. Para este caso, el mensaje de alerta para el campo Indicador de consecutivo de archivo es: "No se indicó el valor constante "C" en el nombre del archivo.":

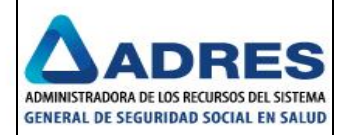

| MY1140100220101130N100000000110C0000000000000000000                              | 09/11/2016 04:50 p |
|----------------------------------------------------------------------------------|--------------------|
| MYT140TU0220161130NI000800000118C000000007088                                    | 15/11/2016 10:15 a |
| MYT140TU0220161130NI000860045904C00000000.DAT                                    | 09/11/2016 04:50 p |
| MYT140TU0220161130NI000860045904C00000000                                        | 11/11/2016 01:20 p |
| MYT140TU0220161130NI000860045904C00A00000A7020.DAT                               | 09/11/2016 04:50 p |
| MYT140TU0220161130NI000860045904C00A00000A7020                                   | 11/11/2016 01:20 p |
| MYT140TU0220161130NI000860045904C000000007020MYT140TU0220161130NI000860045904C00 | 15/11/2016 09:51 a |
| MYT140TU0220161130NI000860045904C0000000007020111111111.DAT                      | 09/11/2016 04:50 p |
| MYT140TU0220161130NI000860045904C0000000007020111111111                          | 11/11/2016 01:20 p |
| MYT140TU0220161130NI000860045904Z0000000007020.DAT                               | 09/11/2016 04:50 p |
| MYT140TU0220161130NI000860045904Z000000007020                                    | 15/11/2016 10:23 a |
| //////////////////////////////////////                                           |                    |
| File Edit Format View Help                                                       |                    |
| No se indicó el valor constante "C" en el nombre del archivo.                    |                    |

Imagen 108 Error generado

# Inconsistencia en el campo "Consecutivo de Archivo"

En la carpeta de "ERRORES" se debe encontrar el archivo defectuoso y adicionalmente que se haya generado un archivo plano con el mismo nombre del archivo procesado pero con extensión.TXT indicando el tipo de error que se presentó. Para este caso, el mensaje de alerta para el campo Consecutivo de Archivo es: "El consecutivo indicado no es numérico.":

| Name 🔶       |                                                       |
|--------------|-------------------------------------------------------|
| MYT          | 140GUAA20161130NI000860045904C0000000007020.DAT       |
| 📄 МҮТ        | 140GUAA20161130NI000860045904C0000000007020           |
| NYT 🔝        | 140TU02AAAAMMDDNI000860045904C0000000007020.DAT       |
| 📄 МҮТ        | 140TU02AAAAMMDDNI000860045904C0000000007020           |
| NYT 🔝        | 140TU0220160512NI000860045904C000000007999.DAT        |
| 📄 МҮТ        | 140TU0220160512NI000860045904C000000007999            |
| MYT          | 140TU0220161130NI000800000118C0000000007088.DAT       |
| 📄 МҮТ        | 140TU0220161130NI000800000118C0000000007088           |
| NYT          | 140TU0220161130NI000860045904C00000000.DAT            |
| 📄 МҮТ        | 140TU0220161130NI000860045904C00000000                |
| 📄 МҮТ        | 140TU0220161130NI000860045904C00A00000A7020.DAT       |
| 📋 МҮТ        | 140TU0220161130NI000860045904C00A00000A7020           |
| <i>Щ</i> МҮТ | 140TU0220161130NI000860045904C00A00000A7020 - Notepad |
| File Ec      | lit Format View Help                                  |
| El co        | nsecutivo indicado no es numérico.                    |
|              |                                                       |
|              |                                                       |

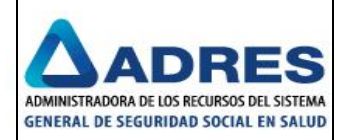

### Inconsistencia con la longitud del archivo

| idades • 860045904 • ARCHIVOSDATMEDIOS • ERRORES                                                                                                    |                    |          |
|----------------------------------------------------------------------------------------------------|--------------------|----------|
| New folder                                                                                                    |                    |          |
| Name *                                                                                                    | Date modified      | Туре     |
|                                                                                                    |                    |          |
| MYT140TU0220161130NI000860045904C0007020 - Notepad                                                                                                    |                    | _        |
| He Edit Format View Help<br>La longitud del archivo: MYT140TU0220161130NI000860045904C0007020.DA<br>ho corresponde al definido en la norma.                                                                                                    | λŢ                 |          |
| •                                                                                                    |                    |          |
| MYT140TU0220161130NI000860045904C0007020.DAT                                                                                                    | 09/11/2016 04:50 p | DAT File |
| MYT140TU0220161130NI000860045904C0007020                                                                                                    | 15/11/2016 10:39 a | Text Do  |
| MYT140TU0220161130NI000860045904C0000000007020111111111.DAT                                                                                                    | 09/11/2016 04:50 p | DAT File |
| MYT140TU0220161130NI000860045904C0000000007020111111111                                                                                                    | 15/11/2016 10:39 a | Text Do  |
| Image: Myt140TU0220161130NI000860045904C000000007020111111111 - Notepad           File         Edit         Format         View         Help           La         longitud         del         archivo:         MYT140TU0220161130NI000860045904C00000000 | 0702011111111.     | DAT      |
| no corresponde al definido en la norma.<br>Imagen 110 Error generado                                                                                                    |                    |          |

# 4.3.1.2 Movimiento Archivos Datimagenes

Se debe disponer el archivo .DAT en la ruta correspondiente de la Entidad a procesar:

| - SFTPSites 🔸 Prueba.SFTP 🔸 ArchivosRecibidosDePISISOKyATiempo 🔸 Entidades 👻 800000118 👻 ARCHIVOSDATIMAGENES 👻 |                    |             |       |  |
|----------------------------------------------------------------------------------------------------|--------------------|-------------|-------|--|
|                                                                                                    |                    |             |       |  |
| Name ^                                                                                                    | Date modified      | Туре        | Size  |  |
| \mu ERRORES                                                                                                    | 10/11/2016 03:43 p | File folder |       |  |
| MYT140IMAG20161130NI000800000118C0000000007176IR00                                                             | 31/08/2016 08:00 a | DAT File    | 1.651 |  |
|                                                                                                    |                    |             |       |  |

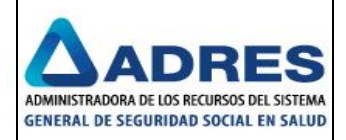

## Imagen 111 Disponer Archivo

Se debe esperar unos minutos a que el sistema procese los archivos correctamente y validamos que éstos ya no se encuentren en la ruta de origen, ni en la carpeta de errores. Carpeta "ARCHIVOSDATIMAGENES" vacía:

| ibidosDePISISOKyATiempo (\\192.168.1.75\SFTPSites\Prueba.SFTP) (W:) → Entidades → 800000118 → A |             |  |  |  |  |
|-------------------------------------------------------------------------------------------------|-------------|--|--|--|--|
| ate modified                                                                                    | Туре        |  |  |  |  |
| 0/11/2016 03:43 p                                                                               | File folder |  |  |  |  |
| at<br>0/                                                                                        | e modified  |  |  |  |  |

Imagen 112 Validación de archivos procesados

Carpeta "ERRORES" vacía:

| ibidosDePISISOKyATiempo (\\192.168.1.75\SFTPSites\Prueba.SFTP) (W:) * Entidades * 800000118 * ARCHIVOSDATIMAGENES * ERRORES |               |         |                 |  |  |
|----------------------------------------------------------------------------------------------------|---------------|---------|-----------------|--|--|
|                                                                                                    |               |         |                 |  |  |
| Name *                                                                                                    | Date modified | Туре    | Size            |  |  |
|                                                                                                    |               | This fo | older is empty. |  |  |

Imagen 113 Carpeta de errores vacía

El o los archivos procesados que cumplen con los requisitos, sean movidos a la carpeta de destino correspondiente "Xxxxxx":

| ibidosDePISISOKyATiempo (\\192.168.1.75\SFTPSites\Prueba.SFTP) (W:) 👻 |                    | •           |
|-----------------------------------------------------------------------|--------------------|-------------|
| Name *                                                                | Date modified      | Туре        |
| \mu ArchivosRecibidosDePISISOKyATiempo                                | 26/10/2015 10:04 a | File folder |
| 🔑 Entidades                                                           | 10/11/2016 03:45 p | File folder |
| MYT140GUAA20161130NI000860045904C0000000007020.DAT                    | 09/11/2016 04:50 p | DAT File    |
| MYT140IMAG20161130NI000800000118C000000007176IR0000062452001.dat      | 31/08/2016 08:00 a | DAT File    |
| MYT140IMAG20161130NI000800088702C0000000007097IR0000062385672.DAT     | 09/11/2016 04:50 p | DAT File    |
| MYT140ME0120161130NI000800085486C000000000001.DAT                     | 09/11/2016 04:50 p | DAT File    |

Imagen 114 Archivos procesados la carpeta de destino

### Inconsistencia en el campo "Módulo de Información"

En la carpeta de "ERRORES" se debe encontrar el archivo defectuoso y adicionalmente que se haya generado un archivo plano con el mismo nombre del archivo procesado pero con extensión.TXT indicando el tipo de error que

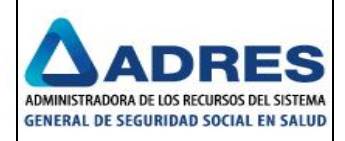

se presentó. Para este caso, el mensaje de alerta para el campo Módulo de Información es: "No se utilizó el valor constante: MYT140":

| pidosDePISISOKyATiempo (\\192.168.1.75\SFTPSites\Prueba.SFTP) (₩:) + Entidades + 80000011 | 8 🔻 ARCHIVOSDATIMA  | SENES 🔻 ERRORES |          |
|-------------------------------------------------------------------------------------------|---------------------|-----------------|----------|
|                                                                                           |                     |                 |          |
| Name *                                                                                    | Date modified       | Туре            | Size     |
| TM140IMAG20160731NI000800000118C000000007176IR0000062452002.dat                           | 31/08/2016 08:00 a  | DAT File        | 1.0      |
| TM140IMAG20160731NI000800000118C000000007176IR0000062452002                               | 14/11/2016 10:57 a  | Text Document   |          |
| TM140IMAG20160731NI000800000118C00000007176II                                             | R0000062452002 - No | otepad 🗕        |          |
| File Edit Format View Help                                                                |                     |                 |          |
| No se utilizó el valor constante: MYT140                                                  |                     |                 | <b>A</b> |
| Imagen 115 Error generado                                                                 | 1                   |                 |          |

## Inconsistencia en el campo "Tipo de Fuente"

En la carpeta de "ERRORES" se debe encontrar el archivo defectuoso y adicionalmente que se haya generado un archivo plano con el mismo nombre del archivo procesado pero con extensión.TXT indicando el tipo de error que se presentó.

Para este caso, el mensaje de alerta para el campo Tipo de Fuente es: "No se utilizó el valor constante: MYT140":

| Name         Date modified         Type         Size           Desktop         140MYTIMAG20160731NI000800000118C00000007176IR0000062452003.dat         31/08/2016 08:01 a         DAT File         1.808           Desktop         140MYTIMAG20160731NI000800000118C000000007176IR0000062452003.dat         31/08/2016 08:01 a         DAT File         1.808           Desktop         140MYTIMAG20160731NI000800000118C000000007176IR0000062452003.dat         31/08/2016 08:01 a         DAT File         1.808 |                                                                  |                         |                   | RORES       |
|----------------------------------------------------------------------------------------------------|------------------------------------------------------------------|-------------------------|-------------------|-------------|
| nize 🔻 📄 Open 🛛 New folder                                                                                                    |                                                                  |                         |                   |             |
| Favorites                                                                                                    | Name *                                                           | Date modified           | Туре              | Size        |
| Desktop                                                                                                    | 140MYTIMAG20160731NI000800000118C000000007176IR0000062452003.dat | 31/08/2016 08:01 a      | DAT File          | 1.808 KB    |
| Downloads                                                                                                    | 140MYTIMAG20160731NI000800000118C000000007176IR0000062452003     | 14/11/2016 11:03 a      | Text Document     | 1 KB        |
| Recent Places                                                                                                    | MYT180IMAG20160731NI000800000118C000000007176IR0000062452013.dat | 31/08/2016 08:00 a      | DAT File          | 1.262 KB    |
| Libraries                                                                                                    | MYT180IMAG20160731NI000800000118C000000007176IR0000062452013     | 14/11/2016 11:03 a      | Text Document     | 1 KB        |
| 📕 140MYTIMAG20160731NI00080                                                                                                    | 00000118C000000007176IR0000062452003 - Notepad                   | MYT180IMAG20160731      | NI000800000118C00 | 00000007176 |
| File Edit Format View Help                                                                                                    |                                                                  | File Edit Format View H | lelp              |             |
| No se utilizó el valor c                                                                                                    | onstante: MYT140                                                 | No se utilizó el v<br>  | alor constante:   | МҮТ140      |
|                                                                                                    | Imagen 116 Error generado                                        |                         |                   |             |

### Inconsistencia en el campo "Tema de Información"

En la carpeta de "ERRORES" se debe encontrar el archivo defectuoso y adicionalmente que se haya generado un archivo plano con el mismo nombre del archivo procesado pero con extensión.TXT indicando el tipo de error que se presentó. Para este caso, el mensaje de alerta para el campo Tema de Información es: "El formato indicado en el nombre del archivo no corresponde a los permitidos: IMAG":

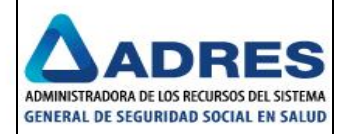

| 800000118 + ARCHIVOSDATIMAGENES + ERRORES                              |                                                                  |                    |           |  |  |
|------------------------------------------------------------------------|------------------------------------------------------------------|--------------------|-----------|--|--|
| / folder                                                               |                                                                  |                    |           |  |  |
|                                                                        | Name ^                                                           | Date modified      | Туре      |  |  |
|                                                                        | 140MYTIMAG20160731NI000800000118C000000007176IR0000062452003.dat | 31/08/2016 08:01 a | DAT File  |  |  |
|                                                                        | 140MYTIMAG20160731NI000800000118C000000007176IR0000062452003     | 14/11/2016 11:03 a | Text Docu |  |  |
|                                                                        | MYT140IM0220161130NI000800000118C000000007176IR0000062452014.dat | 31/08/2016 08:00 a | DAT File  |  |  |
|                                                                        | MYT140IM0220161130NI000800000118C000000007176IR0000062452014     | 14/11/2016 11:05 a | Text Docu |  |  |
| MYT140IM0220161130NI000800000118C000000007176IR0000062452014 - Notepad |                                                                  |                    |           |  |  |
| File Edit                                                              | Format View Help                                                 |                    |           |  |  |
| El form                                                                | ato indicado en el nombre del archivo no corresponde a los       | permitidos: IMAG   |           |  |  |
|                                                                        | land a serie 117 Furner and a series of a                        |                    |           |  |  |

Imagen 117 Error generado

## Inconsistencia en el campo "Fecha de Corte"

En la carpeta de "ERRORES" se debe encontrar el archivo defectuoso y adicionalmente que se haya generado un archivo plano con el mismo nombre del archivo procesado pero con extensión.TXT indicando el tipo de error que se presentó. El mensaje de alerta para el campo Fecha de Corte cuando no cumple con el formato AAAAMMDD es: "La fecha indicada en el nombre del archivo no es una fecha válida.":

| ades + 800000118 + ARCHIVOSDATIMAGENES + ERRORES                        |  |  |  |  |
|-------------------------------------------------------------------------|--|--|--|--|
| New folder                                                              |  |  |  |  |
| Name ^                                                                  |  |  |  |  |
| 140MYTIMAG20160731NI000800000118C00000007176IR0000062452003.dat         |  |  |  |  |
| 140MYTIMAG20160731NI000800000118C000000007176IR0000062452003            |  |  |  |  |
| MYT140IM0220161130NI000800000118C00000007176IR0000062452014.dat         |  |  |  |  |
| MYT140IM0220161130NI000800000118C000000007176IR0000062452014            |  |  |  |  |
| MYT140IMAG20161129NI000800000118C000000007176IR0000062452017.dat        |  |  |  |  |
| MYT140IMAG20161129NI000800000118C000000007176IR0000062452017            |  |  |  |  |
| MYT140IMAGAAAAMMDDNI000800000118C000000007176IR0000062452009.dat        |  |  |  |  |
| MYT140IMAGAAAAMMDDNI000800000118C000000007176IR0000062452009            |  |  |  |  |
| MYT140IMAGAAAAMMDDNI000800000118C0000000007176IR0000062452009 - Notepad |  |  |  |  |
| ile Edit Format View Help                                               |  |  |  |  |
| a fecha indicada en el nombre del archivo no es una fecha valida.       |  |  |  |  |

Imagen 118 Error generado

El mensaje de alerta para el campo Fecha de Corte cuando no corresponde al último día calendario del mes de presentación de recobros es: "La fecha indicada en el nombre del archivo no corresponde al último día calendario del mes de presentación de recobros.":

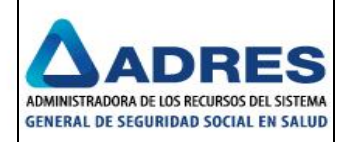

|                         | 118 • ARCHIVOSDATIMAGENES • ERRORES                              |                    | 👻 🐼 Search    | ERRORES   |
|-------------------------|------------------------------------------------------------------|--------------------|---------------|-----------|
| 👻 🥘 Open 👻 Print        | New folder                                                       |                    |               |           |
| prites                  | Name ^                                                           | Date modified      | Туре          | Size      |
| esktop                  | 140MYTIMAG20160731NI000800000118C000000007176IR0000062452003.dat | 31/08/2016 08:01 a | DAT File      | 1.808 K   |
| ownloads                | 140MYTIMAG20160731NI000800000118C000000007176IR0000062452003     | 14/11/2016 11:03 a | Text Document | 1 K       |
| ecent Places            | MYT140IM0220161130NI000800000118C000000007176IR0000062452014.dat | 31/08/2016 08:00 a | DAT File      | 1.651 K   |
| ariec                   | MYT140IM0220161130NI000800000118C000000007176IR0000062452014     | 14/11/2016 11:05 a | Text Document | 1 K       |
| ocuments                | MYT140IMAG20161129NI000800000118C000000007176IR0000062452017.dat | 31/08/2016 08:01 a | DAT File      | 2.336 K   |
| Jsic                    | MYT140IMAG20161129NI000800000118C000000007176IR0000062452017     | 14/11/2016 11:19 a | Text Document | 1 K       |
| tures                   | MYT140IMAGAAAAMMDDNI000800000118C000000007176IR0000062452009.dat | 31/08/2016 08:01 a | DAT File      | 2.336 K   |
| MYT140IMAG20161129      | NI000800000118C000000007176IR0000062452017 - Notepad             |                    |               |           |
| File Edit Format View H | elp                                                              |                    |               |           |
| La fecha indicada e     | en el nombre del archivo no corresponde al último día calenda?   | rio del mes de pre | esentación de | recobros. |

Imagen 119 Error generado

## Inconsistencia en el campo "Tipo de Identificación de la Entidad Recobrante"

En la carpeta de "ERRORES" se debe encontrar el archivo defectuoso y adicionalmente que se haya generado un archivo plano con el mismo nombre del archivo procesado pero con extensión.TXT indicando el tipo de error que se presentó. Para este caso, el mensaje de alerta para el campo Tipo de Identificación de la Entidad Recobrante es: "No se indicó el valor constante "NI" en el nombre del archivo.":

| ▼ Entidades ▼ 800000118 ▼ ARCHIVOSDATIMAGENES ▼ ERRORES 	 ▼ 🚱 |                                                                  |                    |             |  |  |  |
|---------------------------------------------------------------|------------------------------------------------------------------|--------------------|-------------|--|--|--|
| Open New folder                                               |                                                                  |                    |             |  |  |  |
|                                                               | Name ^                                                           | Date modified      | Туре        |  |  |  |
|                                                               | 140MYTIMAG20160731NI000800000118C000000007176IR0000062452003.dat | 31/08/2016 08:01 a | DAT File    |  |  |  |
| ds                                                            | 140MYTIMAG20160731NI000800000118C000000007176IR0000062452003     | 14/11/2016 11:03 a | Text Docume |  |  |  |
| laces                                                         | MYT140IM0220161130NI000800000118C000000007176IR0000062452014.dat | 31/08/2016 08:00 a | DAT File    |  |  |  |
|                                                               | MYT140IM0220161130NI000800000118C000000007176IR0000062452014     | 14/11/2016 11:05 a | Text Docume |  |  |  |
| ıts                                                           | MYT140IMAG20160731CC000800000118C000000007176IR0000062452004.dat | 31/08/2016 08:01 a | DAT File    |  |  |  |
|                                                               | MYT140IMAG20160731CC000800000118C000000007176IR0000062452004     | 14/11/2016 11:21 a | Text Docume |  |  |  |
|                                                               | MYT140IMAG20161129NI000800000118C000000007176IR0000062452017.dat | 31/08/2016 08:01 a | DAT File    |  |  |  |
|                                                               | MYT140IMAG20161129NI000800000118C000000007176IR0000062452017     | 14/11/2016 11:19 a | Text Docume |  |  |  |
|                                                               | MYT140IMAG20161130CC000800000118C000000007176IR0000062452004.dat | 31/08/2016 08:01 a | DAT File    |  |  |  |
| .163                                                          | MYT140IMAG20161130CC000800000118C000000007176IR0000062452004     | 14/11/2016 11:23 a | Text Docume |  |  |  |
| MYT140IMAG2016113                                             | 30CC000800000118C0000000007176IR0000062452004 - Notepad          |                    |             |  |  |  |
| File Edit Format View                                         | Help                                                             |                    |             |  |  |  |
| No se indicó el va                                            | alor constante "NI" en el nombre del archivo.                    |                    |             |  |  |  |

Imagen 120 Error generado

### Inconsistencia en el campo "Número de Identificación de la Entidad Recobrante"

En la carpeta de "ERRORES" se debe encontrar el archivo defectuoso y adicionalmente que se haya generado un archivo plano con el mismo nombre del archivo procesado pero con extensión.TXT indicando el tipo de error que se presentó. El mensaje de alerta para el campo Número de Identificación de la Entidad Recobrante cuando no corresponde a la entidad que ingresa al sistema es: "El NIT: XXXXXXXX del nombre del archivo no corresponde a la entidad que ingresa al sistema.":

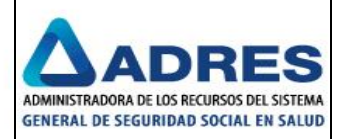

|                                | Name ^                                                           | Date modified      |
|--------------------------------|------------------------------------------------------------------|--------------------|
|                                | 140MYTIMAG20160731NI000800000118C000000007176IR0000062452003.dat | 31/08/2016 08:01 a |
| s                              | 140MYTIMAG20160731NI000800000118C000000007176IR0000062452003     | 14/11/2016 11:03 a |
| aces                           | MYT140IM0220161130NI000800000118C000000007176IR0000062452014.dat | 31/08/2016 08:00 a |
|                                | MYT140IM0220161130NI000800000118C000000007176IR0000062452014     | 14/11/2016 11:05 a |
|                                | MYT140IMAG20160731CC000800000118C000000007176IR0000062452004.dat | 31/08/2016 08:01 a |
|                                | MYT140IMAG20160731CC000800000118C000000007176IR0000062452004     | 14/11/2016 11:21 a |
|                                | MYT140IMAG20161129NI000800000118C000000007176IR0000062452017.dat | 31/08/2016 08:01 a |
|                                | MYT140IMAG20161129NI000800000118C000000007176IR0000062452017     | 14/11/2016 11:19 a |
|                                | MYT140IMAG20161130CC000800000118C000000007176IR0000062452004.dat | 31/08/2016 08:01 a |
| ~                              | MYT140IMAG20161130CC000800000118C000000007176IR0000062452004     | 14/11/2016 11:23 a |
| c;)<br>cibidosDePISISOKvATiemo | MYT140IMAG20161130NI00R800K00118C000000007176IR0000062452005.dat | 31/08/2016 08:02 a |
| X:)                            | MYT140IMAG20161130NI00R800K00118C000000007176IR0000062452005     | 14/11/2016 11:27 a |
| 192.168.1.59) (Y:)             | MYT140IMAG20161130NI000800088702C000000007176IR0000062452015.dat | 31/08/2016 08:00 a |
| 2:)                            | MYT140IMAG20161130NI000800088702C000000007176IR0000062452015     | 14/11/2016 11:27 a |

Imagen 121 Error generado

El mensaje de alerta para el campo Número de Identificación de la Entidad Recobrante cuando el valor ingresado no es numérico es: "El NIT indicado no es numérico.":

|                           | Name *                                                           |
|---------------------------|------------------------------------------------------------------|
|                           | 140MYTIMAG20160731NI000800000118C000000007176IR0000062452003.dat |
| ads                       | 140MYTIMAG20160731NI000800000118C000000007176IR0000062452003     |
| Places                    | MYT140IM0220161130NI000800000118C000000007176IR0000062452014.dat |
|                           | MYT140IM0220161130NI000800000118C000000007176IR0000062452014     |
| nts                       | MYT140IMAG20160731CC000800000118C000000007176IR0000062452004.dat |
|                           | MYT140IMAG20160731CC000800000118C000000007176IR0000062452004     |
|                           | MYT140IMAG20161129NI000800000118C000000007176IR0000062452017.dat |
|                           | MYT140IMAG20161129NI000800000118C000000007176IR0000062452017     |
|                           | MYT140IMAG20161130CC000800000118C000000007176IR0000062452004.dat |
| sk (C:)                   | MYT140IMAG20161130CC000800000118C000000007176IR0000062452004     |
| RecibidosDePISISOKyATiemp | MYT140IMAG20161130NI00R800K00118C000000007176IR0000062452005.dat |
| a (X:)                    | MYT140IMAG20161130NI00R800K00118C000000007176IR0000062452005     |

Imagen 122 Error generado

### Inconsistencia en el campo "Indicador de consecutivo de archivo"

En la carpeta de "ERRORES" se debe encontrar el archivo defectuoso y adicionalmente que se haya generado un archivo plano con el mismo nombre del archivo procesado pero con extensión.TXT indicando el tipo de error que se presentó. Para este caso, el mensaje de alerta para el campo Indicador de consecutivo de archivo es: "No se indicó el valor constante "C" en el nombre del archivo.":

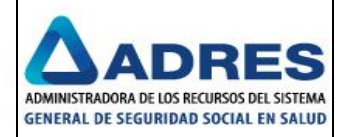

| ;                          | MYT140IMAG20160731NI000800000118Z000000007176IR0000062452007      |
|----------------------------|-------------------------------------------------------------------|
|                            | MYT140IMAG20161129NI000800000118C000000007176IR0000062452017.dat  |
|                            | MYT140IMAG20161129NI000800000118C000000007176IR0000062452017      |
| sk (C;)                    | MYT140IMAG20161130CC000800000118C000000007176IR0000062452004.dat  |
| sRecibidosDePISISOKyATiemp | MYT140IMAG20161130CC000800000118C000000007176IR0000062452004      |
| ta (X:)                    | MYT140IMAG20161130NI00R800K00118C0000000007176IR0000062452005.dat |
| r (\\192.168.1.59) (Y:)    | MYT140IMAG20161130NI00R800K00118C0000000007176IR0000062452005     |
| r (Z:)                     | MYT140IMAG20161130NI000800000118Z000000007176IR0000062452007.dat  |
|                            | MYT140IMAG20161130NI000800000118Z000000007176IR0000062452007      |
| AVT140IMAG20161130         | NI0008000001182000000007176IR0000062452007 - Notepad              |
| File Edit Format View H    | elp                                                               |
| No se indicó el val        | lor constante "C" en el nombre del archivo.                       |

Imagen 123 Interfaz Exclusión SISMED

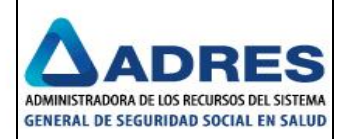

### Inconsistencia en el campo "Consecutivo de Archivo"

En la carpeta de "ERRORES" se debe encontrar el archivo defectuoso y adicionalmente que se haya generado un archivo plano con el mismo nombre del archivo procesado pero con extensión.TXT indicando el tipo de error que se presentó. Para este caso, el mensaje de alerta para el campo Consecutivo de Archivo es: "El consecutivo indicado no es numérico.":

| 🕌 🔸 Entidades 🔸 800000118 🔸 ARCHIVOSDATIMAGENES 🔸 ERRORES |                                                                   |  |  |  |  |
|-----------------------------------------------------------|-------------------------------------------------------------------|--|--|--|--|
| Open New folder                                           |                                                                   |  |  |  |  |
| es                                                        |                                                                   |  |  |  |  |
| top                                                       |                                                                   |  |  |  |  |
| nloads                                                    | MYT140IMAG20160731NI000800000118Z000000007176IR0000062452007.dat  |  |  |  |  |
| nt Places                                                 | MYT140IMAG20160731NI000800000118Z000000007176IR0000062452007      |  |  |  |  |
| :S                                                        | MYT140IMAG20161129NI000800000118C000000007176IR0000062452017.dat  |  |  |  |  |
| ments                                                     | MYT140IMAG20161129NI000800000118C000000007176IR0000062452017      |  |  |  |  |
| :                                                         | MYT140IMAG20161130CC000800000118C000000007176IR0000062452004.dat  |  |  |  |  |
| res                                                       | MYT140IMAG20161130CC000800000118C000000007176IR0000062452004      |  |  |  |  |
| 15                                                        | MYT140IMAG20161130NI00R800K00118C000000007176IR0000062452005.dat  |  |  |  |  |
| ter                                                       | MYT140IMAG20161130NI00R800K00118C000000007176IR0000062452005      |  |  |  |  |
| Disk (C:)                                                 | MYT140IMAG20161130NI000800000118C00UT000007176IR0000062452016.dat |  |  |  |  |
|                                                           | MY11401MAG20161130N1000800000118C00010000071761R0000062452016     |  |  |  |  |
| File Edit Format View Held                                | 0000000118C00010000071761R0000062432016 - Nocepad                 |  |  |  |  |
| El consecutivo indic                                      | ado no es numerico.                                               |  |  |  |  |

Imagen 124 Error generado

# Inconsistencia en el campo "Indicador de Identificador Recobro"

En la carpeta de "ERRORES" se debe encontrar el archivo defectuoso y adicionalmente que se haya generado un archivo plano con el mismo nombre del archivo procesado pero con extensión.TXT indicando el tipo de error que se presentó. Para este caso, el mensaje de alerta para el campo Indicador de Identificador Recobro es: "No se indicó el valor constante "IR" en el nombre del archivo.":

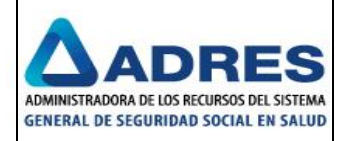

| pen New folder       |                                                                   |
|----------------------|-------------------------------------------------------------------|
|                      | Name *                                                            |
|                      | MYT140IMAG20160731NI000800000118Z000000007176IR0000062452007      |
|                      | MYT140IMAG20161129NI000800000118C000000007176IR0000062452017.dat  |
|                      | MYT140IMAG20161129NI000800000118C000000007176IR0000062452017      |
|                      | MYT140IMAG20161130CC000800000118C000000007176IR0000062452004.dat  |
|                      | MYT140IMAG20161130CC000800000118C000000007176IR0000062452004      |
|                      | MYT140IMAG20161130NI00R800K00118C0000000007176IR0000062452005.dat |
|                      | MYT140IMAG20161130NI00R800K00118C0000000007176IR0000062452005     |
|                      | MYT140IMAG20161130NI000800000118C00UT000007176IR0000062452016.dat |
|                      | MYT140IMAG20161130NI000800000118C00UT000007176IR0000062452016     |
| )                    | MYT140IMAG20161130NI000800000118C000000007176YX0000062452006.dat  |
| idosDePISISOKyATiemp | MYT140IMAG20161130NI000800000118C000000007176YX0000062452006      |
| MYT140IMAG201611     | 30NI000800000118C0000000007176YX0000062452006 - Notepad           |
| le Edit Format View  | Help                                                              |

## Imagen 125 Error generado

### Inconsistencia en el campo "Número de identificador de recobro"

En la carpeta de "ERRORES" se debe encontrar el archivo defectuoso y adicionalmente que se haya generado un archivo plano con el mismo nombre del archivo procesado pero con extensión.TXT indicando el tipo de error que se presentó. Para este caso, el mensaje de alerta para el campo Número de identificador de recobro es: "El identificador del recobro "IR" indicado en el nombre del archivo no es numérico.":

| er                                                                     |                    |  |  |  |
|------------------------------------------------------------------------|--------------------|--|--|--|
| Name *                                                                 | Date modified      |  |  |  |
| MYT140IMAG20161130NI00R800K00118C000000007176IR0000062452005           | 14/11/2016 11:27 a |  |  |  |
| MYT140IMAG20161130NI000800000118C00UT000007176IR0000062452016.dat      | 31/08/2016 08:00 a |  |  |  |
| MYT140IMAG20161130NI000800000118C00UT000007176IR0000062452016          | 14/11/2016 11:41 a |  |  |  |
| MYT140IMAG20161130NI000800000118C000000007176IR0A0000C2452008.dat      | 31/08/2016 08:01 a |  |  |  |
| MYT140IMAG20161130NI000800000118C000000007176IR0A000C2452008           | 14/11/2016 11:47 a |  |  |  |
| MYT140IMAG20161130NI000800000118C000000007176IR0A000C2452555.dat       | 31/08/2016 08:01 a |  |  |  |
| MYT140IMAG20161130NI000800000118C000000007176IR0A000C2452555           | 14/11/2016 03:41 p |  |  |  |
| YT140IMAG20161130NI000800000118C0000000007176IR0A000C2452555 - Notepad |                    |  |  |  |
| Edit Format View Help                                                  |                    |  |  |  |
| identificador del recobro "IR" indicado en el nombre del archivo no es | numérico.          |  |  |  |
|                                                                        |                    |  |  |  |
| Imagen 126 Error generado                                              |                    |  |  |  |
|                                                                        |                    |  |  |  |

# Inconsistencia con la longitud del archivo

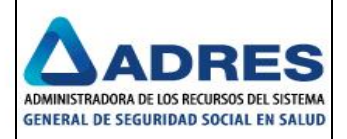

| ) - Entidades - 800000118                                                                                                    | ✓ ARCHIVOSDATIMAGENES                                                          | 👻 🛃 🛛 Search ERRORE                      | ES                      | <b>1</b>          |  |
|----------------------------------------------------------------------------------------------------|--------------------------------------------------------------------------------|------------------------------------------|-------------------------|-------------------|--|
| iize 🕶 🥘 Open 👻 Print New                                                                                                    | folder                                                                         |                                          |                         | := • 🔟 😧 –        |  |
| Favorites                                                                                                    | Name ^                                                                         | Date modified Typ                        | e Size                  | <b>_</b>          |  |
| Deckton                                                                                                    | MYT140IMAG20161130CC000800000118C000000007176IR0000062452004                   | 14/11/2016 11:23 a Tex                   | t Document 1 KB         |                   |  |
| Downloads                                                                                                    | MYT140IMAG20161130NI00R800K00118C000000007176IR0000062452005.dat               | 31/08/2016 08:02 a DAT                   | File 1.812 KB           |                   |  |
| Recept Places                                                                                                    | MYT140IMAG20161130NI00R800K00118C000000007176IR0000062452005                   | 14/11/2016 11:27 a Tex                   | t Document 1 KB         |                   |  |
|                                                                                                    | MYT140IMAG20161130NI000800000118C00UT000007176IR0000062452016.dat              | 31/08/2016 08:00 a DAT                   | File 1.651 KB           |                   |  |
| Libraries                                                                                                    | MYT140IMAG20161130NI000800000118C00UT000007176IR0000062452016                  | 14/11/2016 11:41 a Tex                   | t Document 1 KB         |                   |  |
| Documents                                                                                                    | MYT140IMAG20161130NI000800000118C000000007176IR0A000C2452008.dat               | 31/08/2016 08:01 a DAT                   | File 1.236 KB           | -                 |  |
| Music                                                                                                    | MYT140IMAG20161130NI000800000118C000000007176IR0A000C2452008                   | 14/11/2016 11:47 a Tex                   | t Document 1 KB         |                   |  |
| Pictures                                                                                                    | MYT140IMAG20161130NI000800000118C000000007176IR000000000000000000624520012.DAT | 31/08/2016 08:00 a DAT                   | File 1.651 KB           |                   |  |
| Videos                                                                                                    | MYT140IMAG20161130NI000800000118C000000007176IR00000000000000000624520012      | 14/11/2016 11:53 a Tex                   | t Document 1 KB         |                   |  |
| Computer                                                                                                    | MYT140IMAG20161130NI000800000118C00000                                         | 0000717618000000000000000000000000000000 | 10624520012 - Notenad   |                   |  |
| Local Disk (C:)                                                                                                    | MYT140IMAG20161130NI000800000118C00000                                         |                                          |                         |                   |  |
| ArchivosRecibidosDePISISOKyATiemp                                                                                                    | MYT140IMAG20161130NI000800000118C00000 La longitud del archivo: MYT140IMAG2    | 0161130NI000800000118C0                  | 000000007176IR000000000 | 00000000624520012 |  |
| UserData (X:)                                                                                                    | MYT140IMAG20161130NI000800000118C00000 no corresponde al definido en la nor    | ma.                                      |                         |                   |  |
| hranefer (1)102 168 1 50) (V-)                                                                                                    |                                                                                |                                          |                         |                   |  |
| MYT140IMAG20161130NI0008                                                                                                    | 00000118C000000007176IR00000624520011 - Notepad                                | ×1                                       |                         |                   |  |
| File Edit Format View Help                                                                                                    |                                                                                | _                                        |                         |                   |  |
| La longitud del archivo: MYTI40IMAG20161130NI000800000118C000000007176IR00000624520011.DAT<br>no corresponde al definido en la norma. |                                                                                |                                          |                         |                   |  |
|                                                                                                    |                                                                                |                                          |                         |                   |  |
|                                                                                                    |                                                                                |                                          |                         |                   |  |
|                                                                                                    |                                                                                |                                          |                         |                   |  |

Imagen 127 Error generado

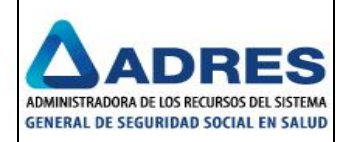

# 4.3.1.3 Movimiento Archivos Pdfreqgen

Se debe dispones los archivos .PDF en la ruta correspondiente de la Entidad a procesar, con todos los temas de información disponibles:

|   | idades + 800246953 + ARCHIVOSPDFREQGEN + |                    |                   | •        |
|---|------------------------------------------|--------------------|-------------------|----------|
| ļ | ler 9 🔻 Print New folder                 |                    |                   |          |
|   | Name *                                   | Date modified      | Туре              | Size     |
|   | I ERRORES                                | 10/11/2016 03:43 p | File folder       |          |
|   | T MYT1405RGE20161130NI000800246953RG100  | 31/08/2016 08:00 a | Adobe Acrobat Doc | 1.651 KB |
|   |                                          |                    |                   |          |

Imagen 128 Disponer Archivo

Se debe esperar unos minutos a que el sistema procese los archivos correctamente y se verifica que éstos ya no se encuentren en la ruta de origen, ni en la carpeta de errores. Carpeta "ARCHIVOSPDFREQGEN" vacía:

| idades + 800246953 + ARCHIVOSPDFREQGEN + |                    |             | <b>•</b> |
|------------------------------------------|--------------------|-------------|----------|
|                                          |                    |             |          |
| Name *                                   | Date modified      | Туре        | Size     |
| 🕌 ERRORES                                | 10/11/2016 03:43 p | File folder |          |

Imagen 129 Validación de archivos procesados

Carpeta "ERRORES" vacía:

| tidades $\star$ 800246953 $\star$ ARCHIVOSPDFREQGEN $\star$ ERR | ORES          |      |                   | •     |
|-----------------------------------------------------------------|---------------|------|-------------------|-------|
|                                                                 |               |      |                   |       |
| Name *                                                          | Date modified | Туре | Size              |       |
|                                                                 |               |      | This folder is em | ipty. |

Imagen 130 Carpeta de errores vacía

El sistema debe mover los archivos a la carpeta de destino correspondiente Xxxxxx":

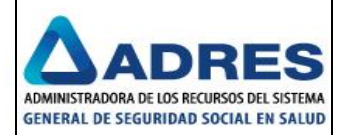

| sRecibi | idosDePISISOKyATiempo (\\192.168.1.75\SFTPSites\Prueba.SFTP) (W:) 👻 |
|---------|---------------------------------------------------------------------|
|         |                                                                     |
| der 9   | <ul> <li>Print New folder</li> </ul>                                |
| Nam     | ne *                                                                |
|         | MYT140RG0420161130NI000800130907C0000000000180.DAT                  |
|         | MYT140RG0420161130NI000800130907C0000000000183.DAT                  |
|         | MYT140RG0420161130NI000800130907C0000000000186.DAT                  |
|         | MYT140RG0420161130NI000800130907C0000000000189.DAT                  |
|         | MYT140RG0420161130NI000800130907C0000000000192.DAT                  |
|         | MYT140RG0420161130NI000800130907C0000000000195.DAT                  |
|         | MYT140RG0420161130NI000800130907C0000000000198.DAT                  |
|         | MYT140RG0420161130NI000800130907C000000000000201.DAT                |
|         | MYT140RG0420161130NI000800130907C00000000000204.DAT                 |
| 7       | MYT140SRGE20161130NI000800088702RG001                               |
| 7       | MYT1405RGE20161130NI000800246953RG100                               |
| _       | Imagen 131 Archivos procesados la carpeta de destino                |

## Inconsistencia en el campo "Módulo de Información"

En la carpeta de "ERRORES" se debe encontrar el archivo defectuoso y adicionalmente que se haya generado un archivo plano con el mismo nombre del archivo procesado pero con extensión.TXT indicando el tipo de error que se presentó.

Para este caso, el mensaje de alerta para el campo Módulo de Información es: "No se utilizó el valor constante: MYT140":

| Results in En | tidades 👻 800246953 👻 ARCHIVOSPDFREQGEN 👻 ERRORES |                    |                   |          | - |
|---------------|---------------------------------------------------|--------------------|-------------------|----------|---|
| n Adobe Rea   | der 9 🔻 Print New folder                          |                    |                   |          |   |
|               | Name 🔶                                            | Date modified      | Туре              | Size     |   |
|               | 140MYTSRGE20161130NI000800246953RG103             | 31/08/2016 08:01 a | Adobe Acrobat Doc | 1.808 KB |   |
|               | 140MYT5RGE20161130NI000800246953RG103             | 14/11/2016 04:43 p | Text Document     | 1 KB     |   |
|               | TM1405RGE20161130NI000800246953RG102              | 31/08/2016 08:00 a | Adobe Acrobat Doc | 1.025 KB |   |
|               | TM1405RGE20161130NI000800246953RG102              | 14/11/2016 04:43 p | Text Document     | 1 KB     |   |
| A 140MY1      | ISRGE20161130NI000800246953RG103 - Notepad        |                    | _ 🗆 🗙             |          |   |
| File Edit     | Format View Help                                  |                    |                   |          |   |
| No se ut      | tilizó el valor constante: MYT140                 |                    | <b>A</b>          |          |   |

# Imagen 132 Error generado

### Inconsistencia en el campo "Tipo de Fuente"

En la carpeta de "ERRORES" se debe encontrar el archivo defectuoso y adicionalmente que se haya generado un archivo plano con el mismo nombre del archivo procesado pero con extensión.TXT indicando el tipo de error que se presentó.

Para este caso, el mensaje de alerta para el campo Tipo de Fuente es: "No se utilizó el valor constante: MYT140":

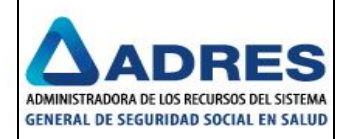

| tidades + 800246953 + ARCHIVOSPDFREQGEN + ERRORES |                    |                   |      |
|---------------------------------------------------|--------------------|-------------------|------|
| der 9 🔻 Print New folder                          |                    |                   |      |
| Name ^                                            | Date modified      | Туре              | Size |
| 140MYTSRGE20161130NI000800246953RG103             | 31/08/2016 08:01 a | Adobe Acrobat Doc |      |
| 140MYTSRGE20161130NI000800246953RG103             | 14/11/2016 04:43 p | Text Document     |      |
| 7 MYT1905RGE20161130NI000800246953RG106           | 31/08/2016 08:00 a | Adobe Acrobat Doc |      |
| MYT1905RGE20161130NI000800246953RG106             | 14/11/2016 04:45 p | Text Document     |      |
| MYT1905RGE20161130NI000800246953RG106 - Note      |                    | ×                 |      |
| File Edit Format View Help                        |                    |                   |      |
| No se utilizó el valor constante: MYT14           | 0                  |                   |      |
| Imagen 133 Error                                  | generado           |                   |      |

# Inconsistencia en el campo "Tema de Información"

En la carpeta de "ERRORES" se debe encontrar el archivo defectuoso y adicionalmente que se haya generado un archivo plano con el mismo nombre del archivo procesado pero con extensión.TXT indicando el tipo de error que se presentó. Para este caso, el mensaje de alerta para el campo Tema de Información es: "El formato indicado en el nombre del archivo no corresponde a los permitidos: SRGE":

| dades - 800246953 - ARCHIVOSPDFREQGEN - ERRORES |                    |                   |            | <ul> <li>Search ERRORES</li> </ul> |
|-------------------------------------------------|--------------------|-------------------|------------|------------------------------------|
| er 9 🔻 Print New folder                         |                    |                   |            |                                    |
| Name *                                          | Date modified      | Туре              | Size       |                                    |
| 140MYTSRGE20161130NI000800246953RG103           | 31/08/2016 08:01 a | Adobe Acrobat Doc | 1.808 KB   |                                    |
| 140MYT5RGE20161130NI000800246953RG103           | 14/11/2016 04:43 p | Text Document     | 1 KB       |                                    |
| T MYT140GE5R20161130NI000800246953RG108         | 31/08/2016 08:00 a | Adobe Acrobat Doc | 1.651 KB   |                                    |
| MYT140GE5R20161130NI000800246953RG108           | 14/11/2016 04:47 p | Text Document     | 1 KB       |                                    |
| T MYT1405R0220161130NI000800246953RG109         | 31/08/2016 08:00 a | Adobe Acrobat Doc | 1.651 KB   |                                    |
| MYT1405R0220161130NI000800246953RG109           | 14/11/2016 04:47 p | Text Document     | 1 KB       |                                    |
| MYT140GE5R20161130NI000800246953RG108 - Nol     | epad 🛛             |                   |            |                                    |
| File Edit Format View Help                      |                    |                   |            |                                    |
| El formato indicado en el nombre del am         | chivo no corres    | ponde a los per   | mitidos: S | RGE                                |
| I                                               |                    |                   |            | SSSSSSS II                         |

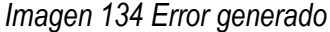

### Inconsistencia en el campo "Fecha de Corte"

En la carpeta de "ERRORES" se debe encontrar el archivo defectuoso y adicionalmente que se haya generado un archivo plano con el mismo nombre del archivo procesado pero con extensión.TXT indicando el tipo de error que se presentó. El mensaje de alerta para el campo Fecha de Corte cuando no cumple con el formato AAAAMMDD es: "La fecha indicada en el nombre del archivo no es una fecha válida.":

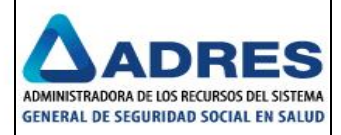

| ier 9 🔻 Print New folder                                           |                       |
|--------------------------------------------------------------------|-----------------------|
| Name *                                                             | Date modified Ty      |
| 140MYTSRGE20161130NI000800246953RG103                              | 31/08/2016 08:01 a A  |
| 140MYT5RGE20161130NI000800246953RG103                              | 14/11/2016 04:43 p Te |
| MYT140GESR20161130NI000800246953RG108                              | 31/08/2016 08:00 a A  |
| MYT140GE5R20161130NI000800246953RG108                              | 14/11/2016 04:47 p Te |
| T MYT1405R0220161130NI000800246953RG109                            | 31/08/2016 08:00 a A  |
| MYT1405R0220161130NI000800246953RG109                              | 14/11/2016 04:47 p Te |
| TMYT1405RGE20160731NI000800246953RG110                             | 31/08/2016 08:00 a A  |
| MYT1405RGE20160731NI000800246953RG110                              | 14/11/2016 04:59 p Te |
| T MYT1405RGEAAAAMMDDNI000800246953RG111                            | 31/08/2016 08:00 a A  |
| MYT1405RGEAAAAMMDDNI000800246953RG111                              | 14/11/2016 04:59 p Te |
| MYT1405RGEAAAAMMDDNI000800246953RG111 - Notepad                    |                       |
| File Edit Format View Help                                         |                       |
| La fecha indicada en el nombre del archivo no es una fecha válida. | <u> </u>              |

Imagen 135 Error generado

El mensaje de alerta para el campo Fecha de Corte cuando no corresponde al último día calendario del mes de presentación de recobros es: "La fecha indicada en el nombre del archivo no corresponde al último día calendario del mes de presentación de recobros.":

| idades • 800246953 • ARCHIVOSPDFREQGEN • ERRORES                                                    | •                  | 🔹 🔄 Search ERROR  | ES       |
|----------------------------------------------------------------------------------------------------|--------------------|-------------------|----------|
| ler 9 🔻 Print New folder                                                                            |                    |                   |          |
| Name *                                                                                              | Date modified      | Туре              | Size     |
| 140MYTSRGE20161130NI000800246953RG103                                                               | 31/08/2016 08:01 a | Adobe Acrobat Doc | 1.808 KB |
| 140MYT5RGE20161130NI000800246953RG103                                                               | 14/11/2016 04:43 p | Text Document     | 1 KB     |
| T MYT140GESR20161130NI000800246953RG108                                                             | 31/08/2016 08:00 a | Adobe Acrobat Doc | 1.651 KB |
| MYT140GE5R20161130NI000800246953RG108                                                               | 14/11/2016 04:47 p | Text Document     | 1 KB     |
| T MYT1405R0220161130NI000800246953RG109                                                             | 31/08/2016 08:00 a | Adobe Acrobat Doc | 1.651 KB |
| MYT1405R0220161130NI000800246953RG109                                                               | 14/11/2016 04:47 p | Text Document     | 1 KB     |
| T MYT1405RGE20160731NI000800246953RG110                                                             | 31/08/2016 08:00 a | Adobe Acrobat Doc | 1.651 KB |
| MYT1405RGE20160731NI000800246953RG110                                                               | 14/11/2016 04:59 p | Text Document     | 1 KB     |
| MYT1405RGE20160731NI000800246953RG110 - Notepad                                                     |                    |                   |          |
| File Edit Format View Help                                                                          |                    |                   |          |
| La fecha indicada en el nombre del archivo no corresponde al último<br>de presentación de recobros. | día calendario (   | del mes           | <u>^</u> |

Imagen 136 Error generado

# Inconsistencia en el campo "Tipo de identificación de la Entidad Reportadora"

En la carpeta de "ERRORES" se debe encontrar el archivo defectuoso y adicionalmente que se haya generado un archivo plano con el mismo nombre del archivo procesado pero con extensión.TXT indicando el tipo de error que se presentó. Para este caso, el mensaje de alerta para el campo Tipo de identificación de la entidad reportadora es: "No se indicó el valor constante "NI" en el nombre del archivo.":

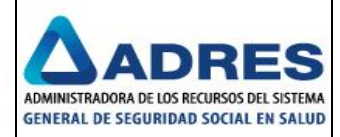

| ades + 800246953 + ARCHIVOSPDFREQGEN + ERRORES                 | -                    |
|----------------------------------------------------------------|----------------------|
| r 9 🔻 Print New folder                                         |                      |
| Name *                                                         | Date modified        |
| 140MYT5RGE20161130NI000800246953RG103                          | 31/08/2016 08:01 a / |
| 140MYT5RGE20161130NI000800246953RG103                          | 14/11/2016 04:43 p   |
| T MYT140GESR20161130NI000800246953RG108                        | 31/08/2016 08:00 a / |
| MYT140GESR20161130NI000800246953RG108                          | 14/11/2016 04:47 p   |
| T MYT1405R0220161130NI000800246953RG109                        | 31/08/2016 08:00 a / |
| MYT1405R0220161130NI000800246953RG109                          | 14/11/2016 04:47 p   |
| T MYT1405RGE20160731NI000800246953RG110                        | 31/08/2016 08:00 a / |
| MYT1405RGE20160731NI000800246953RG110                          | 14/11/2016 04:59 p   |
| T MYT1405RGE20161130CI000800246953RG104                        | 31/08/2016 08:01 a / |
| MYT1405RGE20161130CI000800246953RG104                          | 14/11/2016 05:03 p   |
| MYT1405RGE20161130CI000800246953RG104 - Notepad                |                      |
| File Edit Format View Help                                     |                      |
| No se indicó el valor constante "NI" en el nombre del archivo. |                      |

Imagen 137 Error generado

## Inconsistencia en el campo "Número de identificación de la Entidad Reportadora"

En la carpeta de "ERRORES" se debe encontrar el archivo defectuoso y adicionalmente que se haya generado un archivo plano con el mismo nombre del archivo procesado pero con extensión.TXT indicando el tipo de error que se presentó. El mensaje de alerta para el campo Número de identificación de la entidad reportadora cuando no corresponde a la entidad que ingresa al sistema es: "El NIT: XXXXXXXX del nombre del archivo no corresponde a la entidad que ingresa al sistema.":

| idades • 800246953 • ARCHIVOSPDFREQGEN • ERRORES                                    |                    |     |
|-------------------------------------------------------------------------------------|--------------------|-----|
| er 9 🔻 Print New folder                                                             |                    |     |
| Name ^                                                                              | Date modified      | Тур |
| MYT140GE5R20161130NI000800246953RG108                                               | 14/11/2016 04:47 p | Tex |
| MYT1405R0220161130NI000800246953RG109                                               | 31/08/2016 08:00 a | Ado |
| MYT1405R0220161130NI000800246953RG109                                               | 14/11/2016 04:47 p | Tex |
| MYT1405RGE20160731NI000800246953RG110                                               | 31/08/2016 08:00 a | Ado |
| MYT1405RGE20160731NI000800246953RG110                                               | 14/11/2016 04:59 p | Tex |
| MYT1405RGE20161130CI000800246953RG104                                               | 31/08/2016 08:01 a | Ado |
| MYT1405RGE20161130CI000800246953RG104                                               | 14/11/2016 05:03 p | Tex |
| T MYT1405RGE20161130NI00F8002T6953RG105                                             | 31/08/2016 08:02 a | Add |
| MYT1405RGE20161130NI00F8002T6953RG105                                               | 14/11/2016 05:05 p | Tex |
| MYT1405RGE20161130NI000800000118RG112                                               | 31/08/2016 08:00 a | Ado |
| MYT1405RGE20161130NI000800000118RG112                                               | 14/11/2016 05:05 p | Tex |
| MYT1405RGE20161130NI000800000118RG112 - Notepad                                     |                    | ×   |
| File Edit Format View Help                                                          |                    |     |
| El NIT: 800000118 del nombre del archivo no c<br>Na entidad que ingresa al sistema. | corresponde a      | *   |

Imagen 138 Error generado

El mensaje de alerta para el campo Número de identificación de la entidad reportadora cuando el valor ingresado no es numérico es: "El NIT indicado no es numérico.":
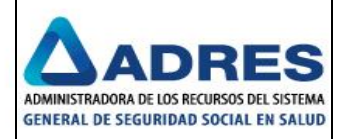

| lades + 800246953 + ARCHIVOSPDFREQGEN + ERRORES |                    |      |
|-------------------------------------------------|--------------------|------|
| r 9 🔻 Print New folder                          |                    |      |
| Name ^                                          | Date modified      | Тур  |
| MYT140GE5R20161130NI000800246953RG108           | 14/11/2016 04:47 p | Tex  |
| T MYT1405R0220161130NI000800246953RG109         | 31/08/2016 08:00 a | Ado  |
| MYT1405R0220161130NI000800246953RG109           | 14/11/2016 04:47 p | Text |
| T MYT1405RGE20160731NI000800246953RG110         | 31/08/2016 08:00 a | Ado  |
| MYT1405RGE20160731NI000800246953RG110           | 14/11/2016 04:59 p | Tex  |
| T MYT1405RGE20161130CI000800246953RG104         | 31/08/2016 08:01 a | Ado  |
| MYT1405RGE20161130CI000800246953RG104           | 14/11/2016 05:03 p | Tex  |
| T MYT1405RGE20161130NI00F8002T6953RG105         | 31/08/2016 08:02 a | Ado  |
| MYT1405RGE20161130NI00F8002T6953RG105           | 14/11/2016 05:05 p | Text |
| MYT1405RGE20161130NI00F8002T6953RG105 - Notepad |                    | X    |
| File Edit Format View Help                      |                    |      |
| El NIT indicado no es numérico.                 |                    | *    |

Imagen 139 Error generado

# Inconsistencia en el campo "Tipo de identificación del Requisito"

En la carpeta de "ERRORES" se debe encontrar el archivo defectuoso y adicionalmente que se haya generado un archivo plano con el mismo nombre del archivo procesado pero con extensión.TXT indicando el tipo de error que se presentó. Para este caso, el mensaje de alerta para el campo Tipo de identificación del Requisito es: "No se indicó el valor constante "RG" en el nombre del archivo.":

|                                                     |                    | 1 |
|-----------------------------------------------------|--------------------|---|
| Name A                                              | Date modified      |   |
| MYT140GE5R20161130NI000800246953RG108               | 14/11/2016 04:47 p |   |
| MYT1405R0220161130NI000800246953RG109               | 31/08/2016 08:00 a |   |
| MYT1405R0220161130NI000800246953RG109               | 14/11/2016 04:47 p |   |
| NYT1405RGE20160731NI000800246953RG110               | 31/08/2016 08:00 a |   |
| MYT1405RGE20160731NI000800246953RG110               | 14/11/2016 04:59 p |   |
| NYT1405RGE20161130CI000800246953RG104               | 31/08/2016 08:01 a |   |
| MYT1405RGE20161130CI000800246953RG104               | 14/11/2016 05:03 p |   |
| NYT1405RGE20161130NI00F8002T6953RG105               | 31/08/2016 08:02 a |   |
| MYT1405RGE20161130NI00F8002T6953RG105               | 14/11/2016 05:05 p |   |
| NYT1405RGE20161130NI000800000118RG112               | 31/08/2016 08:00 a |   |
| MYT1405RGE20161130NI000800000118RG112               | 14/11/2016 05:05 p |   |
| NYT1405RGE20161130NI000800246953RG1QW               | 31/08/2016 08:00 a |   |
| MYT1405RGE20161130NI000800246953RG1QW               | 14/11/2016 05:13 p |   |
| NYT1405RGE20161130NI000800246953RG1001              | 31/08/2016 08:00 a |   |
| MYT1405RGE20161130NI000800246953RG1001              | 14/11/2016 05:19 p |   |
| DMYT1405RGE20161130NI000800246953RG1001001001001001 | 31/08/2016 08:00 a |   |
| MYT1405RGE20161130NI000800246953RG1001001001001001  | 14/11/2016 05:19 p |   |
| MYT1405RGE20161130NI000800246953XE107               | 31/08/2016 08:00 a |   |
| MYT140SRGE20161130NI000800246953XE107               | 14/11/2016 05:09 p |   |
| MYT1405RGE20161130NI000800246953XE107 - Notepad     | _ 🗆                |   |
| le Edit Format View Help                            |                    |   |

Imagen 140 Error generado

Inconsistencia en el campo "Número Requisito"

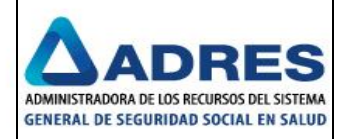

En la carpeta de "ERRORES" se debe encontrar el archivo defectuoso y adicionalmente que se haya generado un archivo plano con el mismo nombre del archivo procesado pero con extensión.TXT indicando el tipo de error que se presentó. Para este caso, el mensaje de alerta para el campo Número Requisito es: "No se indicó un valor numérico en el número de requisito del nombre del archivo.":

| ) 🔻 Print New folder                            |                    |     |
|-------------------------------------------------|--------------------|-----|
| ame ^                                           | Date modified      | Тур |
| 140MYTSRGE20161130NI000800246953RG103           | 31/08/2016 08:01 a | Ado |
| 140MYTSRGE20161130NI000800246953RG103           | 14/11/2016 04:43 p | Tex |
| MYT140GE5R20161130NI000800246953RG108           | 31/08/2016 08:00 a | Ado |
| MYT140GE5R20161130NI000800246953RG108           | 14/11/2016 04:47 p | Tex |
| MYT1405R0220161130NI000800246953RG109           | 31/08/2016 08:00 a | Add |
| MYT1405R0220161130NI000800246953RG109           | 14/11/2016 04:47 p | Tex |
| MYT1405RGE20160731NI000800246953RG110           | 31/08/2016 08:00 a | Add |
| MYT1405RGE20160731NI000800246953RG110           | 14/11/2016 04:59 p | Tex |
| MYT1405RGE20161130CI000800246953RG104           | 31/08/2016 08:01 a | Add |
| MYT1405RGE20161130CI000800246953RG104           | 14/11/2016 05:03 p | Tex |
| MYT140SRGE20161130NI00F8002T6953RG105           | 31/08/2016 08:02 a | Add |
| MYT1405RGE20161130NI00F8002T6953RG105           | 14/11/2016 05:05 p | Tex |
| MYT1405RGE20161130NI000800000118RG112           | 31/08/2016 08:00 a | Add |
| MYT1405RGE20161130NI000800000118RG112           | 14/11/2016 05:05 p | Tex |
| MYT1405RGE20161130NI000800246953RG1QW           | 31/08/2016 08:00 a | Add |
| MYT1405RGE20161130NI000800246953RG1QW           | 14/11/2016 05:13 p | Tex |
| MYT1405RGE20161130NI000800246953RG1QW - Notepad |                    | ×   |

Imagen 141 Error generado

# Inconsistencia con la longitud del archivo

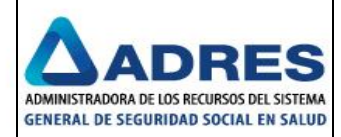

| idades + 800246953 + ARCHIVOSPDFREQGEN + ERRORES                                                                            |                    |                   |                  |  |
|----------------------------------------------------------------------------------------------------|--------------------|-------------------|------------------|--|
| New folder                                                                                                    |                    |                   |                  |  |
| Name ^                                                                                                    | Date modified      | Туре              | Size             |  |
| 140MYTSRGE20161130NI000800246953RG103                                                                                       | 31/08/2016 08:01 a | Adobe Acrobat Doc | 1.808 KB         |  |
| 140MYTSRGE20161130NI000800246953RG103                                                                                       | 14/11/2016 04:43 p | Text Document     | 1 KB             |  |
| T MYT140GE5R20161130NI000800246953RG108                                                                                     | 31/08/2016 08:00 a | Adobe Acrobat Doc | 1.651 KB         |  |
| MYT140GE5R20161130NI000800246953RG108                                                                                       | 14/11/2016 04:47 p | Text Document     | 1 KB             |  |
| T MYT1405R0220161130NI000800246953RG109                                                                                     | 31/08/2016 08:00 a | Adobe Acrobat Doc | 1.651 KB         |  |
| MYT1405R0220161130NI000800246953RG109                                                                                       | 14/11/2016 04:47 p | Text Document     | 1 KB             |  |
| T MYT140SRGE20160731NI000800246953RG110                                                                                     | 31/08/2016 08:00 a | Adobe Acrobat Doc | 1.651 KB         |  |
| ho corresponde al definido en la norma.                                                                                     |                    | 1                 | Þ                |  |
| MYT1405RGE20161130NI000800246953RG1001                                                                                      | 31/08/2016 08:00 a | Adobe Acrobat Doc | 1.651 KB         |  |
| MYT1405RGE20161130NI000800246953RG1001                                                                                      | 14/11/2016 05:19 p | Text Document     | 1 KB             |  |
| MYT1405RGE20161130NI000800246953RG1001001001001001                                                                          | 31/08/2016 08:00 a | Adobe Acrobat Doc | 1.651 KB         |  |
| MYT1405RGE20161130NI000800246953RG1001001001001001                                                                          | 14/11/2016 05:19 p | Text Document     | 1 KB             |  |
| MYT1405RGE20161130NI000800246953RG1001 - Notepad                                                                            |                    | _ 🗆               | 1.651 KB         |  |
| File Edit Format View Help<br>La longitud del archivo: MYT140SRGE20161130NI00080<br>no corresponde al definido en la norma. | 0246953RG1001.F    | DF                | 1 KB<br>1.651 KB |  |
| Imagen 142 Error generado                                                                                                   |                    |                   |                  |  |

# 4.3.1.4 Movimiento Archivos Pdfmytr

Se debe disponer los archivos .PDF en la ruta correspondiente de la Entidad a procesar, con todos los temas de información disponibles:

| sRecibidosDePISISOKyATiempo (\\192.168.1.75\SFTPSites\Prueba.SFTP) (W:) + Entidades + 811004055 + ARCHIVOSPDFMYTR + |                    |                   |       |  |  |
|----------------------------------------------------------------------------------------------------|--------------------|-------------------|-------|--|--|
| der 9 🔻 Print New folder                                                                                            |                    |                   |       |  |  |
| Name *                                                                                                    | Date modified      | Туре              | Size  |  |  |
| 🔑 ERRORES                                                                                                    | 10/11/2016 03:43 p | File folder       |       |  |  |
| T MYT140MYTR20161130NI000811004055C000000008205TR01                                                                 | 31/08/2016 08:00 a | Adobe Acrobat Doc | 1.651 |  |  |

Imagen 143 Validación de archivos procesados

Se debe esperar unos minutos a que el sistema procese los archivos correctamente y validamos que éstos ya no se encuentren en la ruta de origen, ni en la carpeta de errores. Carpeta "ARCHIVOSPDFMYTR" vacía:

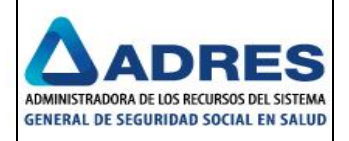

|           | sRecibidosDePISISOKyATiem | oo (\\192.168.1.75\SFTPSites\Prueba.SFTP) (W:) ★ Ent | idades + 811004055 + . | ARCHIVOSPDFMYTR 👻 | -    |
|-----------|---------------------------|------------------------------------------------------|------------------------|-------------------|------|
|           | Name *                    |                                                      | Date modified          | Туре              | Size |
|           | i errores                 |                                                      | 10/11/2016 03:43 p     | File folder       |      |
| rpeta "EF | RRORES" vacía:            | Imagen 144 Validación de arch                        | nivos procesado        | OS                |      |
|           |                           | TENCETDS/Har/Druch a CETD) (W/) - Envidador - 01     |                        |                   |      |

| Name ^ | Date modified | Туре | Size              |       |
|--------|---------------|------|-------------------|-------|
|        |               |      | This folder is en | npty. |

Imagen 145 Carpeta de errores vacía

El sistema debe mover a la carpeta de destino correspondiente "Xxxxxx" los archivos:

| RecibidosDePISISOKyATiempo (\\192.168.1.75\SFTPSites\Prueba.SFTP) (W:) + |                    |                   |  |  |
|--------------------------------------------------------------------------|--------------------|-------------------|--|--|
| r 9 ▼ Print New folder                                                   |                    |                   |  |  |
| Name *                                                                   | Date modified      | Туре              |  |  |
| MYT140ME0720161130NI000900156264C0000000000260.DAT                       | 11/10/2016 06:13 p | DAT File          |  |  |
| MYT140ME0720161130NI000900156264C0000000000261.DAT                       | 11/10/2016 06:13 p | DAT File          |  |  |
| MYT140ME0720161130NI000900156264C000000000262.DAT                        | 11/10/2016 06:13 p | DAT File          |  |  |
| MYT140ME0720161130NI000900156264C000000000263.DAT                        | 11/10/2016 06:13 p | DAT File          |  |  |
| MYT140ME0720161130NI000900156264C0000000000264.DAT                       | 11/10/2016 06:13 p | DAT File          |  |  |
| MYT140ME0720161130NI000900156264C0000000000265.DAT                       | 11/10/2016 06:13 p | DAT File          |  |  |
| MYT140ME0720161130NI000900156264C0000000000266.DAT                       | 11/10/2016 06:13 p | DAT File          |  |  |
| MYT140ME0720161130NI000900156264C000000000267.DAT                        | 11/10/2016 06:32 p | DAT File          |  |  |
| MYT140ME0720161130NI000900156264C000000000268.DAT                        | 11/10/2016 06:32 p | DAT File          |  |  |
| MYT140ME0820161130NI000800085486C0000000000005.DAT                       | 09/11/2016 04:50 p | DAT File          |  |  |
| MYT140ME0920161130NI000800085486C0000000000000.DAT                       | 09/11/2016 04:50 p | DAT File          |  |  |
| MYT140ME1020161130NI000800085486C0000000000007.DAT                       | 09/11/2016 04:50 p | DAT File          |  |  |
| T MYT140MYTR20161130NI000800088702C0000000000003TR01                     | 13/11/2016 08:00 p | Adobe Acrobat Doc |  |  |
| T MYT140MYTR20161130NI000811004055C000000008205TR01                      | 31/08/2016 08:00 a | Adobe Acrobat Doc |  |  |

Imagen 146 Archivos procesados la carpeta de destino

# Inconsistencia en el campo "Módulo de Información"

En la carpeta de "ERRORES" se debe encontrar el archivo defectuoso y adicionalmente que se haya generado un archivo plano con el mismo nombre del archivo procesado pero con extensión.TXT indicando el tipo de error que se presentó. Para este caso, el mensaje de alerta para el campo Módulo de Información es: "No se utilizó el valor constante: MYT140":

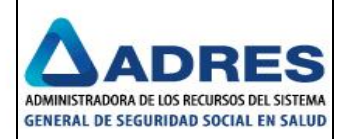

| idades - 811004055 - ARCHIVOSPDFMYTR - ERRORES           |                    |                   | - 🛃      | Search ERRORES | _        |
|----------------------------------------------------------|--------------------|-------------------|----------|----------------|----------|
| ler 9 🔻 Print New folder                                 |                    |                   |          |                | 3==      |
| Name *                                                   | Date modified      | Туре              | Size     |                |          |
| 140MYTMYTR20161130NI000811004055C000000008205TR03        | 31/08/2016 08:01 a | Adobe Acrobat Doc | 1.808 KB |                |          |
| 140MYTMYTR20161130NI000811004055C000000008205TR03        | 14/11/2016 06:47 p | Text Document     | 1 KB     |                |          |
| TM140MYTR20161130NI000811004055C000000008205TR02         | 31/08/2016 08:00 a | Adobe Acrobat Doc | 1.025 KB |                |          |
| YTM140MYTR20161130NI000811004055C000000008205TR02        | 14/11/2016 06:47 p | Text Document     | 1 KB     |                |          |
| YTM140MYTR20161130NI000811004055C000000008205TR02 - Note | pad                |                   |          |                |          |
| File Edit Format View Help                               |                    |                   |          |                |          |
| No se utilizó el valor constante: MYT140                 |                    |                   |          | <u> </u>       |          |
|                                                          |                    |                   |          |                |          |
| 📕 140MYTMYTR20161130NI000811004055C0                     | 000000008205TR03 - | Notepad           |          | _ 🗖            | ×        |
| File Edit Format View Help                               |                    |                   |          |                |          |
| No se utilizó el valor constante                         | : MYT140           |                   |          |                | <u> </u> |
| I ľ                                                      |                    |                   |          |                |          |

Imagen 147 Error generado

# Inconsistencia en el campo "Tipo de Fuente"

Validamos que en la carpeta de "ERRORES" se encuentre el archivo defectuoso y adicionalmente que se haya generado un archivo plano con el mismo nombre del archivo procesado pero con extensión.TXT indicando el tipo de error que se presentó. Para este caso, el mensaje de alerta para el campo Tipo de Fuente es: "No se utilizó el valor constante: MYT140":

| tidades + 811004055 + ARCHIVOSPDFMYTR + ERRORES          |                    |                   | ▼ 🚱      | Search ERRORES |
|----------------------------------------------------------|--------------------|-------------------|----------|----------------|
| ider 9 🔻 Print New folder                                |                    |                   |          |                |
| Name *                                                   | Date modified      | Туре              | Size     |                |
| 140MYTMYTR20161130NI000811004055C000000008205TR03        | 31/08/2016 08:01 a | Adobe Acrobat Doc | 1.808 KB |                |
| 140MYTMYTR20161130NI000811004055C000000008205TR03        | 14/11/2016 06:47 p | Text Document     | 1 KB     |                |
| T MYT190MYTR20161130NI000811004055C000000008205TR06      | 31/08/2016 08:00 a | Adobe Acrobat Doc | 1.651 KB |                |
| MYT190MYTR20161130NI000811004055C000000008205TR06        | 14/11/2016 06:51 p | Text Document     | 1 KB     |                |
| MYT190MYTR20161130NI000811004055C000000008205TR06 - Note | pad                |                   |          |                |
| File Edit Format View Help                               |                    |                   |          |                |
| No se utilizó el valor constante: MYT140                 |                    |                   |          | A              |

Imagen 148 Error generado

#### Inconsistencia en el campo "Tema de Información"

En la carpeta de "ERRORES" se debe encontrar el archivo defectuoso y adicionalmente que se haya generado un archivo plano con el mismo nombre del archivo procesado pero con extensión.TXT indicando el tipo de error que se presentó. Para este caso, el mensaje de alerta para el campo Tema de Información es: "El formato indicado en el nombre del archivo no corresponde a los permitidos: MYTR":

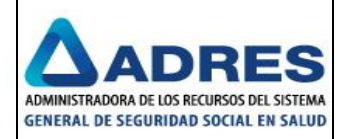

| ivosRecibidosDePISISOKyATiempo (\\192.168.1.75\SFTPSites\Prueba.SFTP) (W:) + 811004055 + ARCHIVOSPDFMYTR + ERRORES |                    |                   |      |  |
|----------------------------------------------------------------------------------------------------|--------------------|-------------------|------|--|
| er 9 🔻 Print New folder                                                                                            |                    |                   |      |  |
| Name *                                                                                                    | Date modified      | Туре              | Size |  |
| 140MYTMYTR20161130NI000811004055C000000008205TR03                                                                  | 31/08/2016 08:01 a | Adobe Acrobat Doc | 1.8  |  |
| 140MYTMYTR20161130NI000811004055C000000008205TR03                                                                  | 14/11/2016 06:47 p | Text Document     |      |  |
| 2 MYT140MY0720161130NI000811004055C000000008205TR09                                                                | 31/08/2016 08:00 a | Adobe Acrobat Doc | 1.6  |  |
| MYT140MY0720161130NI000811004055C000000008205TR09                                                                  | 14/11/2016 06:53 p | Text Document     |      |  |
| MYT140MY0720161130NI000811004055C000000008205TR09 - Notepad                                                        | _ 🗆 ×              | Adobe Acrobat Doc | 1.6  |  |
| File Edit Format View Help                                                                                         |                    | Text Document     |      |  |
| El formato indicado en el nombre del archivo                                                                       | <u></u>            | Adobe Acrobat Doc | 1.8  |  |
| no corresponde a los permitidos. Milik                                                                             |                    | Text Document     |      |  |
|                                                                                                    |                    | Adobe Acrobat Doc | 1.5  |  |
| MYT140TRMY20161130NI000811004055C00000008205TR0                                                                    | 8 - Notepad        |                   | >    |  |
| File Edit Format View Help                                                                                         |                    |                   |      |  |
| El formato indicado en el nombre del archivo r<br> los permitidos: MYTR                                            | o corresponde a    |                   | 4    |  |
| Imagen 149 Error generado                                                                                          |                    |                   |      |  |

## Inconsistencia en el campo "Fecha de Corte"

En la carpeta de "ERRORES" se debe encontrar el archivo defectuoso y adicionalmente que se haya generado un archivo plano con el mismo nombre del archivo procesado pero con extensión.TXT indicando el tipo de error que se presentó. El mensaje de alerta para el campo Fecha de Corte cuando no cumple con el formato AAAAMMDD es: "La fecha indicada en el nombre del archivo no es una fecha válida.":

| ivosRecibidosDePISISOKyATiempo (\\192.168.1.75\SFTPSites\Prueba.SFTP) (W:) + 811004055 + ARCHIVOSPD | FMYTR + ERRORES    |
|----------------------------------------------------------------------------------------------------|--------------------|
| r 9 🔻 Print New folder                                                                              |                    |
| Name ^                                                                                              | Date modified      |
| MYT140MYTR20161130NI000800130907C000000008205TR15                                                   | 14/11/2016 06:59 p |
| NYT140MYTR20161130NI000811004055C000P00000M205TR10                                                  | 31/08/2016 08:00 a |
| MYT140MYTR20161130NI000811004055C000P00000M205TR10                                                  | 14/11/2016 07:09 p |
| KWT140MYTR20161130NI000811004055C000000008205ME16                                                   | 31/08/2016 08:00 a |
| MYT140MYTR20161130NI000811004055C000000008205ME16                                                   | 14/11/2016 07:13 p |
| K MYT140MYTR20161130NI000811004055C000000008205TR03                                                 | 31/08/2016 08:00 a |
| MYT140MYTR20161130NI000811004055C000000008205TR03                                                   | 16/11/2016 06:20 p |
| NYT140MYTR20161130NI000811004055C000000008205TR131313                                               | 31/08/2016 08:00 a |
| MYT140MYTR20161130NI000811004055C000000008205TR131313                                               | 14/11/2016 07:17 p |
| K MYT140MYTR20161130NI000811004055C000000008205TRBM                                                 | 31/08/2016 08:00 a |
| MYT140MYTR20161130NI000811004055C000000008205TRBM                                                   | 14/11/2016 07:16 p |
| KWT140MYTR20161130NI000811004055C008205TR14                                                         | 31/08/2016 08:00 a |
| MYT140MYTR20161130NI000811004055C008205TR14                                                         | 14/11/2016 07:17 p |
| NYT140MYTR20161130NI000811004055Q000000008205TR07                                                   | 31/08/2016 08:00 a |
| MYT140MYTR20161130NI000811004055Q000000008205TR07                                                   | 14/11/2016 07:07 p |
| T MYT140MYTR20161130TI000811004055C000000008205TR04                                                 | 31/08/2016 08:01 a |
| MYT140MYTR20161130TI000811004055C000000008205TR04                                                   | 14/11/2016 06:57 p |
| T MYT140MYTRAAAAMMDDNI000811004055C000000008205TR11                                                 | 31/08/2016 08:00 a |
| MYT140MYTRAAAAMMDDNI000811004055C000000008205TR11                                                   | 14/11/2016 06:55 p |
| MYT140MYTRAAAAMMDDNI000811004055C000000008205TR11 - Notepad                                         |                    |
| File Edit Format View Help                                                                          |                    |
| La fecha indicada en el nombre del archivo no es una fecha válida.                                  | A                  |

Imagen 150 Error generado

El mensaje de alerta para el campo Fecha de Corte cuando no corresponde al último día calendario del mes de presentación de recobros es: "La fecha indicada en el nombre del archivo no corresponde al último día calendario del mes de presentación de recobros.":

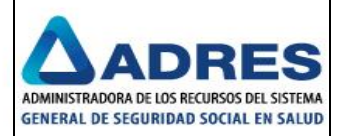

| nivosRecibidosDePISISOKyATiempo (\\192.168.1.75\SFTPSites\Prueba.SFTP) (W:) + 811004055 + ARCHIVOSPDFMYTR + ERRORES        |                    |  |
|----------------------------------------------------------------------------------------------------|--------------------|--|
| er 9 🔻 Print New folder                                                                                                    |                    |  |
| Name *                                                                                                    | Date modified      |  |
| 140MYTMYTR20161130NI000811004055C000000008205TR03                                                                          | 31/08/2016 08:01 a |  |
| 140MYTMYTR20161130NI000811004055C000000008205TR03                                                                          | 14/11/2016 06:47 p |  |
| NYT140MY0720161130NI000811004055C000000008205TR09                                                                          | 31/08/2016 08:00 a |  |
| MYT140MY0720161130NI000811004055C000000008205TR09                                                                          | 14/11/2016 06:53 p |  |
| 2 MYT140MYTR20160510NI000811004055C000000008205TR12                                                                        | 31/08/2016 08:00 a |  |
| MYT140MYTR20160510NI000811004055C000000008205TR12                                                                          | 14/11/2016 06:55 p |  |
| MYT140MYTR20160510NI000811004055C000000008205TR12 - Notepad                                                                | _ 🗆 🗵              |  |
| File Edit Format View Help                                                                                                 |                    |  |
| La fecha indicada en el nombre del archivo no corresponde<br>al último día calendario del mes de presentación de recobros. | <u></u>            |  |
| "                                                                                                    |                    |  |

Imagen 151 Error generado

## Inconsistencia en el campo "Tipo de identificación de la Entidad Reportadora"

En la carpeta de "ERRORES" se debe encontrar el archivo defectuoso y adicionalmente que se haya generado un archivo plano con el mismo nombre del archivo procesado pero con extensión.TXT indicando el tipo de error que se presentó. Para este caso, el mensaje de alerta para el campo Tipo de identificación de la entidad reportadora es: "No se indicó el valor constante "NI" en el nombre del archivo.":

| lades + 811004055 + ARCHIVOSPDFMYTR + ERRORES         |                    |                   | •    |
|-------------------------------------------------------|--------------------|-------------------|------|
| er 9 🔻 Print New folder                               |                    |                   |      |
| Name *                                                | Date modified      | Туре              | Size |
| 140MYTMYTR20161130NI000811004055C000000008205TR03     | 31/08/2016 08:01 a | Adobe Acrobat Doc | 1.80 |
| 140MYTMYTR20161130NI000811004055C000000008205TR03     | 14/11/2016 06:47 p | Text Document     |      |
| NYT140MY0720161130NI000811004055C000000008205TR09     | 31/08/2016 08:00 a | Adobe Acrobat Doc | 1.69 |
| MYT140MY0720161130NI000811004055C000000008205TR09     | 14/11/2016 06:53 p | Text Document     |      |
| T MYT140MYTR20160510NI000811004055C000000008205TR12   | 31/08/2016 08:00 a | Adobe Acrobat Doc | 1.69 |
| MYT140MYTR20160510NI000811004055C000000008205TR12     | 14/11/2016 06:55 p | Text Document     |      |
| 2 MYT140MYTR20161130TI000811004055C000000008205TR04   | 31/08/2016 08:01 a | Adobe Acrobat Doc | 1.19 |
| MYT140MYTR20161130TI000811004055C000000008205TR04     | 14/11/2016 06:57 p | Text Document     |      |
| MYT140MYTR20161130TI000811004055C000000008205TR04 - N | otepad             |                   | l l  |
| File Edit Format View Help                            |                    |                   |      |
| No se indicó el valor constante "NI" en el nombre     | del archivo.       |                   |      |

Imagen 152 Error generado

#### Inconsistencia en el campo "Número de identificación de la Entidad Reportadora"

En la carpeta de "ERRORES" se debe encontrar el archivo defectuoso y adicionalmente que se haya generado un archivo plano con el mismo nombre del archivo procesado pero con extensión.TXT indicando el tipo de error que se presentó. El mensaje de alerta para el campo Número de identificación de la entidad reportadora cuando no corresponde a la entidad que ingresa al sistema es: "El NIT: XXXXXXXX del nombre del archivo no corresponde a la entidad que ingresa al sistema.":

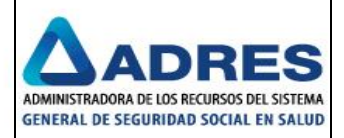

| iivosRecibidosDePISISOKyATiempo (\\192.168.1.75\SFTPSites\Prueba.SFTP) (W;) + 811004055 + ARCHIVOSPDFMYTR + ERRORES |                    |  |
|----------------------------------------------------------------------------------------------------|--------------------|--|
| er 9 🔻 Print New folder                                                                                             |                    |  |
| Name *                                                                                                    | Date modified      |  |
| 140MYTMYTR20161130NI000811004055C000000008205TR03                                                                   | 31/08/2016 08:01 a |  |
| 140MYTMYTR20161130NI000811004055C000000008205TR03                                                                   | 14/11/2016 06:47 p |  |
| T MYT140MY0720161130NI000811004055C000000008205TR09                                                                 | 31/08/2016 08:00 a |  |
| MYT140MY0720161130NI000811004055C000000008205TR09                                                                   | 14/11/2016 06:53 p |  |
| MYT140MYTR20160510NI000811004055C000000008205TR12                                                                   | 31/08/2016 08:00 a |  |
| MYT140MYTR20160510NI000811004055C000000008205TR12                                                                   | 14/11/2016 06:55 p |  |
| T MYT140MYTR20161130NI000W1100N055C000000008205TR05                                                                 | 31/08/2016 08:02 a |  |
| MYT140MYTR20161130NI000W1100N055C000000008205TR05                                                                   | 14/11/2016 07:10 p |  |
| TAMY1140MYTR20161130NI000W1100Ñ055C000000008205TR05                                                                 | 31/08/2016 08:02 a |  |
| MYT140MYTR20161130NI000W1100Ñ055C000000008205TR05                                                                   | 14/11/2016 07:09 p |  |
| T MYT140MYTR20161130NI000800130907C000000008205TR15                                                                 | 31/08/2016 08:00 a |  |
| MYT140MYTR20161130NI000800130907C000000008205TR15                                                                   | 14/11/2016 06:59 p |  |
| MYT140MYTR20161130NI000800130907C000000008205TR15 - Notepad                                                         |                    |  |
| File Edit Format View Help                                                                                          |                    |  |
| El NIT: 800130907 del nombre del archivo no corresponde a la<br>entidad que ingresa al sistema.                     | A                  |  |
|                                                                                                    |                    |  |

Imagen 153 Error generado

El mensaje de alerta para el campo Número de identificación de la entidad reportadora cuando el valor ingresado no es numérico es: "El NIT indicado no es numérico.":

| ivosRecibidosDePISISOKyATiempo (\\192.168.1.75\SFTPSites\Prueba.SFTP) (W:) + 811004055 + ARCHIVOSPDFMYTR + ERRORES |                    |  |
|----------------------------------------------------------------------------------------------------|--------------------|--|
| ar 9 ▼ Print New folder                                                                                            |                    |  |
| Name ^                                                                                                    | Date modified      |  |
| 140MYTMYTR20161130NI000811004055C000000008205TR03                                                                  | 31/08/2016 08:01 a |  |
| 140MYTMYTR20161130NI000811004055C000000008205TR03                                                                  | 14/11/2016 06:47 p |  |
| T MYT140MY0720161130NI000811004055C000000008205TR09                                                                | 31/08/2016 08:00 a |  |
| MYT140MY0720161130NI000811004055C000000008205TR09                                                                  | 14/11/2016 06:53 p |  |
| T MYT140MYTR20160510NI000811004055C000000008205TR12                                                                | 31/08/2016 08:00 a |  |
| MYT140MYTR20160510NI000811004055C000000008205TR12                                                                  | 14/11/2016 06:55 p |  |
| NYT140MYTR20161130NI000W1100N055C000000008205TR05                                                                  | 31/08/2016 08:02 a |  |
| MYT140MYTR20161130NI000W1100N055C000000008205TR05                                                                  | 14/11/2016 07:10 p |  |
| 2 MYT140MYTR20161130NI000W1100Ň055C000000008205TR05                                                                | 31/08/2016 08:02 a |  |
| MYT140MYTR20161130NI000W1100Ň055C000000008205TR05                                                                  | 14/11/2016 07:09 p |  |
| MYT140MYTR20161130NI000W1100Ñ055C000000008205TR05 - Notepad                                                        |                    |  |
| File Edit Format View Help                                                                                         |                    |  |
| El NIT indicado no es numérico.                                                                                    | <u>_</u>           |  |

Imagen 154 Error generado

# Inconsistencia en el campo "Indicador de Consecutivo de Archivo"

En la carpeta de "ERRORES" se debe encontrar el archivo defectuoso y adicionalmente que se haya generado un archivo plano con el mismo nombre del archivo procesado pero con extensión.TXT indicando el tipo de error que se presentó. Para este caso, el mensaje de alerta para el campo Indicador de consecutivo de archivo es: "No se indicó el valor constante "C" en el nombre del archivo.":

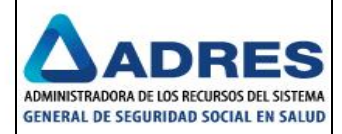

|                                                               | 1 ((11)2010 07.10 p | 15   |
|---------------------------------------------------------------|---------------------|------|
| D MYT140MYTR20161130NI000811004055C000000008205TR03           | 31/08/2016 08:00 a  | Ac   |
| MYT140MYTR20161130NI000811004055C000000008205TR03             | 16/11/2016 06:20 p  | Τe   |
| T MYT140MYTR20161130NI000811004055C000000008205TR131313       | 31/08/2016 08:00 a  | Ac   |
| MYT140MYTR20161130NI000811004055C000000008205TR131313         | 14/11/2016 07:17 p  | Τe   |
| T MYT140MYTR20161130NI000811004055C000000008205TRBM           | 31/08/2016 08:00 a  | Ac   |
| MYT140MYTR20161130NI000811004055C000000008205TRBM             | 14/11/2016 07:16 p  | Τe   |
| NY1140MYTR20161130NI000811004055C008205TR14                   | 31/08/2016 08:00 a  | Ac   |
| MYT140MYTR20161130NI000811004055C008205TR14                   | 14/11/2016 07:17 p  | Τe   |
| MYT140MYTR20161130NI000811004055Q000000008205TR07             | 31/08/2016 08:00 a  | A    |
| MYT140MYTR20161130NI000811004055Q000000008205TR07             | 14/11/2016 07:07 p  | Τe   |
| MYT140MYTR20161130NI000811004055Q000000008205TR07 - Notepad   |                     | <  ₀ |
| File Edit Format View Help                                    |                     | e    |
| No se indicó el valor constante "C" en el nombre del archivo. | 4                   |      |
| 1                                                             |                     |      |

Imagen 155 Error generado

# Inconsistencia en el campo "Consecutivo de Archivo"

En la carpeta de "ERRORES" se debe encontrar el archivo defectuoso y adicionalmente que se haya generado un archivo plano con el mismo nombre del archivo procesado pero con extensión.TXT indicando el tipo de error que se presentó.

Para este caso, el mensaje de alerta para el campo Consecutivo de archivo es: "El consecutivo indicado no es numérico.":

| nivosRecibidosDePISISOKyATiempo (\\192.168.1.75\SFTPSites\Prueba.SFTP) (W:) + 811004055 + AR | CHIVOSPDFMYTR - ERRORES |
|----------------------------------------------------------------------------------------------|-------------------------|
| er 9 🔻 Print New folder                                                                      |                         |
| Name ^                                                                                       | Date modified           |
| 140MYTMYTR20161130NI000811004055C000000008205TR03                                            | 31/08/2016 08:01 a      |
| 140MYTMYTR20161130NI000811004055C000000008205TR03                                            | 14/11/2016 06:47 p      |
| T MYT140MY0720161130NI000811004055C000000008205TR09                                          | 31/08/2016 08:00 a      |
| MYT140MY0720161130NI000811004055C000000008205TR09                                            | 14/11/2016 06:53 p      |
| T MYT140MYTR20160510NI000811004055C0000000008205TR12                                         | 31/08/2016 08:00 a      |
| MYT140MYTR20160510NI000811004055C000000008205TR12                                            | 14/11/2016 06:55 p      |
| T MYT140MYTR20161130NI000W1100N055C000000008205TR05                                          | 31/08/2016 08:02 a      |
| MYT140MYTR20161130NI000W1100N055C000000008205TR05                                            | 14/11/2016 07:10 p      |
| NYT140MYTR20161130NI000W1100Ň055C000000008205TR05                                            | 31/08/2016 08:02 a      |
| MYT140MYTR20161130NI000W1100Ň055C000000008205TR05                                            | 14/11/2016 07:09 p      |
| T MYT140MYTR20161130NI000800130907C0000000008205TR15                                         | 31/08/2016 08:00 a      |
| MYT140MYTR20161130NI000800130907C0000000008205TR15                                           | 14/11/2016 06:59 p      |
| 2 MYT140MYTR20161130NI000811004055C000P00000M205TR10                                         | 31/08/2016 08:00 a      |
| MYT140MYTR20161130NI000811004055C000P00000M205TR10                                           | 14/11/2016 07:09 p      |
| MYT140MYTR20161130NI000811004055C000P00000M205TR10 - Notepad                                 |                         |
| File Edit Format View Help                                                                   |                         |
| El consecutivo indicado no es numerico.                                                      | <u>^</u>                |
| Imagen 156 Error generado                                                                    |                         |

Inconsistencia en el campo "Tipo de identificación del tipo de Recobro"

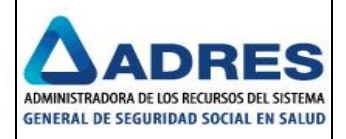

En la carpeta de "ERRORES" se debe encontrar el archivo defectuoso y adicionalmente que se haya generado un archivo plano con el mismo nombre del archivo procesado pero con extensión.TXT indicando el tipo de error que se presentó. Para este caso, el mensaje de alerta para el campo Tipo de identificación del tipo de Recobro es: "El tipo de recobro indicado en el nombre del archivo no corresponde a los permitidos: TR01,TR02":

| osRecibidosDePISISOKyATiempo (\\192.168.1.75\SFTPSites\Prueba.SFTP) (W:) + 811004055 + ARCHIVOSPDFMYTR + ERRORES |                    |  |
|----------------------------------------------------------------------------------------------------|--------------------|--|
| 9 🔻 Print New folder                                                                                             |                    |  |
| Name *                                                                                                    | Date modified      |  |
| 140MYTMYTR20161130NI000811004055C000000008205TR03                                                                | 31/08/2016 08:01 a |  |
| 140MYTMYTR20161130NI000811004055C000000008205TR03                                                                | 14/11/2016 06:47 p |  |
| MYT140MY0720161130NI000811004055C000000008205TR09                                                                | 31/08/2016 08:00 a |  |
| MYT140MY0720161130NI000811004055C000000008205TR09                                                                | 14/11/2016 06:53 p |  |
| MYT140MYTR20160510NI000811004055C000000008205TR12                                                                | 31/08/2016 08:00 a |  |
| MYT140MYTR20160510NI000811004055C000000008205TR12                                                                | 14/11/2016 06:55 p |  |
| MYT140MYTR20161130NI000W1100N055C000000008205TR05                                                                | 31/08/2016 08:02 a |  |
| MYT140MYTR20161130NI000W1100N055C000000008205TR05                                                                | 14/11/2016 07:10 p |  |
| MYT140MYTR20161130NI000W1100Ñ055C000000008205TR05                                                                | 31/08/2016 08:02 a |  |
| MYT140MYTR20161130NI000W1100Ñ055C000000008205TR05                                                                | 14/11/2016 07:09 p |  |
| MYT140MYTR20161130NI000800130907C000000008205TR15                                                                | 31/08/2016 08:00 a |  |
| MYT140MYTR20161130NI000800130907C000000008205TR15                                                                | 14/11/2016 06:59 p |  |
| MYT140MYTR20161130NI000811004055C000P00000M205TR10                                                               | 31/08/2016 08:00 a |  |
| MYT140MYTR20161130NI000811004055C000P00000M205TR10                                                               | 14/11/2016 07:09 p |  |
| MYT140MYTR20161130NI000811004055C000000008205ME16                                                                | 31/08/2016 08:00 a |  |
| MYT140MYTR20161130NI000811004055C000000008205ME16                                                                | 14/11/2016 07:13 p |  |
| MYT140MYTR20161130NI000811004055C000000008205ME16 - Notepad   File Edit Format View Help                         |                    |  |
| El tipo de recobro indicado en el nombre del archivo<br>no corresponde a los permitidos: TRO1,TRO2               |                    |  |

Imagen 157 Error generado

# Inconsistencia en el campo "Tipo de Recobro"

En la carpeta de "ERRORES" se debe encontrar el archivo defectuoso y adicionalmente que se haya generado un archivo plano con el mismo nombre del archivo procesado pero con extensión.TXT indicando el tipo de error que se presentó. Para este caso, el mensaje de alerta para el campo Tipo de Recobro es: "El tipo de recobro indicado en el nombre del archivo no corresponde a los permitidos: TR01,TR02":

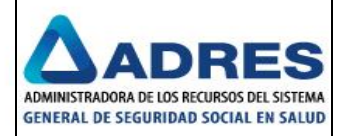

| vosRecibidosDePISISOKyATiempo (\\192.168.1.75\SFTPSites\Prueba.SFTP) (W:) + 811004055 + ARCHIVOSPDFMYTR + ERRORES |                      |  |
|----------------------------------------------------------------------------------------------------|----------------------|--|
| ew folder                                                                                                    |                      |  |
| Name ^                                                                                                    | Date modified T      |  |
| 140MYTMYTR20161130NI000811004055C000000008205TR03                                                                 | 31/08/2016 08:01 a A |  |
| 140MYTMYTR20161130NI000811004055C000000008205TR03                                                                 | 14/11/2016 06:47 p T |  |
| T MYT140MY0720161130NI000811004055C000000008205TR09                                                               | 31/08/2016 08:00 a A |  |
| MYT140MY0720161130NI000811004055C000000008205TR09                                                                 | 14/11/2016 06:53 p T |  |
| T MYT140MYTR20160510NI000811004055C000000008205TR12                                                               | 31/08/2016 08:00 a A |  |
| MYT140MYTR20160510NI000811004055C000000008205TR12                                                                 | 14/11/2016 06:55 p T |  |
| T MYT140MYTR20161130NI000W1100N055C000000008205TR05                                                               | 31/08/2016 08:02 a A |  |
| MYT140MYTR20161130NI000W1100N055C000000008205TR05                                                                 | 14/11/2016 07:10 p T |  |
| T MYT140MYTR20161130NI000W1100Ň055C000000008205TR05                                                               | 31/08/2016 08:02 a A |  |
| MYT140MYTR20161130NI000W1100Ň055C000000008205TR05                                                                 | 14/11/2016 07:09 p T |  |
| NYT140MYTR20161130NI000800130907C000000008205TR15                                                                 | 31/08/2016 08:00 a A |  |
| MYT140MYTR20161130NI000800130907C000000008205TR15                                                                 | 14/11/2016 06:59 p T |  |
| T MYT140MYTR20161130NI000811004055C000P00000M205TR10                                                              | 31/08/2016 08:00 a A |  |
| MYT140MYTR20161130NI000811004055C000P00000M205TR10                                                                | 14/11/2016 07:09 p T |  |
| T MYT140MYTR20161130NI000811004055C000000008205ME16                                                               | 31/08/2016 08:00 a A |  |
| MYT140MYTR20161130NI000811004055C000000008205ME16                                                                 | 14/11/2016 07:13 p T |  |
| NYT140MYTR20161130NI000811004055C000000008205TR03                                                                 | 31/08/2016 08:00 a A |  |
| MYT140MYTR20161130NI000811004055C000000008205TR03                                                                 | 16/11/2016 06:20 p T |  |
| MYT140MYTR20161130NI000811004055C000000008205TR03 - Notepad                                                       |                      |  |
| File Edit Format View Help                                                                                        |                      |  |
| El tipo de recobro indicado en el nombre del archivo<br>no corresponde a los permitidos: TRO1,TRO2                | <u> </u>             |  |

Imagen 158 Error generado

#### Inconsistencia con la longitud del archivo

En la carpeta de "ERRORES" se debe encontrar el archivo defectuoso y adicionalmente que se haya generado un archivo plano con el mismo nombre del archivo procesado pero con extensión.TXT indicando el tipo de error que se presentó.

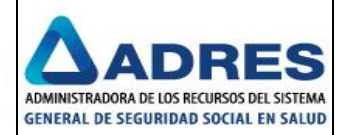

| ivosRecibidosDePISISOKyATiempo (\\192.168.1.75\SFTPSites\Prueba.SFTP) (W:) + 811004055 + ARCHIVOSPDFMYTR + ERRORES                                                                                                    |                    |                                    |         |
|----------------------------------------------------------------------------------------------------|--------------------|------------------------------------|---------|
| <pre>W MYT140MYTR20161130N1000811004055C00000008205TR131313 - Notepad<br/>File Edit Format View Help<br/>La longitud del archivo: MYT140MYTR20161130NI000811004055C000000000<br/>no corresponde al definido en la norma.</pre> | 08205TR131313.PC   | )F                                 |         |
| •                                                                                                    |                    |                                    | ▼<br> } |
| MYT140MYTR20161130NI000811004055C000000008205TR131313                                                                                                    | 31/08/2016 08:00 a | Adobe Acrobat Doc                  | . 1.    |
| MYT140MYTR20161130NI000811004055C000000008205TR131313                                                                                                    | 14/11/2016 07:17 p | Text Document                      |         |
| T MYT140MYTR20161130NI000811004055C000000008205TRBM                                                                                                    | 31/08/2016 08:00 a | Adobe Acrobat Doc                  | . 1.    |
| MYT140MYTR20161130NI000811004055C000000008205TRBM                                                                                                    | 14/11/2016 07:16 p | Text Document                      |         |
| T MYT140MYTR20161130NI000811004055C008205TR14                                                                                                    | 31/08/2016 08:00 a | Adobe Acrobat Doc                  | . 1.    |
| MYT140MYTR20161130NI000811004055C008205TR14                                                                                                    | 14/11/2016 07:17 p | Text Document                      |         |
| MYT140MYTR20161130NI000811004055C008205TR14 - Notepad                                                                                                    |                    | Adobe Acrobat Doc                  | . 1.    |
| File Edit Format View Help                                                                                                    |                    | Text Document                      |         |
| La longitud del archivo: MYT140MYTR20161130NI000811004055C008205TR14<br>no corresponde al definido en la norma.                                                                                                    | I.PDF              | Adobe Acrobat Doc<br>Text Document | . 1.    |

Imagen 159 Error generado